To our customers,

## Old Company Name in Catalogs and Other Documents

On April 1<sup>st</sup>, 2010, NEC Electronics Corporation merged with Renesas Technology Corporation, and Renesas Electronics Corporation took over all the business of both companies. Therefore, although the old company name remains in this document, it is a valid Renesas Electronics document. We appreciate your understanding.

Renesas Electronics website: http://www.renesas.com

April 1<sup>st</sup>, 2010 Renesas Electronics Corporation

Issued by: Renesas Electronics Corporation (http://www.renesas.com)

Send any inquiries to http://www.renesas.com/inquiry.

#### Notice

- 1. All information included in this document is current as of the date this document is issued. Such information, however, is subject to change without any prior notice. Before purchasing or using any Renesas Electronics products listed herein, please confirm the latest product information with a Renesas Electronics sales office. Also, please pay regular and careful attention to additional and different information to be disclosed by Renesas Electronics such as that disclosed through our website.
- 2. Renesas Electronics does not assume any liability for infringement of patents, copyrights, or other intellectual property rights of third parties by or arising from the use of Renesas Electronics products or technical information described in this document. No license, express, implied or otherwise, is granted hereby under any patents, copyrights or other intellectual property rights of Renesas Electronics or others.
- 3. You should not alter, modify, copy, or otherwise misappropriate any Renesas Electronics product, whether in whole or in part.
- 4. Descriptions of circuits, software and other related information in this document are provided only to illustrate the operation of semiconductor products and application examples. You are fully responsible for the incorporation of these circuits, software, and information in the design of your equipment. Renesas Electronics assumes no responsibility for any losses incurred by you or third parties arising from the use of these circuits, software, or information.
- 5. When exporting the products or technology described in this document, you should comply with the applicable export control laws and regulations and follow the procedures required by such laws and regulations. You should not use Renesas Electronics products or the technology described in this document for any purpose relating to military applications or use by the military, including but not limited to the development of weapons of mass destruction. Renesas Electronics products and technology may not be used for or incorporated into any products or systems whose manufacture, use, or sale is prohibited under any applicable domestic or foreign laws or regulations.
- 6. Renesas Electronics has used reasonable care in preparing the information included in this document, but Renesas Electronics does not warrant that such information is error free. Renesas Electronics assumes no liability whatsoever for any damages incurred by you resulting from errors in or omissions from the information included herein.
- 7. Renesas Electronics products are classified according to the following three quality grades: "Standard", "High Quality", and "Specific". The recommended applications for each Renesas Electronics product depends on the product's quality grade, as indicated below. You must check the quality grade of each Renesas Electronics product before using it in a particular application. You may not use any Renesas Electronics product for any application categorized as "Specific" without the prior written consent of Renesas Electronics. Further, you may not use any Renesas Electronics. Renesas Electronics product for any application for which it is not intended without the prior written consent of Renesas Electronics product is not intended without the prior written consent of Renesas Electronics. Renesas Electronics are gravely as "Specific" or for which the product is not intended where you have failed to obtain the prior written consent of Renesas Electronics. The quality grade of each Renesas Electronics product is "Standard" unless otherwise expressly specified in a Renesas Electronics data sheets or data books, etc.
  - "Standard": Computers; office equipment; communications equipment; test and measurement equipment; audio and visual equipment; home electronic appliances; machine tools; personal electronic equipment; and industrial robots.
  - "High Quality": Transportation equipment (automobiles, trains, ships, etc.); traffic control systems; anti-disaster systems; anticrime systems; safety equipment; and medical equipment not specifically designed for life support.
  - "Specific": Aircraft; aerospace equipment; submersible repeaters; nuclear reactor control systems; medical equipment or systems for life support (e.g. artificial life support devices or systems), surgical implantations, or healthcare intervention (e.g. excision, etc.), and any other applications or purposes that pose a direct threat to human life.
- 8. You should use the Renesas Electronics products described in this document within the range specified by Renesas Electronics, especially with respect to the maximum rating, operating supply voltage range, movement power voltage range, heat radiation characteristics, installation and other product characteristics. Renesas Electronics shall have no liability for malfunctions or damages arising out of the use of Renesas Electronics products beyond such specified ranges.
- 9. Although Renesas Electronics endeavors to improve the quality and reliability of its products, semiconductor products have specific characteristics such as the occurrence of failure at a certain rate and malfunctions under certain use conditions. Further, Renesas Electronics products are not subject to radiation resistance design. Please be sure to implement safety measures to guard them against the possibility of physical injury, and injury or damage caused by fire in the event of the failure of a Renesas Electronics product, such as safety design for hardware and software including but not limited to redundancy, fire control and malfunction prevention, appropriate treatment for aging degradation or any other appropriate measures. Because the evaluation of microcomputer software alone is very difficult, please evaluate the safety of the final products or system manufactured by you.
- 10. Please contact a Renesas Electronics sales office for details as to environmental matters such as the environmental compatibility of each Renesas Electronics product. Please use Renesas Electronics products in compliance with all applicable laws and regulations that regulate the inclusion or use of controlled substances, including without limitation, the EU RoHS Directive. Renesas Electronics assumes no liability for damages or losses occurring as a result of your noncompliance with applicable laws and regulations.
- 11. This document may not be reproduced or duplicated, in any form, in whole or in part, without prior written consent of Renesas Electronics.
- 12. Please contact a Renesas Electronics sales office if you have any questions regarding the information contained in this document or Renesas Electronics products, or if you have any other inquiries.
- (Note 1) "Renesas Electronics" as used in this document means Renesas Electronics Corporation and also includes its majorityowned subsidiaries.
- (Note 2) "Renesas Electronics product(s)" means any product developed or manufactured by or for Renesas Electronics.

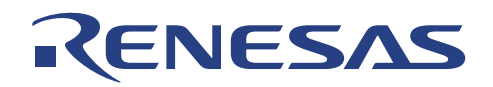

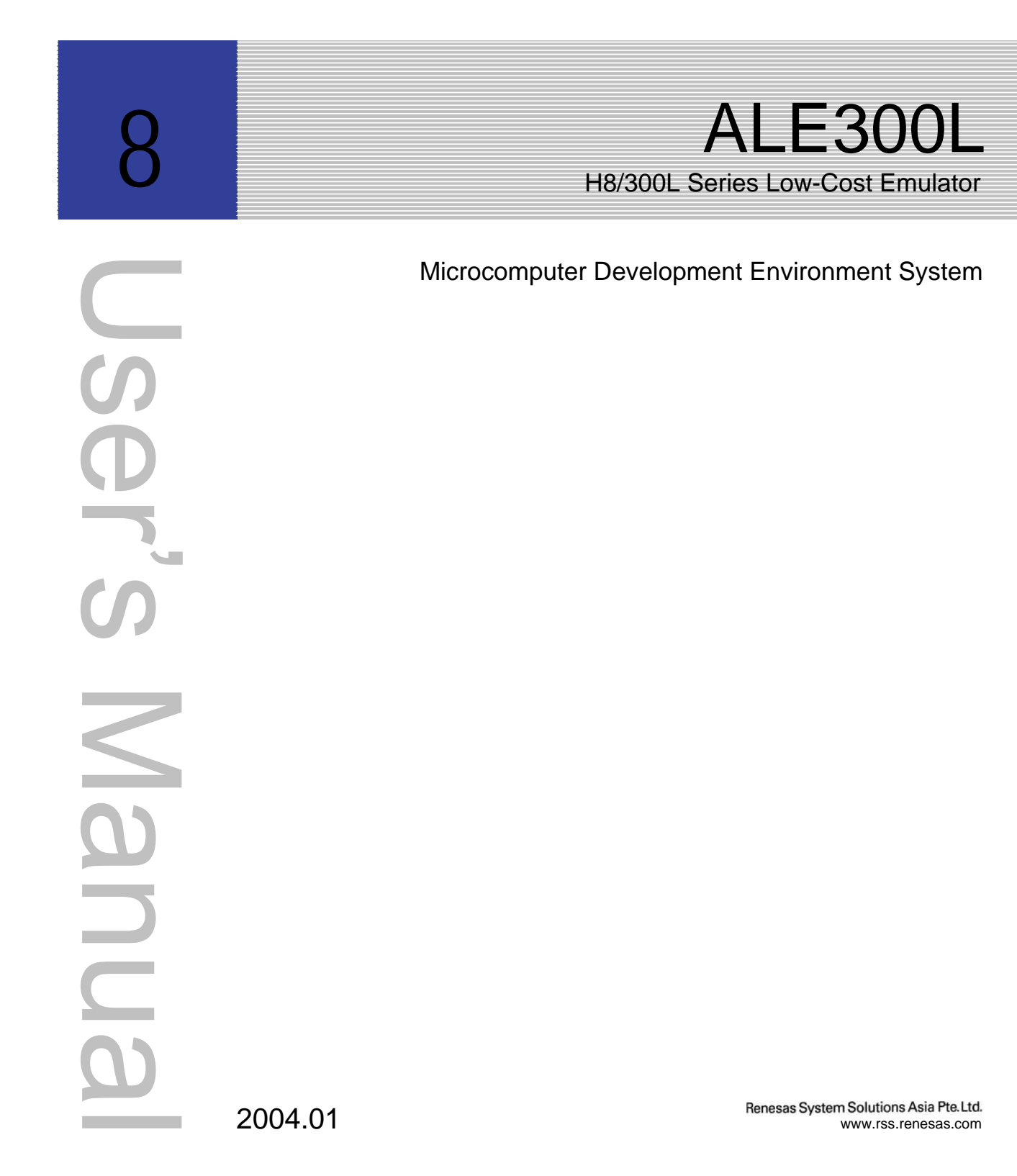

Microcomputer Development Environment System

ALE300L H8/300L Series Low-cost Emulator User's Manual

### ALE300L – Low-cost Emulator for H8/300L Series Microcomputer User's Manual

Published by: Renesas System Solutions Asia Pte. Ltd.Date: January 5th, 2004, Version 2.0Copyright (C) Renesas System Solutions Asia Pte. Ltd. All rights reserved.

#### Trademarks

### (a) General

All brands or product names in this manual are trademarks or registered trademarks of their respective companies or organisation.

#### (b) Specific

Microsoft MS-DOS is registered trademark. MS-Windows is a trademark of Microsoft Corporation. Pentium is a registered trademark of Intel.

## **IMPORTANT INFORMATION**

- READ this user's manual before using this emulator product.
- KEEP the user's manual handy for future reference.

#### Do not attempt to use the emulator product until you fully understand its mechanism.

#### ALExxxx & CExxxx Emulator:

Throughout this document, the term "ALExxxx emulator" & "CExxxx emulator" shall be defined as the ALExxxx or CExxxx emulator, user system interface cable, PC interface board, and optional SIMM memory module produced only by Renesas System Solutions Asia Pte. Ltd. excludes all subsidiary products.

The user system or a host computer is not included in this definition.

#### **Purpose of the Emulator Product:**

This emulator product is a software and hardware development tool for systems employing the H8/300L series microcomputer. This emulator product must only be used for the above purpose.

#### **Improvement Policy:**

Renesas System Solutions Asia Pte Ltd (hereafter collectively referred to as Renesas) pursues a policy of continuing improvement in design, performance, and safety of the emulator product. Renesas reserves the right to change, wholly or partially, the specifications, design, user's manual, and other documentation at any time without notice.

#### **Target User of the Emulator Product:**

This emulator product should only be used by those who have carefully read and thoroughly understood the information and restrictions contained in the user's manual. Do not attempt to use the emulator product until you fully understand its mechanism.

It is highly recommended that first-time users be instructed by users that are well versed in the operation of emulator product.

## LIMITED WARRANTY

Renesas warrants its emulator products to be manufactured in accordance with published specifications and free from defects in material and/or workmanship. Renesas, at its option, will repair or replace any emulator products returned intact to the factory, transportation charges prepaid, which Renesas, upon inspection, shall determine to be defective in material and/or workmanship. The foregoing shall constitute the sole remedy for any breach of Renesas warranty. This warranty extends only to you, the original Purchaser. It is not transferable to anyone who subsequently purchases the emulator product from you. Renesas is not liable for any claim made by a third party or made by you for a third party.

## DISCLAIMER

RENESAS MAKES NO WARRANTIES, EITHER EXPRESS OR IMPLED, ORAL OR WRITTEN, EXCEPT AS PROVIDED HEREIN, INCLUDING WITHOUT LIMITATION THEREOF. WARRANTIES AS TO MARKETABILITY, FOR MECRCHANTABILITY, FITNESS ANY PARTICULAR PURPOSE OR USE, OR AGAINST INFRINGEMENT OF ANY PATENT. IN NO EVENT SHALL RENESAS BE LIABLE FOR ANY DIRECT, INCIDENTAL OR CONSEQUENTIAL DAMAGES OF ANY NATURE, OR LOSSES OR EXPENSES RESULTING FROM ANY DEFECTIVE EMULATOR PRODUCT, THE USE OF ANY EMULATOR PRODUCT OR ITS DOCUMENTATION, EVEN IF ADVISED OF THE POSSIBILITY OF SUCH DAMAGES. EXCEPT AS EXPRESSLY STATED OTHERWISE IN THIS WARRANTY, THIS EMULATOR PRODUCT IS SOLD "AS IS". AND YOU MUST ASSUME ALL RISK FOR THE USE AND RESULTS OBTAINED FROM THE EMULATOR PRODUCT.

#### State Law:

Some states do not allow the exclusion or limitation of implied warranty or liability for incidental or consequential damages, so the above limitation or exclusion may not apply to you. This warranty gives you specific legal rights, and you may have other rights which may varies from state to state.

#### The Warranty is Void in the Following Cases:

Renesas shall have no liability or legal responsibility for any problems caused by misuse, abuse, misapplication, neglect, improper handling, installation, repair or modifications of the emulator product without Renesas's prior written consent or any problems caused by the user system.

#### **Restrictions:**

- Earthing (applies only to manual for Renesas hardware products) This hardware is designed for use with equipment that is fully earthed. Ensure that all equipments used are appropriately earthed. Failure to do so could lead to danger for the operator or damaged to equipments.
- Electrostatic Discharge Precautions (applies only to manuals for Renesas hardware products) This hardware contains devices that are sensitive to electrostatic discharge. Ensure appropriate precautions are observed during handling and accessing connections. Failure to do so could result in damage to the equipment.

#### All Right Reserved:

This user's manual and emulator product are copyrighted and all rights are reserved by Renesas. No part of this user's manual, all or part, any be reproduced or duplicated in any form, in hardcopy or machine-readable form, by any means available without Renesas's prior written consent.

#### Other Important Things to Keep in Mind:

- 1. Circuitry and other examples described herein are meant merely to indicate the characteristics and performance of Renesas Technology's semiconductor products. Renesas assumes no responsibility for any intellectual property claims or other problems that may result from applications based on the examples described herein.
- 2. No license is granted by implication or otherwise under any patents or other rights of any third party or Renesas.
- 3. MEDICAL APPLICATIONS: Renesas Technology's products are not authorized for use in MEDICAL APPLICATIONS without the written consent of the appropriate officer of Renesas Technology (Asia Sales company). Such use includes, but is not limited to, use in life support systems. Buyers of Renesas Technology's products are requested to notify the relevant Renesas Technology (Asia Sales offices) when planning to use the products in MEDICAL APPLICATIONS.

### **Figures:**

Some figures in this user's manual may show items different from your actual system.

#### Limited Anticipation of Danger:

Renesas cannot anticipate every possible circumstance that might involve a potential hazard. The warnings in this user's manual and on the emulator product are therefore not all inclusive. Therefore, you must use the emulator product safely at your own risk.

## PREFACE

This guide explains how to set-up and use the ALE300L emulator for the H8/300L series of microcomputer.

| Section 1 | Introduction<br>Gives an introduction to the system, package, specification and functions.                                                                                          |
|-----------|----------------------------------------------------------------------------------------------------|
| Section 2 | Installation<br>Explains how to setup and install ALE300L emulator and High-Performance Embedded Workshop<br>(HEW).<br>Target system connection is illustrated in this section too. |
| Section 3 | Usage Note<br>Highlights the difference of using the ALE300L and the actual microcomputers.                                                                                         |
| Section 4 | Emulation Functions<br>Describes various functions used in ALE300L.                                                                                                    |
| Section 5 | Tutorial<br>Provides a step by step guide in using the ALE300L to perform emulation.                                                                                                |
| Section 6 | Troubleshooting<br>Advises on some basic fault locating methods and commonly make mistakes.                                                                                         |
| Section 7 | Diagnostic<br>A self-test procedure to determine the working state of ALE300L                                                                                                    |

### **Related Manuals:**

- H8S, H8/300 series C/C++ Compiler, Assembler, Optimizing Linkage Editor User's Manual
- H8/300L Series Hardware Manual

# **Table of Contents**

| Sectio    | on 1.      | Introduction                                                                                   |                           |
|-----------|------------|------------------------------------------------------------------------------------------------|---------------------------|
| 1.1       | Ov         | ERVIEW                                                                                         | 1-1                       |
| 1.2       | PA         | CKAGE                                                                                          |                           |
| 1.        | 2.1        | Software Components                                                                            |                           |
| 1.        | 2.2        | Hardware Components                                                                            |                           |
| 1.3       | Spi        | CIFICATIONS                                                                                    | 1-3                       |
| 1.        | 3.1        | Summary of ALE300L Functions                                                                   |                           |
| Sectio    | on 2.      | Installation                                                                                   |                           |
| 2.1       | Ex         | PRESS SETUP                                                                                    | 2-1                       |
| 2.2       | Со         | MMUNICATION PORT BAUD RATE SELECTION SETTINGS                                                  | 2-2                       |
| 2.3       | AL         | E300L package used (DIP Switches setting)                                                      | 2-2                       |
| 2.4       | Со         | NNECTING TO TARGET SYSTEM                                                                      | 2-3                       |
| 2.        | 4.1        | Clock Settings                                                                                 |                           |
| 2.        | 4.2        | User Power Supply                                                                              |                           |
| 2.        | 4.3        | DIP Switch Settings (for different ALE300L packages)                                           |                           |
| 2.<br>2.  | 4.4<br>4.5 | User Cable<br>Target Probe 1 & 2                                                               |                           |
| 25        | н          | W (PLIDE DEPLICCER) FOR AL F300L INSTALLATION                                                  | <b>2</b> 10               |
| 2.5<br>A1 | t the er   | nd of the installation icons for HFW (Pure Debugger) ALF300L will be created into the Start Ma | 2-10<br>enu and ready for |
| ex        | ecutio     | nn.                                                                                            |                           |
| 2.        | 5.1        | Installation Details                                                                           |                           |
| 2.        | 5.2        | What Next?                                                                                     |                           |
| Sectio    | on 3.      | Usage Notes                                                                                    |                           |
| 3.1       | DI         | FFERENCES BETWEEN THE ALE300L AND ACTUAL MCU                                                   | 3-1                       |
| 3.        | 1.1        | Items Requiring Special Attention under ALE300L Emulation                                      |                           |
| 3.        | 1.2        | Items Requiring Special Attention under Actual MCU Operation                                   |                           |
| 3.2       | TA         | rget System Interface                                                                          | 3-2                       |
| 3.        | 2.1        | Signal Protection                                                                              |                           |
| 3.        | 2.2        | User Interface Circuits                                                                        |                           |
| 3.        | 2.3        | Special Attention for SD97ALE3834, SD98ALE3880, SD00ALE3880R & SD00ALE3800                     |                           |
| Sectio    | on 4.      | Emulation Functions                                                                            |                           |
| 4.1       | Ем         | ULATION BY GO COMMAND                                                                          | 4-1                       |
| 4.2       | Sin        | IGLE-STEP EMULATION BY STEP COMMAND                                                            | 4-1                       |
| 4.3       | Br         | eak Function                                                                                   | 4-2                       |
| 4.        | 3.1        | Combination Breakpoint                                                                         |                           |

| when                | NDIV D. ALE2001. Dest Nessbar Leele an Table                                    | А-1<br>D 1   |
|---------------------|---------------------------------------------------------------------------------|--------------|
| Annen               | div A • ALE3001, User Connector Pin Configuration                               |              |
| Section             | 1 0. 1100010511000111g                                                          | 0-1<br>7 1   |
| Section             | 6. Troubleshooting                                                              |              |
| 5.12                | SAVE THE SESSION                                                                |              |
| 5.11<br><i>5.11</i> | USING THE TRACE BUFFER                                                          | 5-26<br>5-26 |
| 5.10                | WATCHING LOCAL VARIABLES                                                        | 5-25         |
| 5.9<br><i>5.9</i> . | USING THE COMBINATION BREAKPOINT<br>1 Defining a Combination Breakpoint         |              |
| 5.8.                | 2 Watching Variables                                                            |              |
| 5.8<br><i>5</i> .8. | EXAMINING MEMORY AND VARIABLES<br><i>I Viewing Memory</i>                       | 5-19<br>     |
| 5.7                 | STEFFING THROUGH A FROGRAM                                                      |              |
| 5.6.                | 4 Examining Registers                                                           |              |
| 5.6.                | 3 Reviewing the Breakpoints                                                     |              |
| 5.6.<br>5.6.        | <ol> <li>Setting a Program Breakpoint</li> <li>Executing the Program</li> </ol> |              |
| 5.6                 | USING BREAKPOINTS                                                               |              |
| 5.5.                | 2 Displaying the Program Listing                                                |              |
| 5.5                 | DOWNLOADING THE TUTORIAL PROGRAM                                                |              |
| 5.4.                | 2 Mapping the Memory                                                            |              |
| 5.4<br>5 <i>4</i>   | SETTING UP THE ALE300L HEW (PURE DEBUGGER)                                      |              |
| 5.3<br><i>5.3</i> . | RUNNING HEW (PURE DEBUGGER) FOR ALE300L         1       Selecting the Target    | 5-5<br>5-5   |
| 5.2                 | How the Tutorial Program Works                                                  | 5-2          |
| 5.1<br><i>5.1</i> . | INTRODUCTION<br>1 Overview                                                      | 5-1<br>5-1   |
| Section             | n 5. Tutorial                                                                   | 5-1          |
| 4.7                 | RESET CPU                                                                       | 4-3          |
| 4.6                 | DURING RUN STATE                                                                | 4-3          |
| 4.5                 | TRACE                                                                           | 4-3          |
| 4.4                 | RUN-TIME MEASUREMENT                                                            | 4-3          |

| APPENDIX C: ALE300L Assembly                  | C-1 |
|-----------------------------------------------|-----|
| APPENDIX D: ALE300L User Connector Layout     | D-1 |
| APPENDIX E: Frequently Asked Questions Ver1.2 | E-1 |
| Renesas Technology (Asia Sales Offices)       |     |

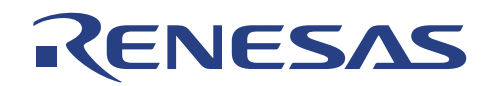

## Section 1. Introduction

## 1.1 Overview

The **ALE300L** emulator is the ALE series of real-time, ease-of-use, cost-effective support tools for Asia market. ALE300L is specially designed to aid both hardware and software designers to develop their target system. It is part of the range of PC-based support tools for the H8/300L series microcomputer.

The supporting PC control software, HEW (Pure Debugger) for ALE300L, is a superset of HDI inheriting debugging features of ALE300L emulator with the enhancement of building, compiling and debugging, a all in one development environment (compiler cum debugger tool). The Graphical User Interface (GUI) applied in HEW is performed in a familiar windows environment. It encapsulates the usual User-friendly environment of a general MS-Windows based program, providing on-line help and emulation commands with clicks of the mouse buttons.

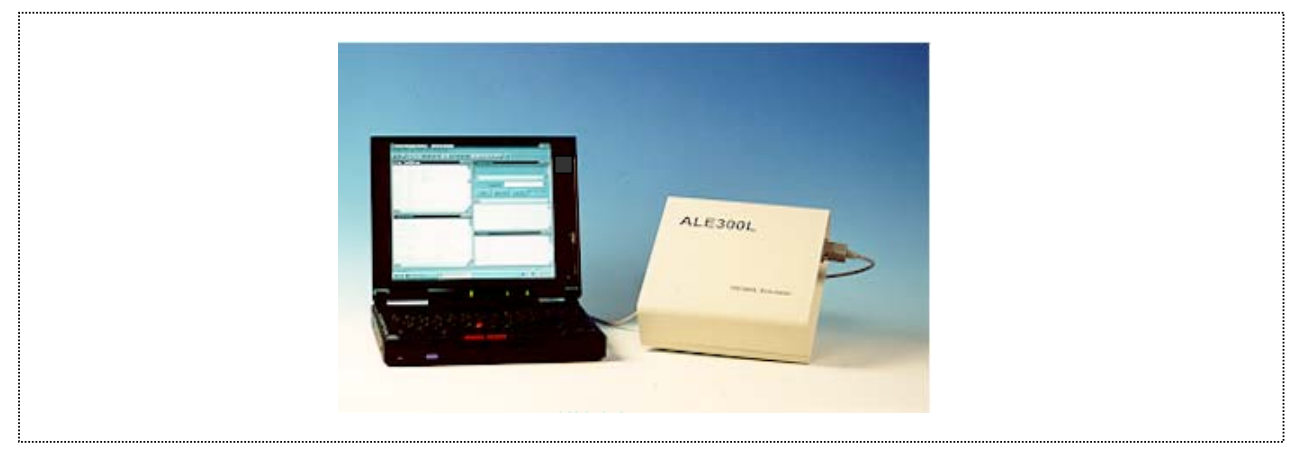

Figure 1-1 ALE300L

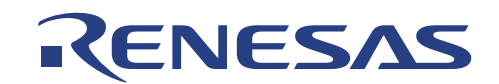

## 1.2 Package

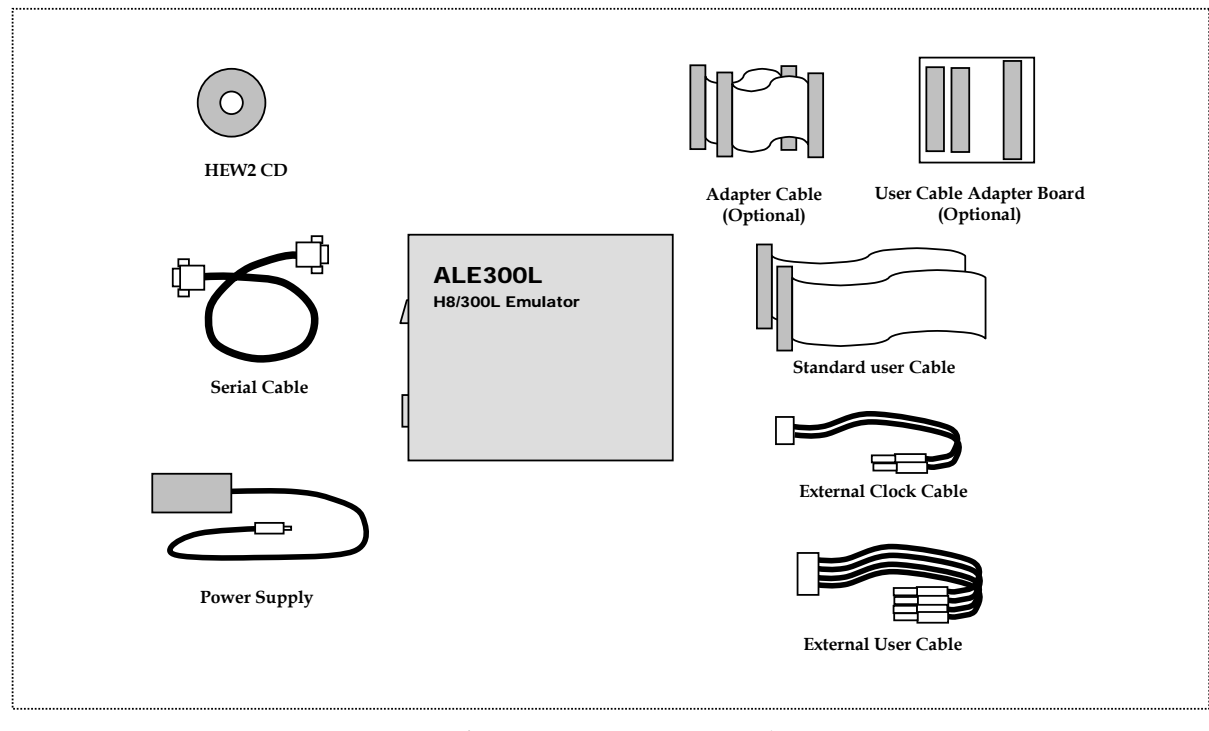

Figure 1-2 ALE300L Package

## 1.2.1 Software Components

The software components included in the package are listed below.

- 1 x HEW (Pure Debugger) Installation CD
  - Setup.exe <- Click to Install HEW (Pure Debugger)

## 1.2.2 Hardware Components

The hardware components included in the package are listed below.

- 1 x ALE300L Emulator
- 2 x ALE Standard User cables
- 2 x ALE User Adapter cables (Optional)
- 1 x Serial cable
- 1 x Power Supply Adapter
- 1 x ALE External User cable (UserVcc, Gnd, Probe1, Probe2)
- 1 x ALE External clock cable (Clk, Gnd)
- 1 x ALE User Cable Adapter Board (Optional)

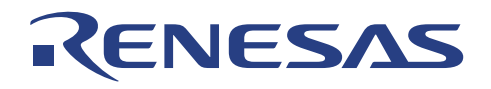

## 1.3 Specifications

|                         | Table 1-1   ALE300L Specification                                                                                                    |
|-------------------------|----------------------------------------------------------------------------------------------------|
| ITEM                    | SPECIFICATION                                                                                                    |
| Supported<br>MCU series | <ul> <li>*H8/3724, H8/3714, H8/3614, H8/3834(U)(S), H8/3814 (U)(S), H8/3644(R), H8/3657, H8/3927, H8/3877(U)(N), H8/3637, H8/3627, H8/3947, H8/3867, H8/3887, H8/3827, H8/3847, H8/3937, H8/3827(R)(S), H8/3847(R)(S), H8/3937R, H8/3802, H8/38024, H8/38004.</li> </ul> |
| Host PC                 | <ul> <li>Minimum Pentium<sup>™</sup> PC or above</li> <li>Microsoft Windows 3.x / Window 95 / Window 98 / WinNT 4.0/<br/>Window 2000</li> <li>One free serial port</li> <li>Approximately 4 Mbytes of free hard disk space</li> </ul>                                    |
| Host-Interface          | <ul> <li>RS232C Serial</li> <li>Baud rate : 19200, 38400, 57600, 115200 bps</li> </ul>                                                                                                    |
| Dimension               | • 215 x 210 x 65 mm                                                                                                    |
| Power supply            | <ul> <li>Adapter Input : 110/230 VAC 50 Hz</li> <li>ALE Input : 7 ~ 9 VDC</li> <li>Current : 1.5A (Max)</li> </ul>                                                                                                    |
| Environmental           | <ul> <li>Operating Temperature: 10°C to 35°C</li> <li>Humidity: 30% to 85% RH (no condensation)</li> <li>Corrosive Gas: None</li> </ul>                                                                                                    |

Note: \*please refer to the latest Product Brochure for the supported devices

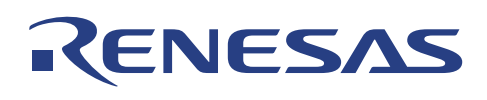

## 1.3.1 Summary of ALE300L Functions

| ITEM              | SPECIFICATION                                                                  |  |  |  |
|-------------------|--------------------------------------------------------------------------------|--|--|--|
| Emulation         | <ul> <li>Performs real-time emulation of a target program</li> </ul>           |  |  |  |
|                   | Performs single step execution                                                 |  |  |  |
|                   | • Supports real-time emulation up to the MCU's maximum frequency:              |  |  |  |
|                   | 16 MHz (H8/3880R and H8/3800 series)                                           |  |  |  |
|                   | Displays PC address and emulator mode status (Idle, Run) during run            |  |  |  |
|                   | <ul> <li>Modifies and displays MCU registers</li> </ul>                        |  |  |  |
|                   | Resets MCU                                                                     |  |  |  |
| File              | <ul> <li>Loads target program (Sysrof or Motorola S-type format)</li> </ul>    |  |  |  |
|                   | Saves target program                                                           |  |  |  |
| Memory            | • Modifies and displays memory contents (including memory mapped               |  |  |  |
| functions         | peripheral registers)                                                          |  |  |  |
|                   | Dumps a range of memory contents                                               |  |  |  |
|                   | Fills data with specified pattern                                              |  |  |  |
|                   | <ul> <li>Standard 64K high-speed emulation memory (zero wait state)</li> </ul> |  |  |  |
|                   | Specifies memory attribute: ROM / Guarded                                      |  |  |  |
| Breakpoint        | 256 maximum PC breakpoints                                                     |  |  |  |
|                   | 1 combination break-point on:                                                  |  |  |  |
|                   | > address                                                                      |  |  |  |
|                   | > data                                                                         |  |  |  |
|                   | > data access type (Read / Write)                                              |  |  |  |
|                   | > 2 external probes                                                            |  |  |  |
|                   | • Write protect break - when writing into the MCU's ROM area                   |  |  |  |
|                   | • Access-inhibit break - when accessing MCU's Guarded area                     |  |  |  |
|                   | Forced break - Host PC ESC key                                                 |  |  |  |
| Trace             | • Trace memory size: 48 bits x 32K bus cycles                                  |  |  |  |
|                   | > 24 bit address bus (16 bit valid for H8/300L)                                |  |  |  |
|                   | > 16 bit data bus                                                              |  |  |  |
| > 1 bit user NMI  |                                                                                |  |  |  |
|                   | > 2 bit external probe signal                                                  |  |  |  |
|                   | • MCU control signal (R/W, operating mode, IACK signal, interrupt flag)        |  |  |  |
|                   | • Other emulation controls signals (e.g. LIK)                                  |  |  |  |
|                   | • Displays mnemonics of instructions being executed during emulation.          |  |  |  |
|                   | Searches for specified trace information: address, data                        |  |  |  |
| Execution         | • Resolution : 0.32 usec                                                       |  |  |  |
| lime              | Maximum measuring time : 22.9mins                                              |  |  |  |
| Nieasurement      |                                                                                |  |  |  |
| Single step       | • Executes target program in step/s.                                           |  |  |  |
| Clock             | • Three kinds of clocks are hardware selectable:                               |  |  |  |
| selection         | > User system clock - via ALE user cable                                       |  |  |  |
|                   | > Emulator internal clock - inside ALE main unit                               |  |  |  |
| Lloog and the end | > External clock - via external clock cable                                    |  |  |  |
| User voltage      | • Support : 1.8 ~ 5 Volts (MCU dependent)                                      |  |  |  |
| Auto ID detect    | Detects the EV chip's ID code                                                  |  |  |  |

Table 1-2ALE300L Functions

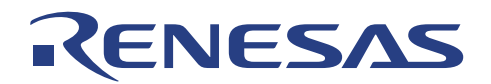

## Section 2. Installation

## 2.1 Express Setup

- Unpack & verify parts as in packing list
- Connect Serial cable to PC Communication Port 1 or 2
- Connect Power supply
- Power on PC & ALE300L
- Startup Window (either Win 3.x or Win95 or Win98 or WinNT 4.0 or Win2000)
- Install HEW -- Run > | CD-ROM drive path |:\Setup.exe (refer to section 2.5)
- Startup HEW -- Start button > Programs > High-Performance Embedded Workshop (Pure Debugger) High-Performance Embedded Workshop
- OR Run > |Installed path|:\HEW2.exe

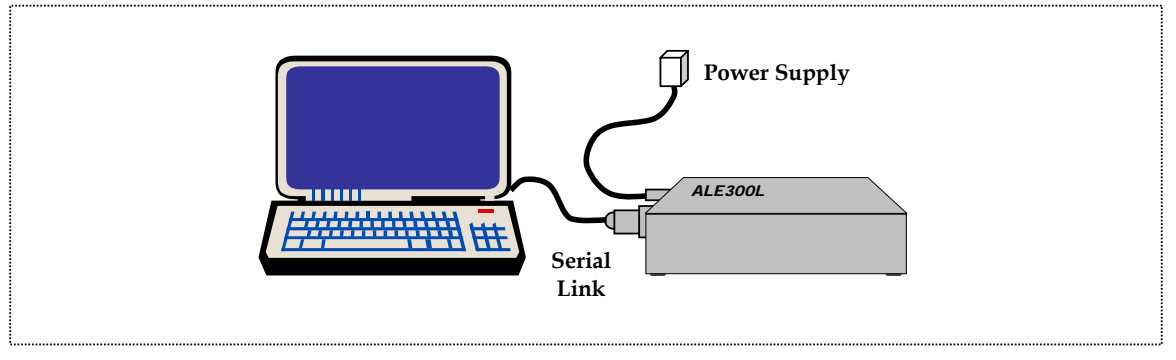

Figure 2-1 Basic setup of ALE300L

**Note:** Please refer to Session 6. Troubleshooting or the following for the detailed setup if problems are encountered.

The setting up of ALE300L is made simple. Users are reminded to note *FOUR* main points.

- 1. Communication setting with PC
- 2. ALE300L package used
- 3. Target system connection
- 4. HEW (Pure Debugger) operation
- **Note:** In order to setup certain features of the ALE300L, the casing may have to be dis-assembled. Detailed steps are illustrated in Appendix C. Users are reminded to assemble ALE300L totally, before any operation.

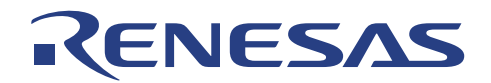

## 2.2 Communication Port Baud Rate Selection Settings

| Table 2-1 | Baud rate setting | 5    |
|-----------|-------------------|------|
| Baud Rate | S1-1              | S1-2 |
| 19200     | Off               | On   |
| 38400     | On                | Off  |
| 57600     | Off               | Off  |
| 115200 *  | On                | On   |

### Note: \* default setting.

When a new baud-rate is selected, ALE300L has to be power-up again.

115200 bps is not supported by Win 3.x, unless a 3<sup>rd</sup> party communication driver is used.

Baud Rate DIP switch is located on main board, in order to change the baud rate, the casing must be dis-assembled (refer to Appendix C).

## 2.3 ALE300L package used (DIP Switches setting)

Different ALE300L Packages will require different DIP Switches setting. These setting are fixed and verified before shipment to the users. However, some ALE300L packages do not have certain DIP switches, e.g. SD97ALE3734 do not have DIP SW 1-4 and SD98ALE3880, SD00ALE3800 do not have DIP SW 2-4.

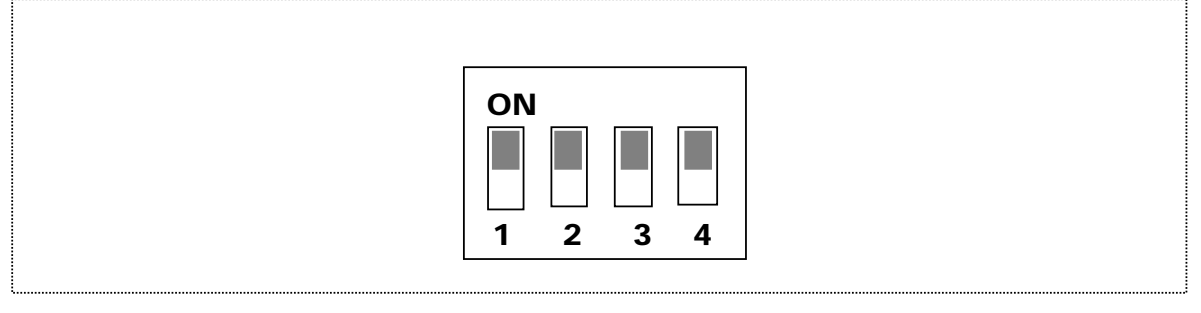

Figure 2-2 DIP Switch Labeling

**Note:** The different DIP-switches settings are given in section 2.4.3.

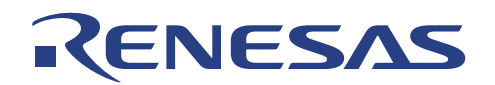

## 2.4 Connecting to Target System

The main considerations are

- 1. Setting of clock
- 2. Required User voltage
- DIP-switch setting
   Type of User cable
- CON 1, 2 & 3 Clock Setting **Baud Rate Setting** for probes, Power I/P clock & supply Main Board **Emulation Board** FPGA H8/330 Ĺ EV Chip User Connector PC Serial I/F DIP SW 1 DIP SW 2, 3 & 4 for different mode for different user interface

Figure 2-3 Layout of Switches & Connector

Note: There are NO DIP switches 1-4 in SD97ALE3734. There is NO DIP switches 2-4 in SD98ALE3880, SD00ALE3880R and SD00ALE3800. There is NO CON3 for SD00ALE3800.

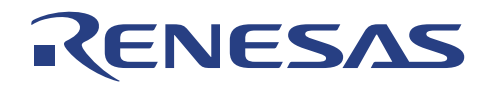

## 2.4.1 Clock Settings

The system can be configured to use either the Emulator Internal clock, the External clock or the Target System clock. The jumper settings are given below.

| Sub Cl                                            | lock Selection                                                   |       | INT              |                  | TGT               |
|---------------------------------------------------|------------------------------------------------------------------|-------|------------------|------------------|-------------------|
| Emulator<br>(32.768KHz)                           | Internal<br>*                                                    | clock | On               |                  | Off               |
| External cloc                                     | External clock                                                   |       |                  |                  | On                |
|                                                   |                                                                  |       |                  |                  |                   |
|                                                   |                                                                  |       |                  |                  |                   |
| Main C                                            | lock Selection                                                   | L.    | INT              | EXT              | TGT               |
| Main C<br>Emulator<br>(16/10/4MH                  | T <b>lock Selection</b><br>Internal<br>Iz) <sup>1, 2</sup>       | clock | INT<br>On        | EXT<br>Off       | TGT<br>Off        |
| Main C<br>Emulator<br>(16/10/4MF<br>External cloc | T <b>lock Selection</b><br>Internal<br>Hz) <sup>1, 2</sup><br>Ck | clock | INT<br>On<br>Off | EXT<br>Off<br>On | TGT<br>Off<br>Off |

### Table 2-2Jumper Settings for clock selections

#### Note:

Default setting using Emulator Internal clock
 Maximum Operating clock depends on MCU'

Maximum Operating clock depends on MCU's specification The voltage limit of the external clock shall be limited within the UserVcc. Sub-Clock selection is available in SD98ALE3880, SD00ALE3880R and SD00ALE3800 only. The Oscillator frequency for the internal clock found in the emulator is halved.

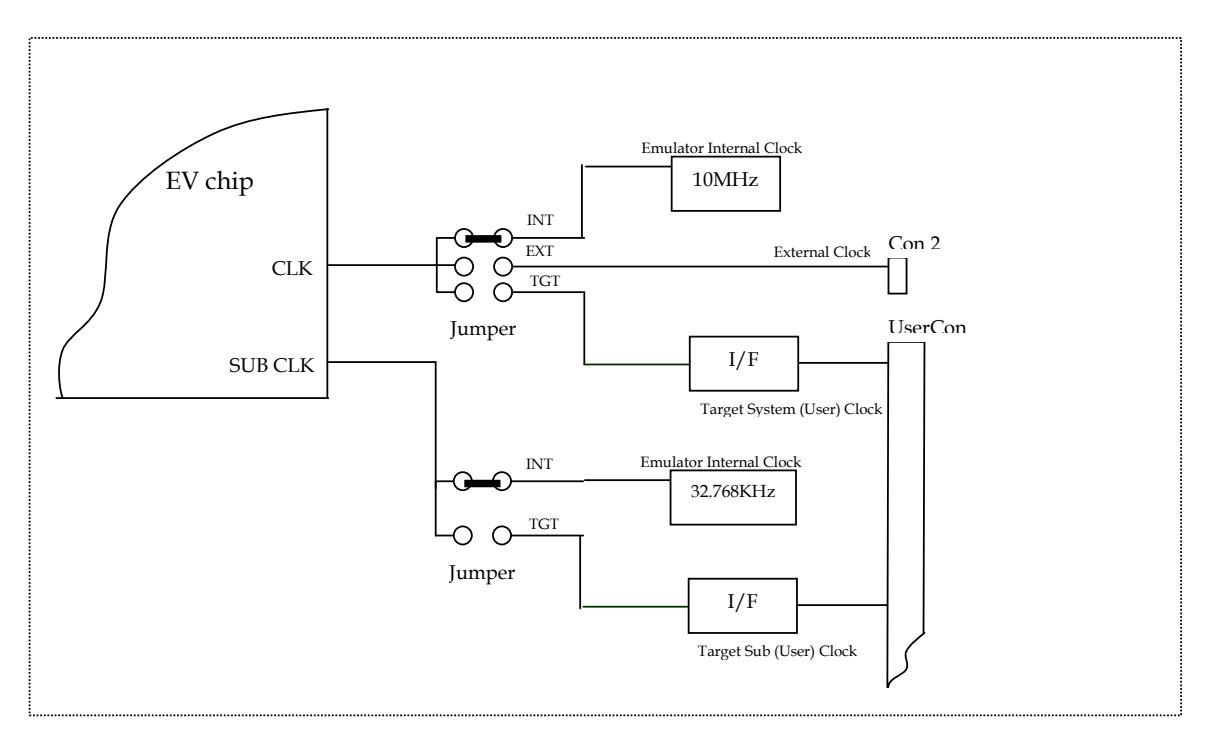

Figure 2-4

Clock input setting

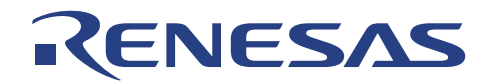

## 2.4.2 User Power Supply

This is the actual supply (UserVCC) that user operates with its target application. There are three different ways of connecting the user power terminal:

**Note** : 5V is output from emulator, &

UserVCC is the supply input to the emulator where the operating voltage of user target system is based.

### A. Without Target connected

The emulated MCU is running at 5 Volts, the emulator internal supply.

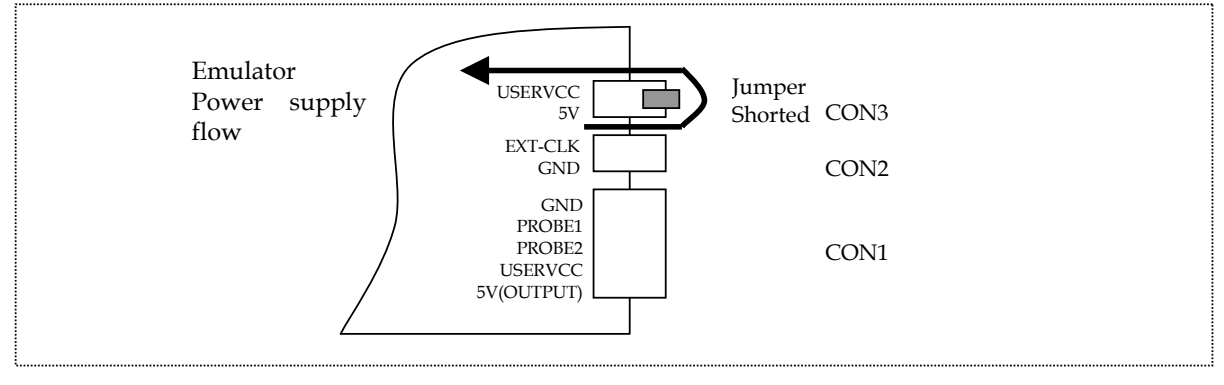

Figure 2-5 Without Target connected [Except SD00ALE3800]

The emulated MCU is running at 5 Volts, the emulator internal supply input by Auto-Power Switching circuitry on the emulation board.

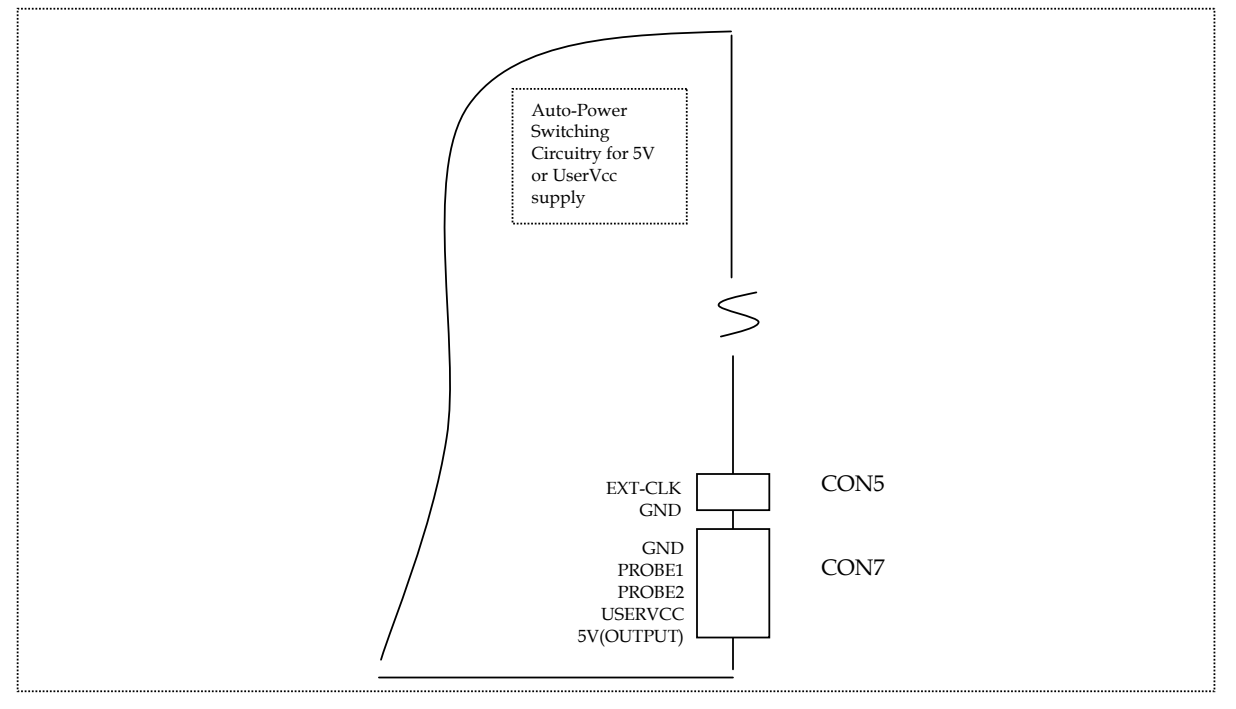

Figure 2-6 Without Target connected [For SD00ALE3800]

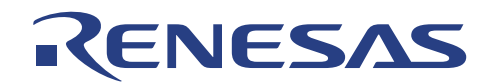

#### B. With Target Connected

#### **B1. USING TARGET POWER SUPPLY**

• The emulated MCU and target system will be running at UserVCC. ie. Drawing power from User target system. The voltage range of UserVCC will depend on the actual MCU's specification. Generally, ALE300L can support 1.8 - 5 Volts.

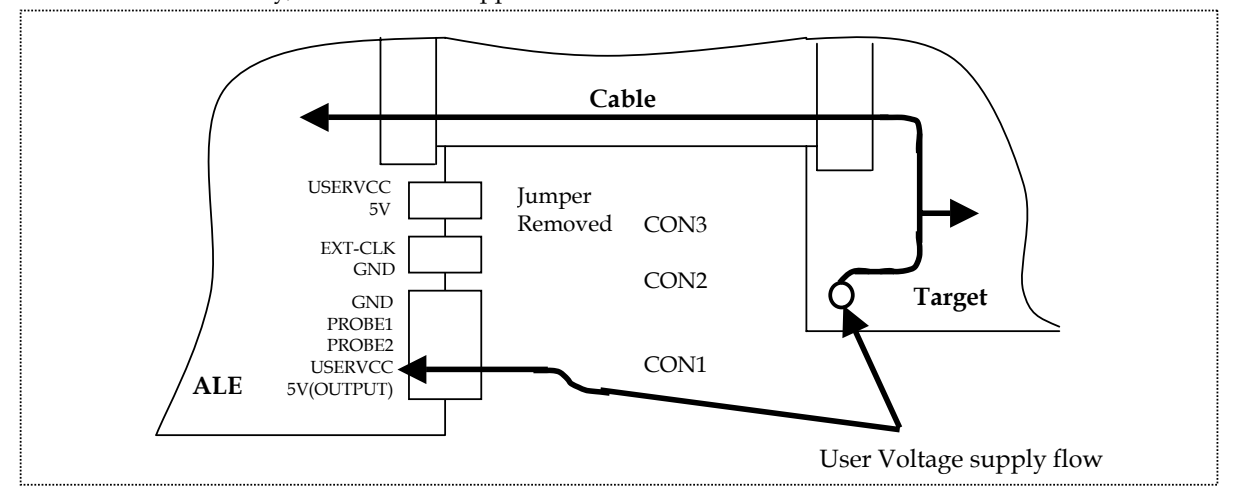

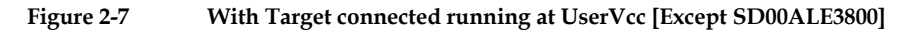

- **Note:** Ensure that the jumper is removed if a target voltage (1.8~ 5 Volts) is input into UserVcc pin. If otherwise, UserVcc will be shorted to VCC (5 Volts), which may cause damages to the emulator.
- The emulated MCU and target system will be running at UserVCC. ie. Drawing power from User target system. The voltage range of UserVCC will depend on the actual MCU's specification. Generally, ALE300L can support 1.8 5 Volts.

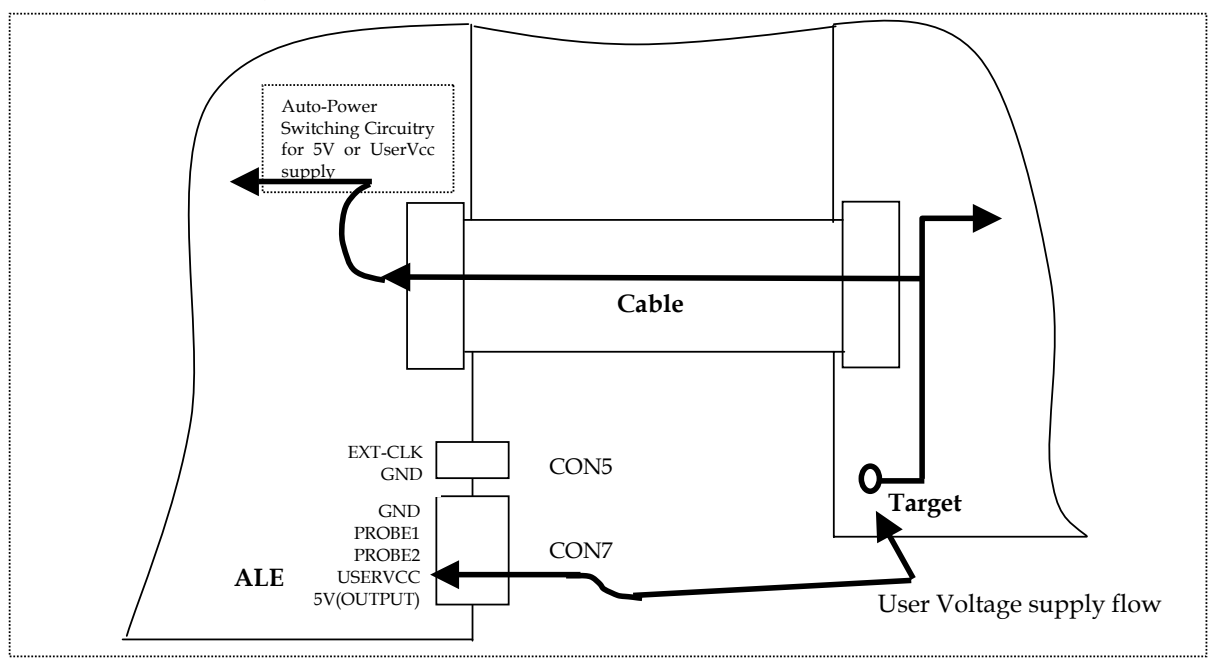

Figure 2-8 With Target connected running at emulator supply, 5V [For SD00ALE3800]

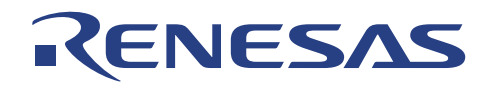

## 2.4.3 DIP Switch Settings (for different ALE300L packages)

The DIP-switches are used to configure the ALE300L, so as to emulate different MCU. These DIP-switches are set before shipment to users.

| Pin No. | SD97ALE3834 | SD97ALE3876<br>SD98ALE3877R | SD97ALE3927 | SD97ALE3947 | SD97ALE3644 | SD00ALE3880R | SD00ALE3800 |
|---------|-------------|-----------------------------|-------------|-------------|-------------|--------------|-------------|
| 1       | On          | On                          | On          | On          | On          | Off          | On          |
| 2       | *On         | On                          | Off         | Х           | Off         | *On          | *On         |
| 3       | On          | On                          | Off         | On          | Off         | Off          | On          |
| 4       | Х           | Off                         | Х           | Х           | Х           | On           | On          |

#### Table 2-3DIP switch SW1 settings

Note:

\* On -- use V1, V2, V3 Off - use PA4, PA5, PA6

(refer to section 3.2.3)

| Pin No. | SD97ALE3834 | SD97ALE 3876<br>SD98ALE3877R | SD97ALE 3927 | SD97ALE 3947 | SD97ALE3644 |
|---------|-------------|------------------------------|--------------|--------------|-------------|
| 1       | On          | On                           | Off          | Off          | Off         |
| 2       | On          | Off                          | On           | On           | On          |
| 3       | On          | Off                          | On           | On           | On          |
| 4       | Off         | Off                          | Off          | On           | Off         |
| 5       | On          | Off                          | On           | On           | On          |
| 6       | Off         | Off                          | Off          | Off          | Off         |
| 7       | On          | On                           | On           | On           | On          |
| 8       | Off         | On                           | Off          | On           | Off         |

## Table 2-4DIP switch SW2 settings

Table 2-5

#### DIP switch SW3 settings

| Pin No. | SD97ALE3834 | SD97ALE 3876<br>SD98ALE3877R | SD97ALE 3927 | SD97ALE 3947 | SD97ALE3644 |
|---------|-------------|------------------------------|--------------|--------------|-------------|
| 1       | On          | On                           | Off          | Off          | Off         |
| 2       | On          | On                           | Off          | Off          | Off         |
| 3       | On          | On                           | On           | On           | On          |
| 4       | Off         | Off                          | Off          | Off          | Off         |
| 5       | Off         | On                           | On           | Off          | On          |
| 6       | Off         | On                           | On           | Off          | On          |
| 7       | On          | On                           | On           | On           | On          |
| 8       | Off         | Off                          | Off          | Off          | Off         |

Table 2-6

**DIP** switch SW4 settings

| Pin No. | SD97ALE3834 | SD97ALE 3876<br>SD98ALE3877R | SD97ALE 3927 | SD97ALE 3947 | SD97ALE3644 |
|---------|-------------|------------------------------|--------------|--------------|-------------|
| 1       | Off         | Off                          | Off          | Off          | Off         |
| 2       | On          | On                           | On           | On           | On          |
| 3       | Off         | Off                          | Off          | Off          | Off         |
| 4       | Off         | On                           | On           | Off          | On          |

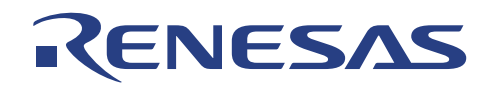

## 2.4.4 User Cable

There are three types of user cable.

The following demonstrates the various ways of connecting the user cables.

### ALE Standard User Cable

ALE300L uses the readily available standard cable (0.05" pitch) to connect to the users target system. The pins assignment of the ALE user cables is listed in Appendix A. And the layout of the user connectors is illustrated in Appendix D. There are two types of ALE standard user cables:

- 1. 50-pins type (ALE-50P)
  - 2. 60-pins type (ALE-60P)

### **ALE User Cable**

Several types of popular low cost user-cable are available. This cable can be plugged onto the actual MCU footpint (A IC socket must be used)

### E1000/E6000 User Cable

E1000/ E6000 user cables support the whole MCU series. ALE300L supports the E1000/E6000 User Cable via an ALE User Cable Adaptor.

|                      | Table 2-7User cables support | ť                  |
|----------------------|------------------------------|--------------------|
| Microcomputer series | ALE Standard User Cable      | User Cable Adapter |
| H8/3734              | ALE-50P                      | E1000              |
| General              | ALE-60P                      | E1000              |
| H8/3644              | ALE-60P                      | E6000              |
| Others               | ALE-60P                      | -                  |
|                      |                              |                    |

**Note:** Please refers to your nearest Sales Office to obtain the latest part number.

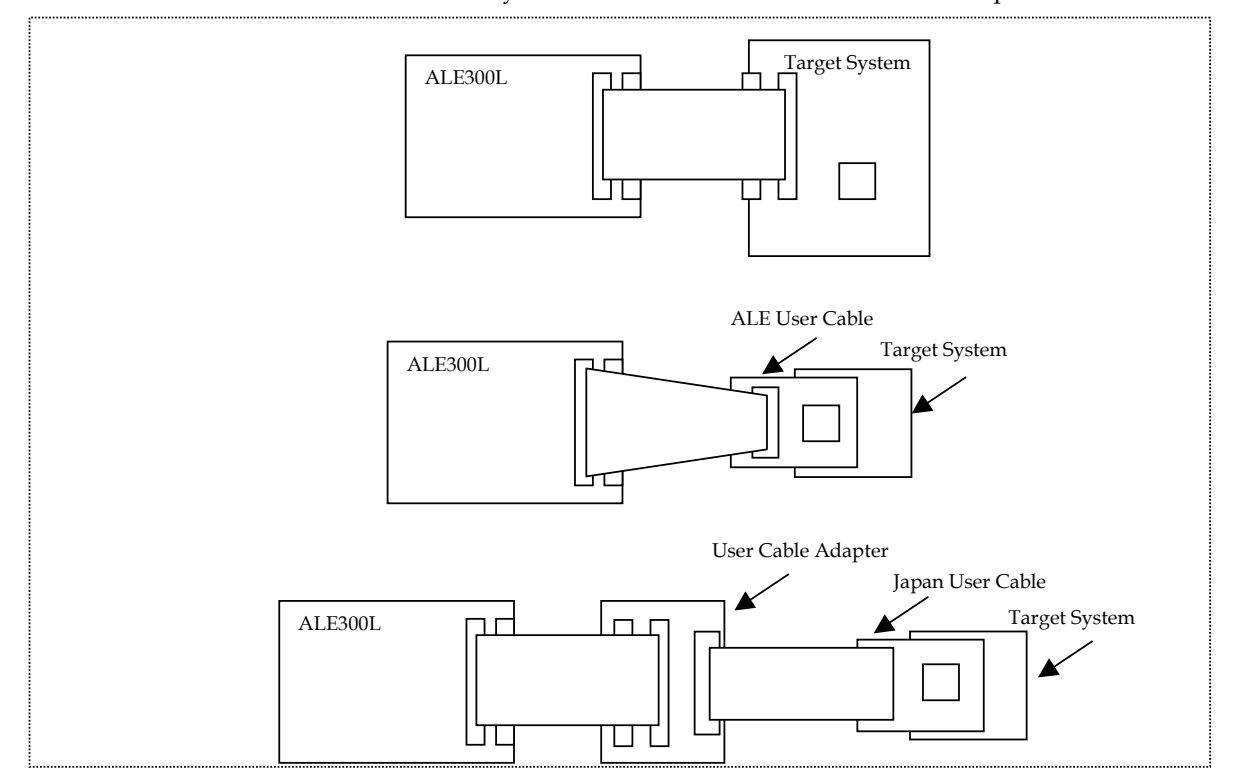

Figure 2-9 Various User Cable Connection methods

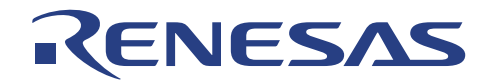

## 2.4.5 Target Probe 1 & 2

Two external probes located at CON 1 are used to generate EVENT Break (refer to Section 5 for the setting of Combinational Break-Signal). When these probes are set accordingly, its status will cause the running user program to halt/break. The voltage level of these inputs is to be limited within the UserVCC.

The Probes are internally tied high to Vcc through a 4.7 Kohm resistor.

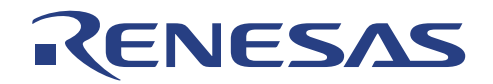

## 2.5 HEW (Pure Debugger) for ALE300L Installation

To install the HEW (Pure Debugger) for ALE300L from the installation disk, proceed as follows:

- Insert the HEW (Pure Debugger) for ALE300L installation CD.
- Run Windows if it is not already running.
- Close all other applications that are running.
- Choose *Run* from the Program Manager File menu.
- Type *Setup* and click OK

| Run   | ? 🔀                                                                                                    |
|-------|----------------------------------------------------------------------------------------------------|
|       | Type the name of a program, folder, document, or<br>Internet resource, and Windows will open it for you. |
| Open: | O:\setup.exe                                                                                             |
|       | OK Cancel Browse                                                                                         |

Figure 2-10 Run Dialogue box

This runs the HEW application installer in exe format and the following Welcome! Screen will be displayed:

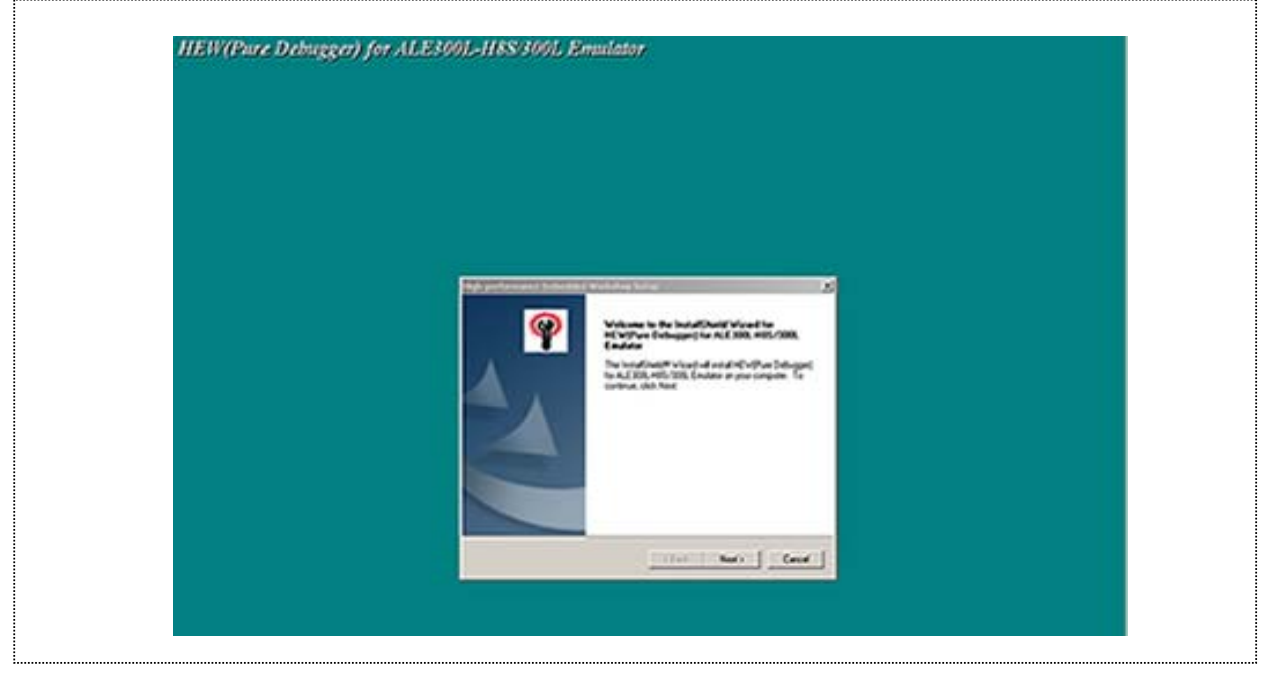

Figure 2-11 HEW for ALE300L Installer Welcome! Screen

- Click on **NEXT** > button to proceed with the installation.
- Next shows the history-update on HEW for ALE300L for any important information concerning the installation. Click on <u>NEXT</u> > button to proceed.

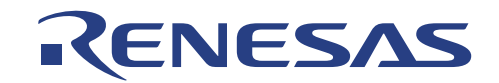

• Check the *License Agreement* concerning installation and then click *Next* to proceed.

| -                                                                                                    |  |
|----------------------------------------------------------------------------------------------------|--|
| Long Lynnar                                                                                                    |  |
| Asso safety being sponsed such                                                                                                    |  |
| Proc. No. Prof. 2014 ing to series on a fire symmetry                                                                                                    |  |
| Software produces analysis and in the second second s |  |
| A mark a second for factory " (as a safe means)<br>as you have a factory in a factor means                                                                                                    |  |
|                                                                                                    |  |
|                                                                                                    |  |

Figure 2-12 Update Information Screen

• The following dialogue box enables the selection of directory in which user can install the HEW (Pure Debugger) for ALE300L. Alternatively to specify other directory to install HEW for ALE300L, click on the **Browse** button.

| 1 | which performance technologies workshop Setting                                                                                                    |           | 20        |
|---|----------------------------------------------------------------------------------------------------|-----------|-----------|
|   | Salest Components<br>Salest Re-components pits want to actual, and data<br>components pits do that want to includ.                                                                                                    |           | Ŷ         |
|   | (Fill Computeries: Additions)                                                                                                    |           | 100       |
|   | Print performance Telephone Visit Prop.                                                                                                    |           |           |
|   | 2 Crime Markets                                                                                                    |           | _         |
|   |                                                                                                    |           |           |
|   |                                                                                                    |           |           |
|   |                                                                                                    | -         |           |
|   | and the second second sec | 1460.M 0  | - 14      |
|   |                                                                                                    | ten inter | Carvint 1 |

• Click *Next* to install into the default directory *C*:\*Hew2* or *C*:\*Program Files*\*Hew2*, or specify an alternative directory by clicking on Browse-button.

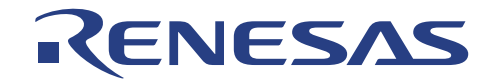

If user chooses *Next*, the following dialogue box will confirm each installation directory you selected [Note: Always ensure that all components are installed in the same required directory]

| Start Copping Films                                                                                                    | (a)                                                                                                    |
|----------------------------------------------------------------------------------------------------|----------------------------------------------------------------------------------------------------|
| Lanas made para raind an                                                                                                    | <b>W</b>                                                                                                    |
| Take her except advector to dart coping for proper life. If you can't to ensure on<br>sharing a up writing, child Sach. If you are satisfied with the ratings, child New to begin<br>receiving life. | C. C. C. C. C. C. C. C. C. C. C. C. C. C                                                                       |
| Company<br>Company<br>Dispersionance Califolded Visit drop<br>2. View                                                                                                    |                                                                                                    |
| AL 2000, HIG / 2000, Emiliation Traininger<br>(C. Vinnes 7-2 and Vinnession)                                                                                                    |                                                                                                    |
| Eviter Manual<br>E. View Manual Parama                                                                                                    |                                                                                                    |
| L                                                                                                    | r" in the second second second second second second second second second second second second second second se |
| Territori                                                                                                    | 201                                                                                                    |
|                                                                                                    |                                                                                                    |
|                                                                                                    |                                                                                                    |

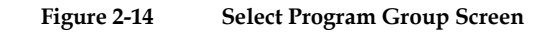

• Click *Next* to begin installation.

The installer then copies the HEW (Pure Debugger) for ALE300L files to the specified directory:

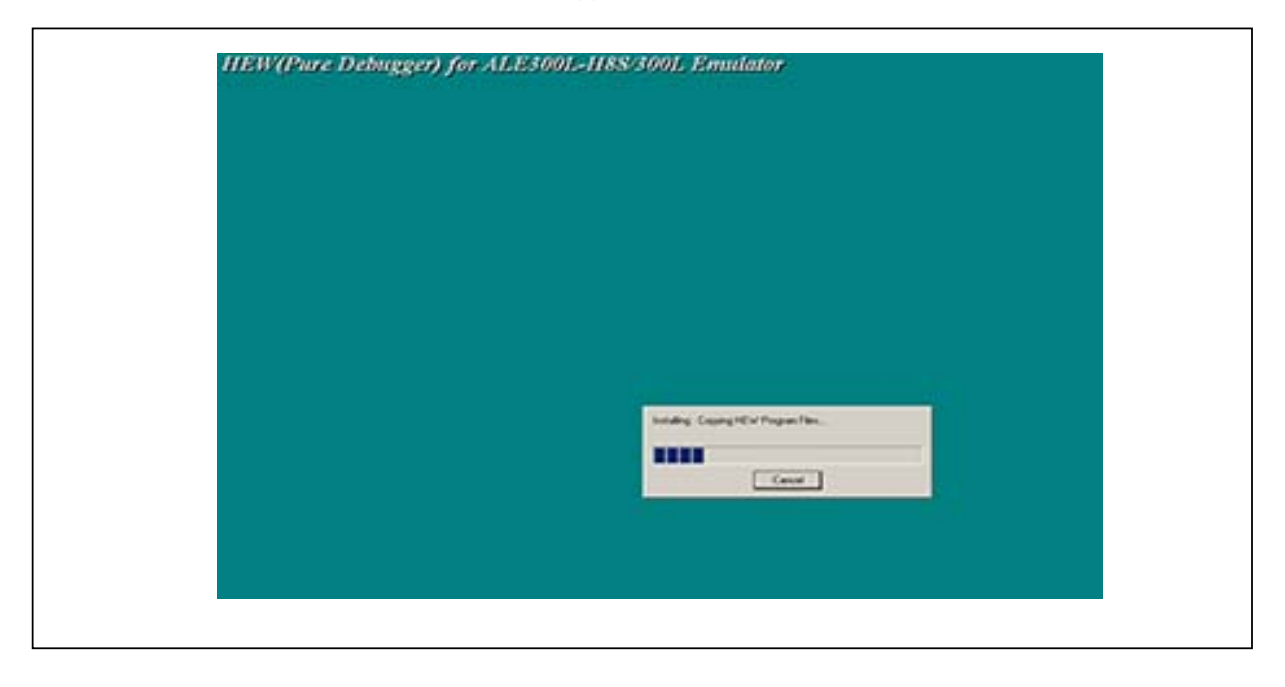

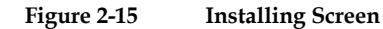

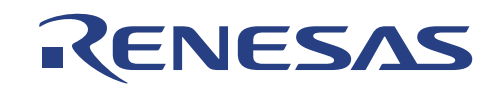

The installation will complete with the Completion screen:

| ger) for ALE3691+1188/3 | 001, Ernsdator                                                                                                    |                                                                                                    |                                                                                                    |
|-------------------------|----------------------------------------------------------------------------------------------------|----------------------------------------------------------------------------------------------------|----------------------------------------------------------------------------------------------------|
|                         | <b>Production of Complex</b><br>State to the Control of Control of Control | ~                                                                                                    |                                                                                                    |
|                         |                                                                                                    |                                                                                                    |                                                                                                    |
|                         |                                                                                                    | Reef) for ALESCOL-HISS 3001. Presedential<br>Frankliker<br>Reef Higher<br>Reef Higher<br>Re | ALE COLLESS COLLESS COLLES COLLES C |

Figure 2-16 Completion Screen

At the end of the installation, icons for HEW (Pure Debugger) ALE300L will be created into the *Start Menu* and ready for execution.

## 2.5.1 Installation Details

The installer creates the following icons in the program group you specified, by default HEW (Pure Debugger):

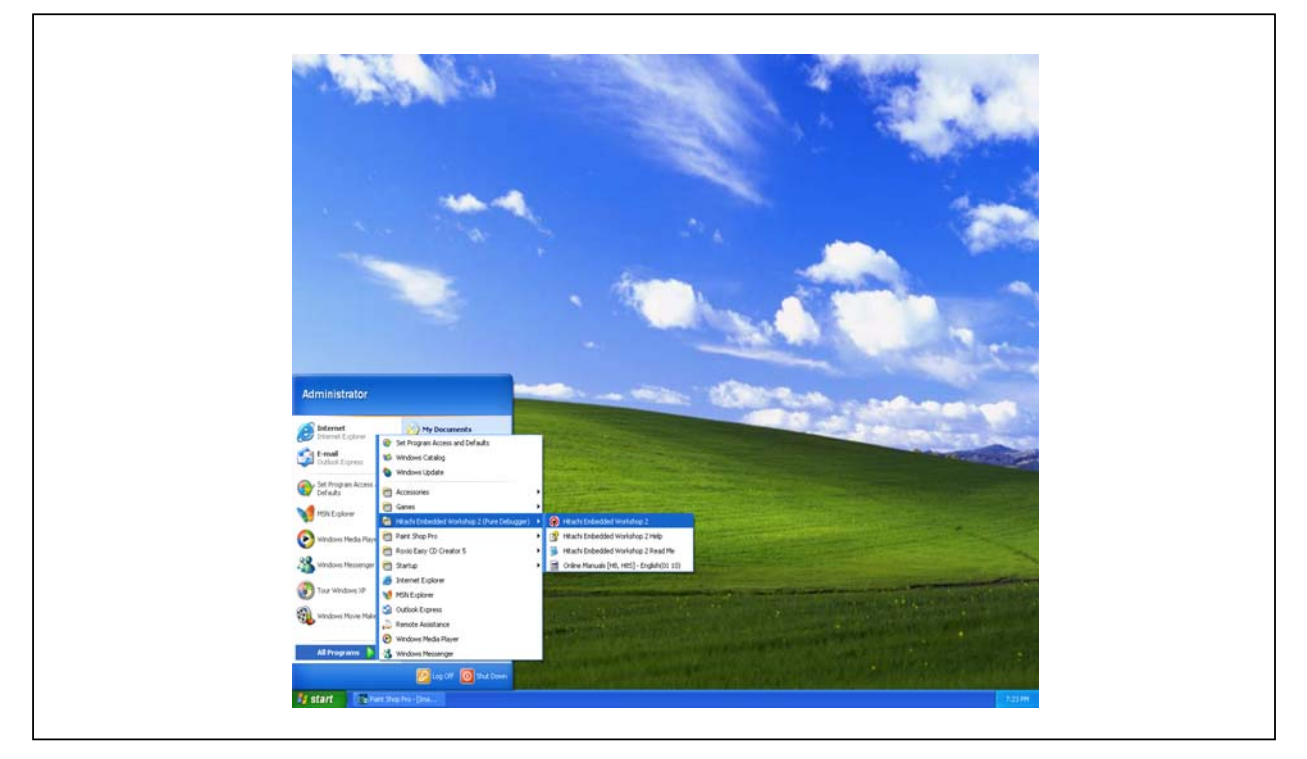

Figure 2-17 HEW( Pure Debugger) Program Startup

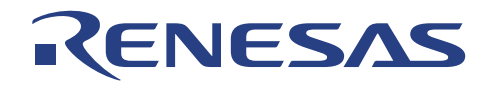

- "HEW (Pure Debugger" ٠ "Online Manuals"
- : Activates HEW for ALE300L
- : Leads to a PDF format of available help manuals
- "HEW3 Help"
- : A HEW application help context

### 2.5.2 What Next?

•

The ALE300L emulator is now correctly set up and ready for use. We recommend you work through section 5, Tutorial, to familiarize yourself with the key features of the ALE300L emulator, and to learn how to use the ALE300L emulator to develop and debug programs for H8/300L series MCU.

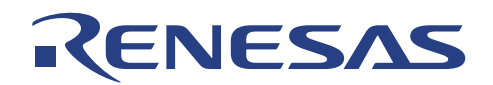

## Section 3. Usage Notes

## 3.1 Differences between the ALE300L and Actual MCU

There may be a few occasions when operations that run correctly under emulation do not do so under the actual MCU, and vice versa. The following examples illustrate how to solve these problems.

## 3.1.1 Items Requiring Special Attention under ALE300L Emulation

**Timing Difference Between the ALE300L and the Actual MCU:** When using the ALE300L, a 10 to 20 ns timing delay occurs due to the target system cable and target system interface circuit on the ALE300L.

**Sub-Clock:** The sub-clock of the H8/300L uses the ALE300L internal clock. The target system's sub-clock is isolated on the target cable (X1 & X2 are open-circuited from ALE). An exceptional case will be the SD98ALE3880 and SD00ALE3800, Users are allowed to input sub-clock.

**Clock:** The frequency of the input clock to the ALE300L must be twice the actual MCU operating clock. The OSC2 pin is open-circuited from ALE. If user intends to input target clock, a proper generated clock are required. The crystal connection will not be able to cause oscillation to generate the clock.

**Stack**: when emulation is halted with users' stack pointer (SP) pointing between H'FD80 and H'FF7E, the emulator for internal processing uses 4 bytes of internal RAM. The address of this area is SP-1 to SP-4, these data must not be altered by the user. (This is applicable for devices supported by SD97ALE3734 only).

Auto-Power Switch: An auto-power switch circuitry is implemented on the SD00ALE3800 only.

This design detects for userVCC input from the target system. If there is no presence of userVCC, it will automatically switch to supply 5V, emulator power supply and input to the emulated MCU. However, if userVCC is present, it would switch to userVCC supply and input the emulated MCU.

## 3.1.2 Items Requiring Special Attention under Actual MCU Operation

**Initialization of Stack Pointer (SP):** The ALE300L sets the SP to the end of the RAM area (H'FF7E) implicitly. In the MCU, however the contents of the SP are undetermined until set by instruction. In addition, the general registers are set to H'0000 by the ALE300L.

**Input pins Left Open:** The RES, TEST, and OSC1 input pins are pulled up using the 470-KiloOhm resistor in the ALE300L emulator. If these pins are left opened in the target system, they are internally fixed at high in the ALE300L. Check the above inputs before using the ALE300L. Note that the TEST pin must be grounded if it is left open in the target system.

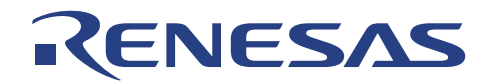

## 3.2 Target System Interface

All signals are connected to the evaluation chip in the ALE300L except for the following signals. OSC2, X1 (except SD98ALE3880 and SD00ALE3800), X2, TEST, CVCC, ...

## 3.2.1 Signal Protection

All user system interface signals are protected from over- or under- voltage by the use of diode array.

## 3.2.2 User Interface Circuits

The circuits that interface the evaluation chip in the ALE300L to the user system include buffers and resistors that cause signal delays. Note that when an input terminal is in the high-impedance state, the pull-up resistor forces the terminal to be at high level. Adjust the user system to compensate for these effects. The following show the user interface signal circuits.

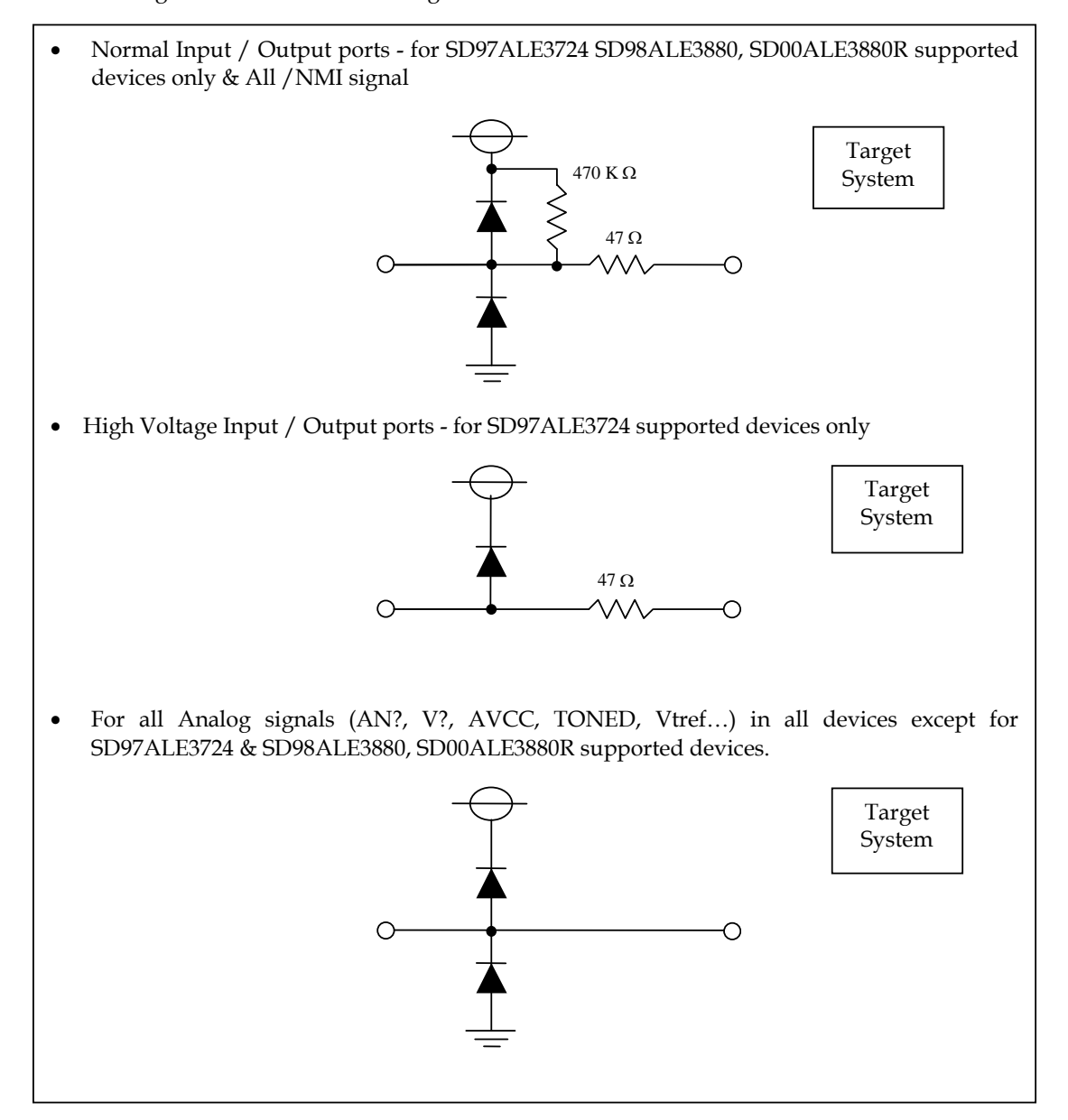

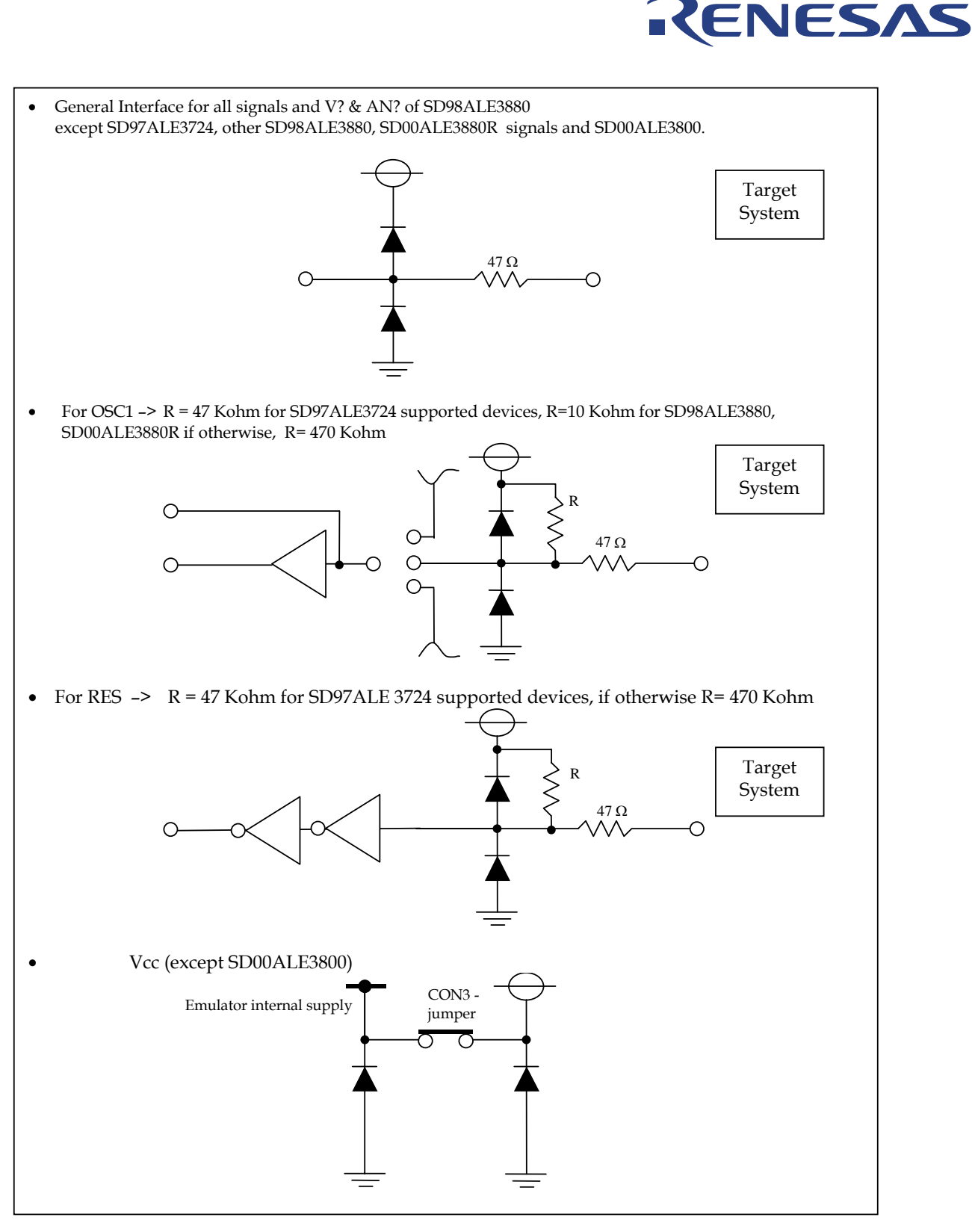

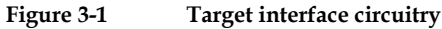

Notes:

- 1. The voltage input to AN0 to AN7 must be within the range between AVss and AVcc.
- 2. The frequency of the target system clock must be double that of the MCU operation clock.
- 3. \_\_\_\_\_ indicates ALE300L or target system UserVcc connection.

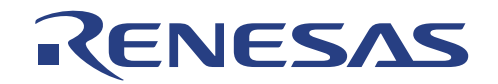

### 3.2.3 Special Attention for SD97ALE3834, SD98ALE3880, SD00ALE3880R & SD00ALE3800

### 3.2.3.1 LCD Function

Devices supported by SD97ALE3834, SD98ALE3880, SD00ALE3880R & SD00ALE3800 have on-chip LCD controller. Thus the default setting allows the pins to be used for the LCD controls signal V1, V2 & V3. If users intend to use the pins as I/O ports  $PA_4$ ,  $PA_5$  &  $PA_6$ , the DIP-switches 1(way 2) has to be changed.

| DIP SW 1<br>Way 2      | SD97ALE3834,SD98ALE3880,<br>SD00ALE3880R, SD00ALE3800<br>Emulated Function |
|------------------------|----------------------------------------------------------------------------|
| On <default></default> | V1, V2, V3                                                                 |
| Off                    | PA4, PA5, PA6                                                              |

 Table 3-1
 LCD function for SD97ALE3834, SD98ALE3880, SD00ALE3880R & SD00ALE3800

Notes:

1. No built-in power supply split resistance is added to boost the LCD drive power supply in the SD97ALE3834, SD00ALE3880, SD00ALE3880R & SD00ALE3800 emulator. Pls. refer to the microcomputer's hardware manual.

### 3.2.3.2 User Connector Pin Configuration

The user connector pin configuration attached with the appendix A in this user manual indicates all the resources supported by the evaluation chip. For actual pin configuration, please refer to the hardware manual of each targeted microcomputers.

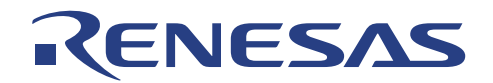

## Section 4. Emulation Functions

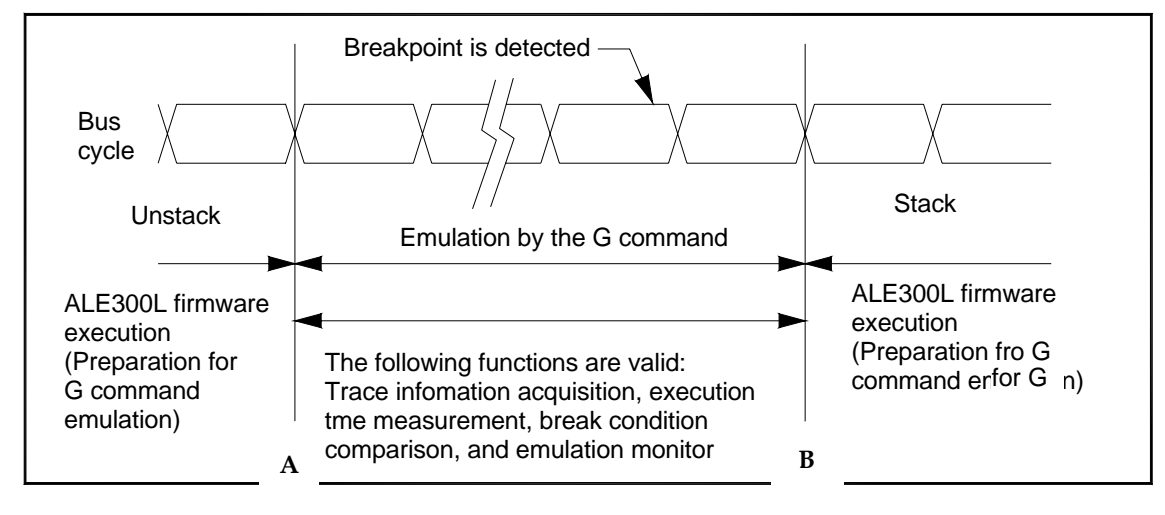

## 4.1 Emulation by Go Command

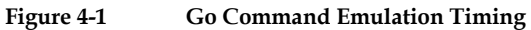

The ALE300L executes a firmware program before and after executing the target program. The execution from A to B shown in the above figure without ALE300L firmware is called real-time emulation, which is performed by Go command.

## 4.2 Single-Step Emulation by Step Command

Bus timing is the same as in the figure above, but the target program is executed only one step at a time. When completing the Step command, ALE300L update all windows. The above sequence is repeated for every single-step execution, which means that no real time emulation is executed with the Step command. No interrupt will be serviced during single stepping.
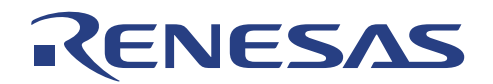

## 4.3 Break Function

There are 5 types of break. These break functions are classified into 2 classes, mainly hardware and software break. When the function is implemented in hardware, the condition will cause the break to occur after the instruction is executed, whereas the software implementation will not cause the instruction to be executed at the break condition. For ALE300L, software implementation is done for the PC breakpoint only, the other breaks are implemented using hardware method.

|   | Types of Break      | Description                                                                                                    |
|---|---------------------|----------------------------------------------------------------------------------------------------|
| 1 | Combination break   | A break occurs when the CPU agrees with a condition<br>specified by the Combination Breakpoint Window, or<br>when the pre-fetch cycle of the CPU agrees with the<br>specified states.                                                                                                    |
| 2 | PC Break            | A break occurs at the program address specified by PC<br>Breakpoint Window. The instruction at this address is<br>replaced with an illegal instruction beforehand,<br>therefore, the specified address must correspond to the<br>beginning of the instruction. If a PC breakpoint is<br>detected, the emulation stops at the specified address<br>before executing the corresponding instruction. |
| 3 | User break          | Pressing the ESC key of the PC generates a break                                                                                                    |
| 4 | Write protect break | When ROM in the MCU is specified, a write protect<br>break occurs when attempting to write to the ROM<br>area.                                                                                                    |
| 5 | Invalid area access | A break occurs when an invalid area (outside of internal ROM, RAM, and I/O area) is accessed. A break also occurs if a pre-fetch for an address, which cover into the invalid area.                                                                                                    |

| Table 4-1 | Lists of types of bre | eak that mav be | encountered duri | ng emulation. |
|-----------|-----------------------|-----------------|------------------|---------------|
|           | 21010 01 0, 900 01 01 |                 |                  |               |

Notes: 1. Breaks 1 to 5 above are valid during Go command emulation.

2. Breaks 3 to 5 are valid during Step command emulation.

#### 4.3.1 Combination Breakpoint

In ALE300L, there is 1 combination breakpoint, which has a break condition determined by 5 factors.

- 1. Address
- 2. Data
- 3. Access (Read/Write)
- 4. External Probe 1 (Hi/Lo) and
- 5. External Probe 2 (Hi/Lo)

The break condition will occurs in a "AND" condition. If either factor is not set, the particular condition will be ignored.

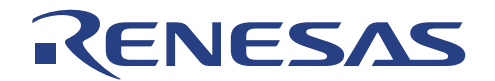

## 4.4 Run-Time Measurement

There is a built-in 32-bits counter based on a 3.125 MHz clock. This produces a 0.32 micro-second time measurement resolution, which can measure up to 22.9 minutes. Whenever User activates the Run mode, the counter will start counting until a break condition appears.

## 4.5 Trace

Whenever User program is executed, the instructions and all relevant control signals are latched in the trace buffer. In each Trace cycle, the available displayed data are

- 1. 24 bits Address
- 2. 16 bits Data
- 3. External Probe 1 & 2
- 4. Read / Write
- 5. MCU states

The trace buffer contains 32 K Bus cycles. The traced data will be overwritten if 16K(approximately) of instructions are executed.

## 4.6 During Run state

During run state, useful information, such as current PC address, MCU states and run-time are available visually to the users.

**PC address** will be displayed to the user at a time interval of 0.5 sec (approximately). Thus it will serve as an indicative measure for the user, to track the position of the program counter. This PC display will not be updated when the MCU is put into low power modes.

#### MCU states display is

- 1. Sub-sleep \*
- 2. Watch
- 3. Sub-active
- 4. Standby
- 5. Sleep
- 6. Active (medium speed mode) \*
- 7. Other / Normal (including reset)

**Note:** \*chip states differ for each product family.

**Run-Time** will be displayed to the resolution of microseconds.

#### 4.7 Reset CPU

When "RESET CPU" command is send, the following actions happen,

| PC =           | reset vector |
|----------------|--------------|
| CCR =          | H'80         |
| $R0 \sim R7 =$ | no change    |

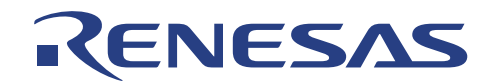

## Section 5. Tutorial

The following describes a sample debugging session, designed to introduce the main features of the ALE300L emulator used in conjunction with the HEW (Pure Debugger) for ALE300L software.

The tutorial is designed to run in the ALE300L emulator's resident memory so that it can be used without connecting the ALE300L emulator to an external user system. <**Note:** This tutorial is meant for H8/3800 device. Please run it with the ALE300L-H8/3800 Low-cost Emulator and please choose device : H8/3800 in the device selection box to run this tutorial properly >

## 5.1 Introduction

The 300L\_3800\_Tut is based on a simple Assembler / C program. It is located in the following directory: <<u>\\(Your Working Directory)\Tools\Renesas\DebugComp\Platform\Emulator\ALE300L\300L\_3800\_Tut></u>

The tutorial is based on a simple C program.

Before reading this chapter:

- Set up the ALE300L emulator and verify that it is working in conjunction with the HEW (Pure Debugger) software. You do not need to connect to the ALE300L emulator to a user system to use this tutorial.
- Make sure you are familiar with the architecture and instruction set of the MCU. For more information refer to the H8/300L Series Programming Manual and H8/300L Series Hardware Manual.

Note: On a first time loading of the tutorial, a dialog box prompting the move of workspace from previous installed directory is displayed. Please click [YES] and the workspace would be configured to the current installed directory permanently.

#### 5.1.1 Overview

This program is an infinite loop that sort elements based on NAME in the alphabetical order, and AGE and ID in the ascending order.

The tutorial is provided on the installation CD. A compiled version of the 300L\_3800\_Tut is provided in Motorola S-Record in the file 300L\_3800\_Tut.mot.

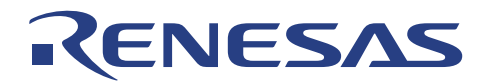

## 5.2 How the Tutorial Program Works

The first part of the program includes a series of header files:

```
#include <machine.h>
#include "\CH38\INCLUDE\string.h"
```

The program then gives prototypes for the constants, structures, and function initial values:

```
#define NAME
               (short)0
#define AGE
               (short)1
#define ID
               (short)2
#define LENGTH 8
struct namelist
{
        char
               name[LENGTH];
        short age;
               idcode;
        long
};
struct namelist section1[] =
{
        "Naoko", 17, 1234,
        "Midori", 22, 8888,
        "Rie", 19, 7777,
        "Eri", 20, 9999,
        "Kyoko", 26, 3333,
              0, 0
        "",
};
int count;
void sort();
```

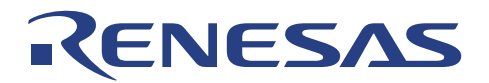

#### Now the main program.

```
main( )
{
    count = 0;
    for (;;)
    {
        sort(section1, NAME);
        count++;
        sort(section1, AGE);
        count++;
        sort(section1, ID);
        count++;
        }
}
```

The remainder of the program defines the functions called from main:

```
void sort(list, key)
struct namelist list[];
short key;
{
         short i,j,k;
         long min;
         char *name;
         struct namelist worklist;
         switch(key){
               case NAME :
                     for (i = 0 ; *list[i].name != 0 ; i++){
                            name = list[i].name;
                             k = i;
                             for (j = i+1 ; *list[j].name != 0 ; j++){
                                    if (strcmp(list[j].name , name) < 0){</pre>
                                          name = list[j].name;
                                          k = j;
                                    }
                             }
                             worklist = list[i];
                             list[i] = list[k];
                             list[k] = worklist;
                      }
                      break;
               case AGE :
                      for (i = 0 ; list[i].age != 0 ; i++){
                             min = list[i].age;
                             k = i;
                             for (j = i+1 ; list[j].age != 0 ; j++){
                                    if (list[j].age < min){</pre>
                                          min = list[j].age;
                                          k = j;
                                    }
                             }
                             worklist = list[i];
                             list[i] = list[k];
                             list[k] = worklist;
                      }
                            break;
```

# RENESAS

```
case ID :
   for (i = 0 ; list[i].idcode != 0 ; i++){
          min = list[i].idcode;
          k = i;
          for (j = i+1 ; list[j].idcode != 0 ; j++){
              if (list[j].idcode < min){</pre>
                  min = list[j].idcode;
                  k = j;
              }
          }
          worklist = list[i];
          list[i] = list[k];
          list[k] = worklist;
       }
       break;
}
```

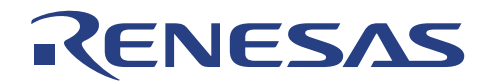

## 5.3 Running HEW (Pure Debugger) for ALE300L

• Execute HEW (Pure Debugger) for ALE300L by selecting High-Performance Embedded Workshop.

|    | New Office Document              |     |                                                           |     |                                                                                  |
|----|----------------------------------|-----|-----------------------------------------------------------|-----|----------------------------------------------------------------------------------|
| -  | Open Office Document             |     |                                                           |     |                                                                                  |
| C, | Set. Program Access and Defaults |     |                                                           |     |                                                                                  |
| -  | Windows Update                   |     |                                                           |     |                                                                                  |
| 1  | WinZp                            |     |                                                           |     |                                                                                  |
| -  | Programs                         | . 2 | Accessories                                               |     |                                                                                  |
| 3  | Documents                        | .0  | Appa<br>Terminal Services Client                          |     |                                                                                  |
| 动  | Settings                         | , 1 | Microsoft Excel                                           |     |                                                                                  |
| 3  | Search                           | •   | Renesas High-performance Enbedded Workshop(Pure Debugger) | 2   | Ale300l Read Me                                                                  |
| 0  | Help                             | -   | ¥                                                         | 9   | Ale 3001 User Manual                                                             |
| P  | Run                              |     |                                                           | 100 | High-performance Enbedded Workshop Read Me<br>High-performance Enbedded Workshop |
| -  | Shut Down                        |     |                                                           | E   | Manual Navigator                                                                 |

Figure 5-1 HEW (Pure Debugger) for ALE300L Icon

#### 5.3.1 Selecting the Target

HEW (Pure Debugger) for ALE300L can be extended to support multiple target emulators or platforms (if the system is setup for more than one platform), user will have to choose a platform for the session from *Debug Settings...* in the *Options* menu.

| <u>?</u> ×                         |
|------------------------------------|
| Target Options                     |
| Target:                            |
| ALE300L H8/300L Emulator           |
| Default Debug Format:              |
|                                    |
| File Name Offset Address Form: Add |
|                                    |
| Hemove                             |
| Modify                             |
| Up                                 |
| Помр                               |
|                                    |
|                                    |
| OK Canad                           |
|                                    |

Figure 5-2 Select Session Dialogue Box

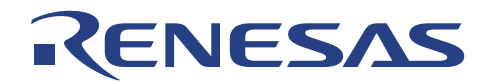

• For this 300L\_3800\_Tut, select 'ALE300L Emulator' and then click OK to continue.

Note: User can change the target platform at any time by choosing *Debug Setting...* from the *Tools* menu. In there User can also define the Download Module/s for Debugging.

When the emulator has been successfully setup, the HEW (Pure Debugger) for ALE300L desktop window will be displayed. , with the message Ready in the status bar and message Connected Debug tab window . Figure 5.2 shows the key features of the window.

Note that you can change the target platform at any time by choosing *Debug Settings...* in the *Options* menu. If you have only one Target platform installed this menu option will not be available.

The key features of the window are:

| 📙 🗅 😂 🖬 🕼 🕼 🐇 🖻                                                                                                    | B {}T 🖬                                                                                                    | 🖑 🕅 👰 🚹 🖞 8 2 🖂 🛤 🌆 🕈                                                                                                    | • 🖾 🖉 🔊 🔊 🖉 🔤            | FF            | v dAj g                          |
|----------------------------------------------------------------------------------------------------|----------------------------------------------------------------------------------------------------|----------------------------------------------------------------------------------------------------|--------------------------|---------------|----------------------------------|
| ET EL EL EL EL EL ET EL E                                                                                                    | I <sub>PC</sub>                                                                                                    | 🌒 🖞 🏠 🏛 🗌 T 🗌                                                                                                    | 🕮 🛗 👗 Debug              | Debug session | - 24                             |
| 300Lut<br>300Lut<br>C source file<br>300Lut<br>300Lut | Register       Register       Register       Register       Register       R       R1       R2       R3       R4       R5       R6       R7       PC       CCR       C       Imm | FILE :: 3001_tut.c<br>DATE :: Tue, Oct 01, 2002<br>DECENTRYIN: Main Frogram<br>CFU TYPE :: H0<8024F<br>This file is generated by Hitach<br>tifdef _cplusplus<br>tifdef _cplusplus<br>Fidef _cplusplus<br>Fidef _cplusplusplus<br>Fidef _cplusplus<br>Fidef _cplusplusplus<br>Fidef _cplusplusplus<br>Fidef _cplusplusplusplus<br>Fidef _cplusplusplusplusplusplusplusplusplusplus | i Froject Generator (Ve: | r.2.1).       | ny Flash<br>h & Update<br>Memoy! |
| X Connected                                                                                                    |                                                                                                    |                                                                                                    |                          |               |                                  |
|                                                                                                    |                                                                                                    |                                                                                                    |                          |               |                                  |

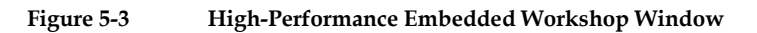

The key features of HEW (Pure Debugger) for ALE300L are described in the following sections:

| Menus          | : Give you access to the HEW (Pure Debugger) for ALE300L debugging commands for controlling ALE300L. |
|----------------|----------------------------------------------------------------------------------------------------|
| Toolbar        | : Provides convenient buttons as shortcuts for the most frequently used menu commands.               |
| Program Window | : Displays the source of the program being debugged.                                                 |
| Workspace      | : Project's or Projects' files                                                                       |
| Status Bar     | : Displays the status of the ALE300L. For example, progress information about downloads.             |

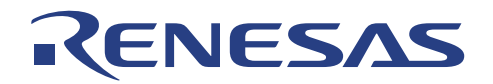

Help Button : Activates context sensitive help about any feature of the HEW (Pure Debugger) for ALE300L software.

## 5.4 Setting up the ALE300L HEW (Pure Debugger)

Before downloading a program to the ALE300L emulator you need to set up the user system for your application. The following items need to be configured:

- The device type
- The memory map

The following sections describe how to set up the ALE300L emulator as appropriate for the tutorial program.

#### 5.4.1 Configuring the Platform

To set up the target configuration

• Choose <u>Configure Platform...</u> by clicking on the following icon on the Toolbar:

| AL 1 |
|------|
| T÷.  |
|      |

• The following Configure Platform dialog will appear:

| ALE300L Configuration                      |        |
|--------------------------------------------|--------|
| Device: H8/3887                            | ОК     |
| Mode: 16Kbyte ROM, 1024byte RAM            | Cancel |
| Driver: Serial for ALE300L (Auto-detected) | Change |

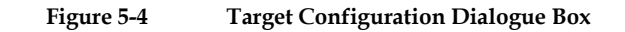

Ensure the setting is similar to above figure, denoted by Figure 5-4.

- There are various devices for selection that is supported by ALE300L. To Select another Device type or Memory mode, change the Device by clicking on the combo-box. This will automatically update the Mode combo-box, and vice-verse.
- Proceed to clicking OK to change the target configuration.

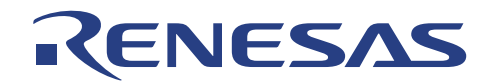

#### 5.4.2 Mapping the Memory

The next step is to map the ALE300L emulator memory for the application you are developing.

• Choose Configure Map... from the Memory menu, or click the Open memory mapping button in the toolbar:

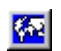

The Memory Mapping window shown in the following figure is displayed.

| Memory Mapping                                                                                                    | ? 🗙                             |
|----------------------------------------------------------------------------------------------------|---------------------------------|
| Memory         From       To       Mapping         00000       07FFF       On Chip Read-only         08000       0F01F       On Chip Guarded         0F020       0F02B       On Chip Read-write         0F02C       0F73F       On Chip Read-write         0F740       0F74F       On Chip Read-write         0F750       0F77F       On Chip Read-write         0F780       0FFFF       On Chip Read-write | Close<br>Add<br>Modify<br>Reset |

Figure 5-5 Target Memory Configuration Dialogue Box

For **TUTORIAL** we can use the default mapping, but you can view the mapping as follows:

• Click on Add or Modify button to view the edit memory mapping dialog. User can change or add desired address in this dialog.

The Edit Memory Mapping dialog box is displayed.

| Edit Mem   | ory Mapping 🛛 🔀   |
|------------|-------------------|
| On Chip Re | ead-write Mapping |
| From:      | H'0000000         |
| To:        | H'0000EDFF        |
| Setting:   | On Chip Read-only |
| ОК         | Cancel            |
| ОК         | Cancel            |

Figure 5-6 Edit Memory Mapping Dialog Box

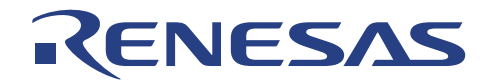

The ALE300L emulator allows you to map any area of memory as described in the following table.

|               | Table 5-2   Memory Types         |
|---------------|----------------------------------|
| Memory        | Description                      |
| Reserved Area | MCU unused & reserved area       |
| Internal IO   | MCU on-chip Input/Output area    |
| Internal RAM  | MCU on-chip random access memory |
| Internal ROM  | MCU on-chip read only memory     |

For each of these options you can specify one of the three access types listed in the following table.

Table 5-3 Access Types

| Access Type        | Description       |
|--------------------|-------------------|
| On-Chip Read-write | RAM memory        |
| On-Chip Read-only  | ROM memory        |
| On-Chip Guarded    | No access allowed |

- Click on the Close button to end the Memory Mapping configuration and open <u>Status</u> window under the <u>View menu</u>.
- Select the Memory tab in <u>Status</u> window to show the Memory Mapping configured:

Note: Memory maps differ depending on the MCU. For details, refer to the H8/300L series Hardware Manual.

| Memory Mode<br>Target Device Configuration | None<br>0000FF80-0000FFFF |
|--------------------------------------------|---------------------------|
| Target Device Configuration                | 0000FF80-0000FFFF         |
|                                            |                           |
|                                            | 0000FF80-0000FFFF         |
|                                            | 0000FF80-0000FFFF         |
|                                            | 0000FF80-0000FFFF         |
|                                            | 0000FF80-0000FFFF         |
|                                            | 0000FF80-0000FFFF         |
|                                            | 0000FF80-0000FFFF         |
| Program Name                               | Memory Loaded Area        |
| t\Debug\3001_tut.abs                       | H'00000000 - H'00000001   |
| _                                          | H'00000008 - H'00000013   |
|                                            | H'00000016 - H'00000021   |
|                                            | H'00000024 - H'00000029   |
|                                            | H'00000400 - H'00000431   |
|                                            | H'00000800 - H'00000BCB   |

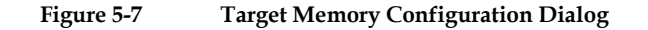

The following explains the target memory configuration dialog:

| Target Device Configuration | : | Display the memory configuration of the specific target device selected. |
|-----------------------------|---|--------------------------------------------------------------------------|
| Program Name                | : | Downloaded Module (User Target Program)                                  |
| Loaded Memory Areas         | : | Display the memory space that the loaded program has occupied            |

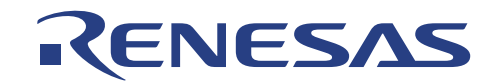

## 5.5 Downloading the Tutorial Program

Once the ALE300L emulator is set up you can download the object program you want to debug.

#### 5.5.1 Loading the Object File

- First load the ELF/DWARF2 file, as follows:
- Choose Options menu and Debug Setting...
- Select the file '300L\_3800\_Tut.abs' by clicking on Add... button.

Note: Select Elf/Dwarf2 for format (this is the default file-format generated after link phase)

| Debug Settings     | ? 🛛                                                                                                    |
|--------------------|----------------------------------------------------------------------------------------------------|
| Debug session      | Target Options                                                                                               |
| 🕞 300 <u>L</u> tut | Target:<br>ALE 300L H8/300L Emulator<br>Default Debug Format:<br>Elf/Dwarf2                                  |
|                    | Download Modules:<br>File Name Offset Address Format Add  F:\300_tut\30 H'00000000 Elf/Dwarf2 Modify Up Down |
|                    |                                                                                                    |
|                    | OK Cancel                                                                                                    |

Figure 5-8

Load Object File Dialogue Box

| Download Module                                            | ? 🛛          |
|------------------------------------------------------------|--------------|
| Offset:<br> H'0000000                                      | OK<br>Cancel |
| Format:<br>Elf/Dwarf2                                      |              |
| Filename:<br> tkspace\3001_tut\3001_tut\Debug\3001_tut.abs | Browse       |
| Download debug information only                            |              |

Figure 5-9 Configure Load Object File Dialog

When the file has been loaded, the Status-window Memory Tab will show the downloaded Memory Address (*Figure 5-7*)

Note: All the code should lie within the on-chip ROM.

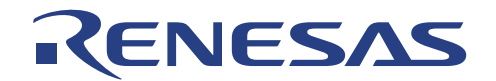

#### 5.5.2 Displaying the Program Listing

HEW allows you to debug a program at source level, so that you can see a listing of the program alongside the disassembled code as you debug. To do this you need to read in a copy of the source program from which the object file was compiled.

• Choose Reset CPU from the Run menu.

User will be prompted for the '*Resetprg.c*' source file corresponding to the loaded object file if HEW could not automatically locate the required file

|                          | //}<br>//#endif                                                                                                    | -                                                                                    |
|--------------------------|----------------------------------------------------------------------------------------------------|--------------------------------------------------------------------------------------|
|                          | <pre>//#ifdefcplusplus<br/>//extern "C" {<br/>//#endif<br/>//extern void _CALL_INIT(void);<br/>//extern void _CALL_END(void);<br/>//#ifdefcplusplus<br/>//}<br/>//#endif</pre> | // Remove the comment when you use gl<br>// Sections C\$INIT and C\$END will be<br>; |
|                          | <pre>#pragma section ResetPRG</pre>                                                                                                    |                                                                                      |
| 0x00000400               | <pre>centry(vect=0) void PowerON_H</pre>                                                                                                    | Reset(void)                                                                          |
| 0x00000404<br>0x00000406 | <pre>i set_imask_ccr(1); _INITSCT();</pre>                                                                                                    |                                                                                      |
|                          | // _CALL_INIT();                                                                                                    | // Remove the comment when you us                                                    |
|                          | // _INIT_IOLIB();                                                                                                    | // Remove the comment when you us                                                    |
|                          | // errno=0;                                                                                                    | // Remove the comment when you us                                                    |
|                          | // srand(1);<br>// sintr=NULL                                                                                                    | // Remove the comment when you us                                                    |
|                          | _SIPERNULL,                                                                                                    | A Remove the comment when you us                                                     |
|                          | <pre>// HardwareSetup();</pre>                                                                                                    | // Remove the comment when you us                                                    |

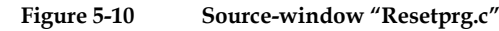

• Run the program until Address H'0000040c.

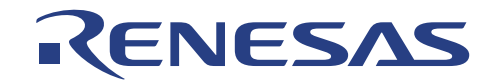

• Single step again to Jump into the 300L\_3800\_Tut .c main program window

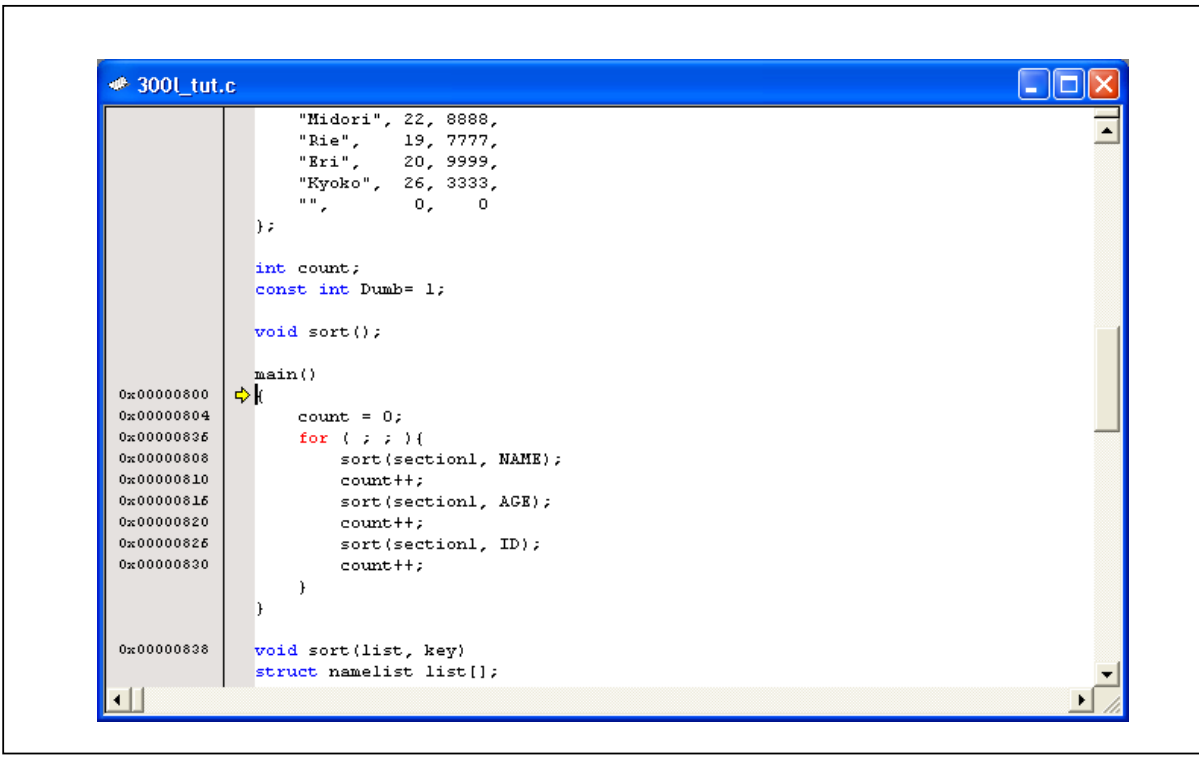

Figure 5-11 Source-window"300L\_3800\_Tut.c"

• If necessary, choose Tools: Format View... from the menu to select a font and size suitable for your computer. The above source-window has it font change to Courier New, 8 point font.

Note: If change of font or size did not take place in the window, close the window and re-open the file again.

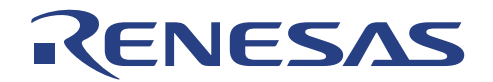

## 5.6 Using Breakpoints

The simplest debugging aid is the program breakpoint, which lets you halt execution when a particular point in the program is reached. You can then examine the state of the MCU and memory at that point in the program.

#### 5.6.1 Setting a Program Breakpoint

The program window provides a very simple way of setting a program breakpoint. For example, set a breakpoint at address H'00000808 as follows:

• Click once on the line containing address H'00000808 and right-click for the pop-up menu and select *Toggle Breakpoint* 

OR

• Click once on the line containing address H'00000808 and press F9.

A red dot will be displayed there to indicate that a program breakpoint is set at that address.

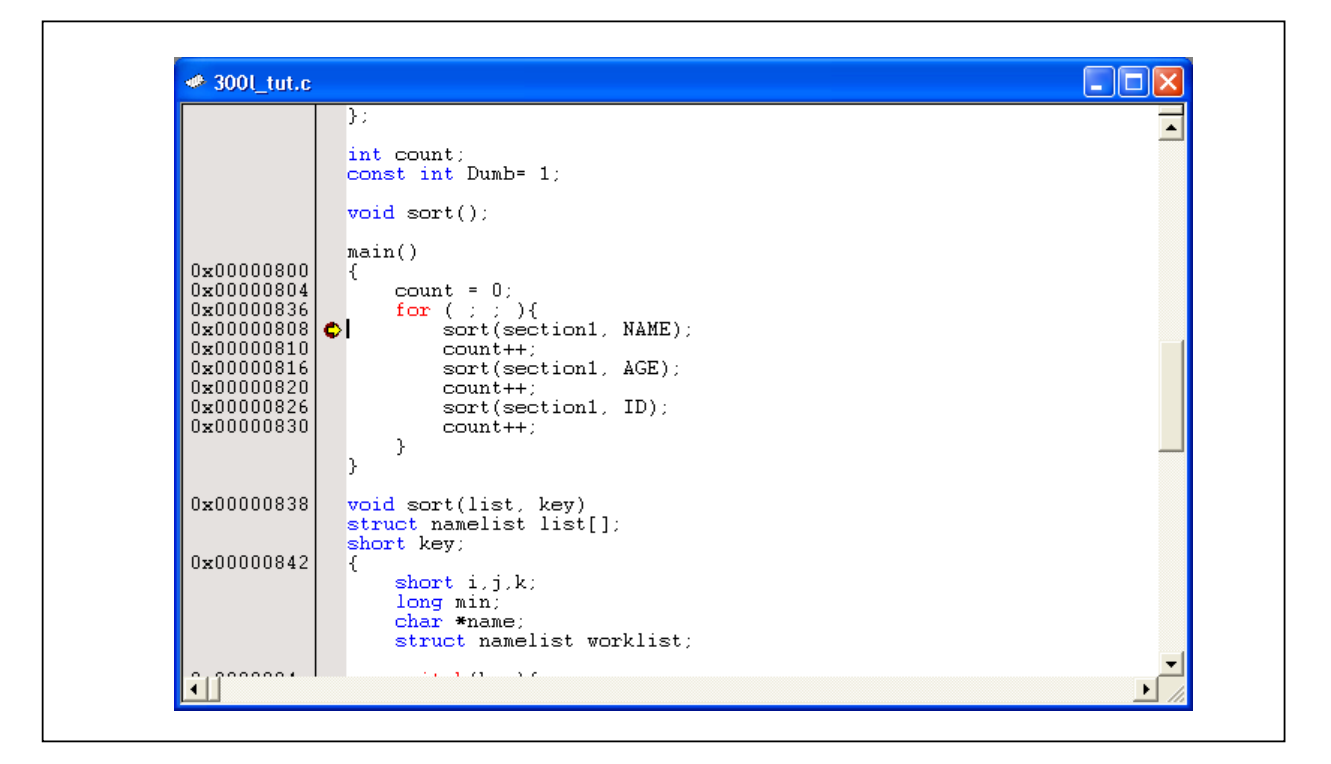

Figure 5-12 Setting a Breakpoint

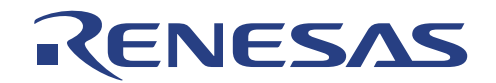

#### 5.6.2 Executing the Program

To run the program from reset:

• Choose Go Reset from the Run menu, or click Go Reset button at the toolbar icon.

≣Ļ

The program will be executed up to the breakpoint you inserted, and the statement will be highlighted in the program window to show that the program has halted.

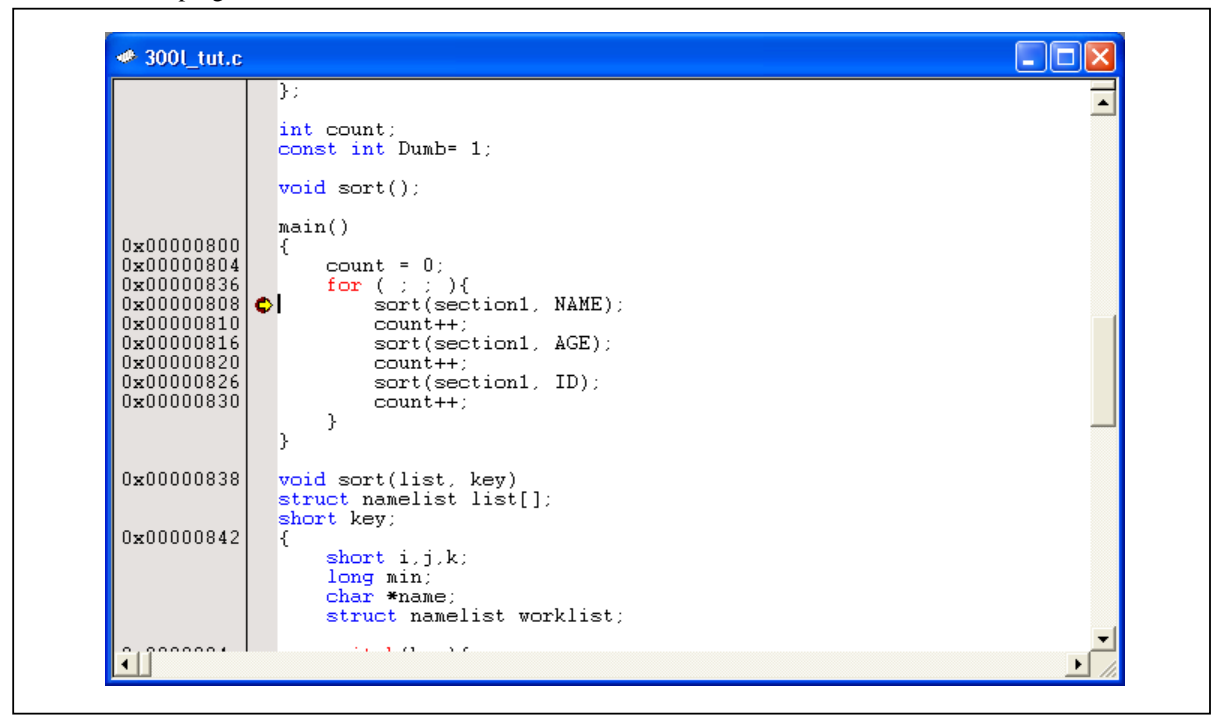

Figure 5-13 Program Break

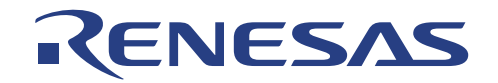

This can be viewed under cause of the last break in the System Status window.

• Choose Status Window from the View menu, or click the Status window button in the toolbar:

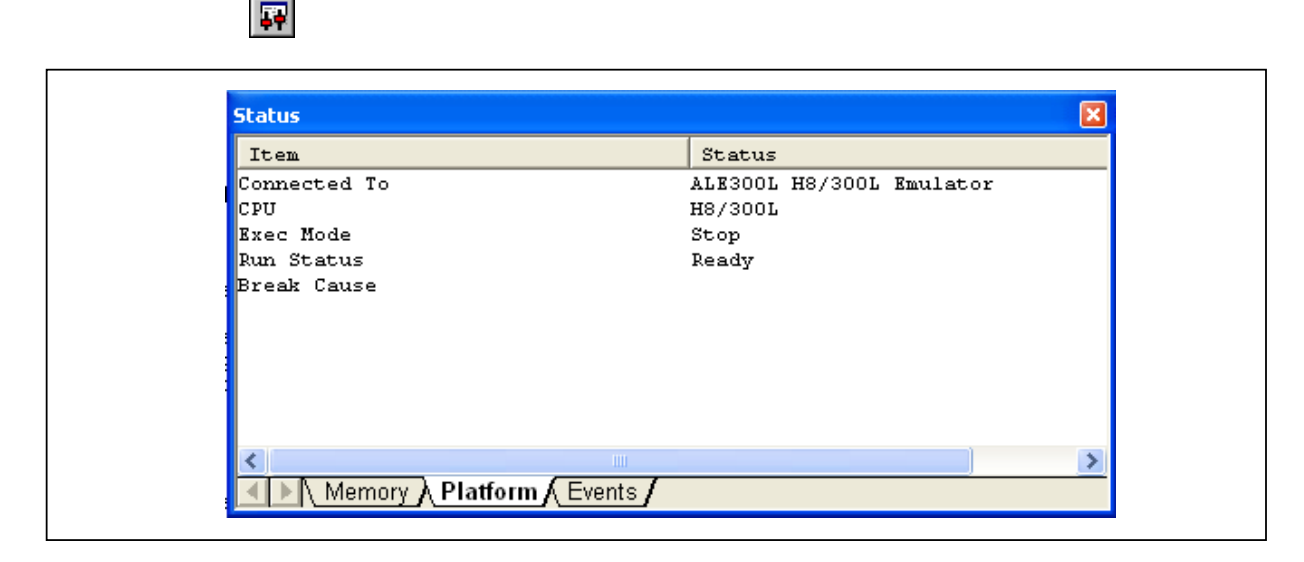

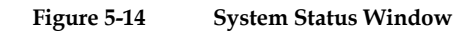

The **Cause of last break** line shows that the break was a program break.

#### 5.6.3 Reviewing the Breakpoints

The list of all the breakpoints set in the program can be viewed in the Breakpoints window.

• Choose Breakpoints from the View menu, or click the Breakpoint Window button in the toolbar:

## 0

| 🥗 Break 📃 🗖 🔀 |      |                               |        |  |
|---------------|------|-------------------------------|--------|--|
| Enable        | Type | Condition                     | Action |  |
| Enable        | BP   | PC=H'00000404(resetprg.c/56)  | Break  |  |
| Enable        | BP   | PC=H'00000808(3001_tut.c/63)  | Break  |  |
| Enable        | BP   | PC=H'00000842(3001_tut.c/75)  | Break  |  |
| Enable        | BP   | PC=H'00000882(3001_tut.c/86)  | Break  |  |
| Enable        | BP   | PC=H'00000924(3001_tut.c/99)  | Break  |  |
| Enable        | BP   | PC=H'000009FE(3001_tut.c/115) | Break  |  |
|               |      |                               |        |  |
|               |      |                               |        |  |
| <             |      |                               |        |  |

Figure 5-15

Breakpoint Window

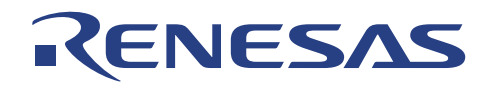

The Breakpoints window also allows user to perform the following:

- 1. Define new breakpoints
- 2. Delete existing breakpoints
- 3. Disable existing breakpoints
- Right-mouse click within the Breakpoint-window to show the following pop-up:

| Add             |
|-----------------|
| Edit            |
| Enable          |
| Disable         |
| Delete          |
| Delete All      |
| Go to Source    |
| Close File      |
| Close All Files |
| Allow Docking   |
| -               |

Figure 5-16 Popup in Breakpoint Window

#### 5.6.4 Examining Registers

While the program is halted, you can examine the contents of the ALE300L series MCU registers. These are displayed in the Registers Window.

• Choose Registers from the View menu, or click the Registers Window button in the toolbar:

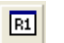

| 🐢 Register    |                |
|---------------|----------------|
| Register Name | Register Value |
| RO            | H'0000         |
| R1            | Н'0000         |
| R2            | н'0000         |
| R3            | Н'0000         |
| R4            | H'0000         |
| R5            | H'0000         |
| R6            | H'0000         |
| R7            | H'FE80         |
| PC            | H'0808         |
| CCR           | -0             |
| <             |                |

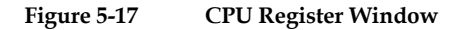

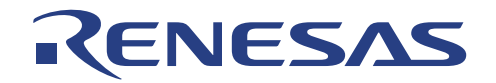

As expected, the value of the program counter (PC) is the same as the highlighted statement, H'00000808. The registers' values can be changed from the Registers window by double-clicking on respective registers in the Registers window.

The Register-PC dialogue box allows you to edit the value.

| Register - [PC]       ? X         Value: |  |
|------------------------------------------|--|
|                                          |  |

Figure 5-18 Changing Register Value

## 5.7 Stepping Through a Program

The ALE300L emulator provides a range of options for single stepping through a program, executing an instruction or statement at a time. The alternative step commands listed in table 5.4 are provided.

Table 5-4Step Commands

| Command | Description                                                      |
|---------|------------------------------------------------------------------|
| Step In | Executes every statement, including statements within functions. |
| Step    | Allows you to step repeatedly at a specified rate.               |

#### 5.7.1 Single Stepping

• Execute up to the breakpoint from the current position by choosing Go from the Run menu, or clicking the Go button in the toolbar.

≣↓

• Issue one Step In from the Run menu, or click on the Step In button in the toolbar command to execute into the function sort(section1, NAME).

The first instruction in the function sort(section1, ID) will be highlighted.

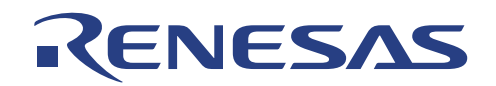

| 0x00000804  | count = 0:                                         |     |
|-------------|----------------------------------------------------|-----|
| 0x00000836  | for (;;;){                                         |     |
| 0x00000808  | <pre>sort(section1, NAME);</pre>                   |     |
| 0x00000810  | count++;                                           |     |
| 0x00000816  | sort(section1, AGE);                               |     |
| 0x00000820  | count++;                                           |     |
| 0x00000826  | sort(section1, ID);                                |     |
| 0x000000000 | Count++,                                           |     |
|             | }                                                  |     |
| 0x00000838  | ⇔void sort(list, kev)                              |     |
|             | <pre>struct namelist list[];</pre>                 |     |
|             | short key;                                         |     |
| 0x00000842  |                                                    |     |
|             | short 1, j, K;                                     |     |
|             | char *name:                                        |     |
|             | struct namelist worklist;                          |     |
| 0x0000084a  | <pre>switch(key){</pre>                            |     |
|             | case NAME :                                        |     |
| 0x0000086a  | <pre>for (i = 0 ; *list[i].name != 0 ; i++){</pre> | 100 |

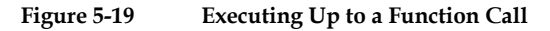

• Issue another Step In command to execute the next instruction.

Note: After performing several Step In, there will be a time when the Code window will be displayed showing the assembled codes. These codes are included into the user target program to handle certain tasks such as saving or restoring CPU registers etc. C Compiler generates these codes automatically.

• Now choose Step... from the Run menu and set the selection as such:

| Steps:<br>4<br>Delay (seconds)<br>1 - 2.5 seconds<br>Step Over Calls<br>Source Level Step           |
|----------------------------------------------------------------------------------------------------|
| 4         Delay (seconds)         1 - 2.5 seconds         Step Over Calls         Source Level Step |
| Delay (seconds)          1 - 2.5 seconds         Step Over Calls         Source Level Step          |
| 1 - 2.5 seconds       □       Step Over Calls       ▼       Source Level Step                       |
| I Step Over Calls I Source Level Step                                                               |
| Source Level Step                                                                                   |
|                                                                                                    |

Figure 5-20 Step... window (Animated single-stepping window)

- This will activate multiple stepping (4 single-stepping, one after the other).
- The Highlight should now be at function sort(section1, NAME);
- Do TWO <u>Step In</u> under the <u>Run</u> menu, or click on the Step In button TWICE.

## **{**+**}**

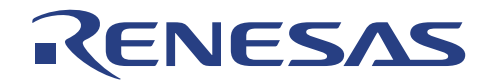

Disassembly window should be displayed at this point. It may be noticeable that certain assembly code are generated automatically by C Compiler and does not necessarily originate from the users.

Now step several steps to bring the Highlight back **300L\_3800\_Tut.c** Program window.

## 5.8 Examining Memory and Variables

You can monitor the behavior of a program by examining the contents of an area of memory, or by displaying the values of variables used in the program.

#### 5.8.1 Viewing Memory

The contents of a block of memory can be viewed in the Memory Window.

For example, to view the memory corresponding to the array section1 in ASCII:

- Choose <u>Memory...</u> from the <u>View menu</u>, or click the Memory Window button in the toolbar.
- Enter "\_section1" (a label valid only after downloading of Download Module- .abs file) in the Begin Address field and "ffff" in the End field, and keep the Format as Byte (x1).

| Set Address                                                | ? 🛛          |
|------------------------------------------------------------|--------------|
| Begin:<br>section1<br>End:<br>ffff<br>Format:<br>Byte (x1) | OK<br>Cancel |
|                                                            |              |

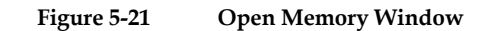

• Click OK to open the **Memory** window showing the specified area of memory.

| Memory     |     |    |    |    |    |    |    |    |    |    |       | × |
|------------|-----|----|----|----|----|----|----|----|----|----|-------|---|
| Address    | Dat | a  |    |    |    |    |    |    |    |    | Value |   |
| 0x0000FC02 | 00  | 00 | 00 | 00 | 00 | 00 | 00 | 00 | 00 | 00 |       |   |
| 0x0000FC0C | 00  | 00 | 00 | 00 | 00 | 00 | 00 | 00 | 00 | 00 |       | _ |
| 0x0000FC16 | 00  | 00 | 00 | 00 | 00 | 00 | 00 | 00 | 00 | 00 |       |   |
| 0x0000FC20 | 00  | 00 | 00 | 00 | 00 | 00 | 00 | 00 | 00 | 00 |       |   |
| 0x0000FC2A | 00  | 00 | 00 | 00 | 00 | 00 | 00 | 00 | 00 | 00 |       |   |
| 0x0000FC34 | 00  | 00 | 00 | 00 | 00 | 00 | 00 | 00 | 00 | 00 |       |   |
| 0x0000FC3E | 00  | 00 | 00 | 00 | 00 | 00 | 00 | 00 | 00 | 00 |       |   |
| 0x0000FC48 | 00  | 00 | 00 | 00 | 00 | 00 | 00 | 00 | 00 | 00 |       |   |
| 0x0000FC52 | 00  | 00 | 00 | 00 | 00 | 00 | 00 | 00 | 00 | 00 |       |   |
| 0x0000FC5C | 00  | 00 | 00 | 00 | 00 | 00 | 00 | 00 | 00 | 00 |       | - |

Figure 5-22 Memory Window

• Leave the Memory window open so that you can monitor the contents of the array section1.

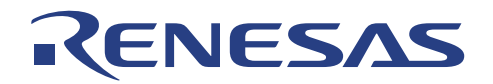

You can monitor the behaviour of a program by examining the contents of an area of memory, or by displaying the values of variables used in the program.

#### 5.8.2 Watching Variables

It is useful to be able to watch the values of variables as the program is being stepped.

For example, set a watch on the structure (STRUCT) variable section1, which is declared at the beginning of the program, using the following procedure:

- Scroll up in the program window until you see the line:
- sort(section1, ID);
- In the Program windows, click once at the word section1 to position the blinking cursor on the word section1.
- Within the Program Window (300L\_3800\_Tut.c) perform a right mouse button click to display a pop-up menu, and choose Instant Watch.

The Instant Watch window will be displayed:

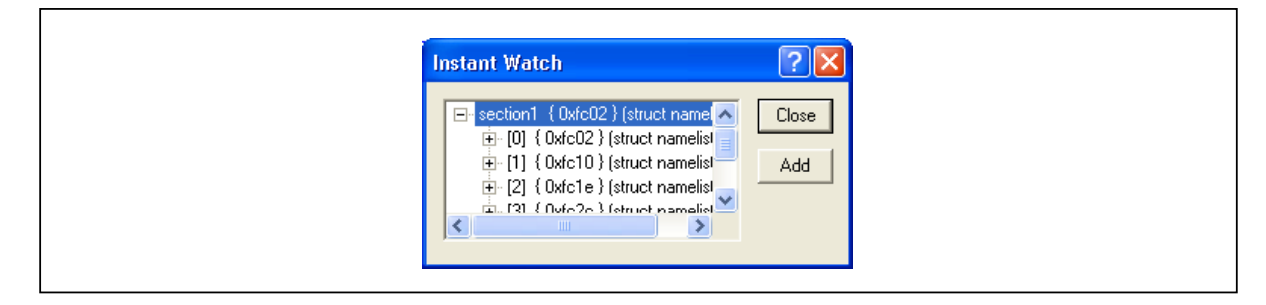

Figure 5-23 Instant Watch Window

• Click Add button to add the variable to the Watch Window

| Name | Value      | Туре                 |   |
|------|------------|----------------------|---|
|      | { 0xfc02 } | (struct namelist[6]) |   |
|      |            |                      |   |
|      |            |                      |   |
|      |            |                      |   |
|      |            |                      |   |
|      |            |                      |   |
|      |            |                      |   |
|      |            |                      |   |
| •    |            |                      | • |

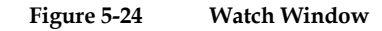

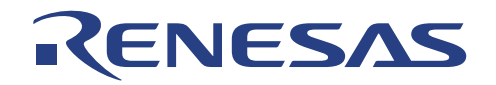

A variable watch can be added to the Watch Window by specifying its name. Use this method to add a Watch on the variable 'count' as follows:

• Click with the right mouse button within the Watch window and choose Add Watch... from the pop-up menu.

The Add Watch... dialogue box appears.

| Add Watch               | ?×           |
|-------------------------|--------------|
| Variable or expression: | OK<br>Cancel |

Figure 5-25 Add Watch Dialog Window

• Type the variable count and click OK.

The Watch Window will show the content of the variable label 'count'.

Note: You might be getting different result of count.

| Name     | Value             | Тире                 |
|----------|-------------------|----------------------|
| Name     |                   | (struct a construct) |
|          | { UXICU2 }        | (struct namelist[6]) |
| <b>.</b> | { 0xfc02 }        | (struct namelist)    |
| i± [1]   | { 0xfc10 }        | (struct namelist)    |
| ÷ [2]    | {Oxfc1e}          | (struct namelist)    |
| ÷        | { 0xfc2c }        | (struct namelist)    |
| i± [4]   | {Oxfc3a}          | (struct namelist)    |
| ± [5]    | { 0xfc48 }        | (struct namelist)    |
| count    | H'0000 { 0xfb80 } | (int)                |
|          |                   |                      |
|          |                   |                      |

Figure 5-26

Watch Window

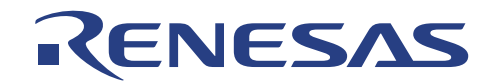

You can double-click the **+** symbol to the left of any symbol (i.e. **section1** in this case) in the **Watch window** to expand it and display the individual elements in the array.

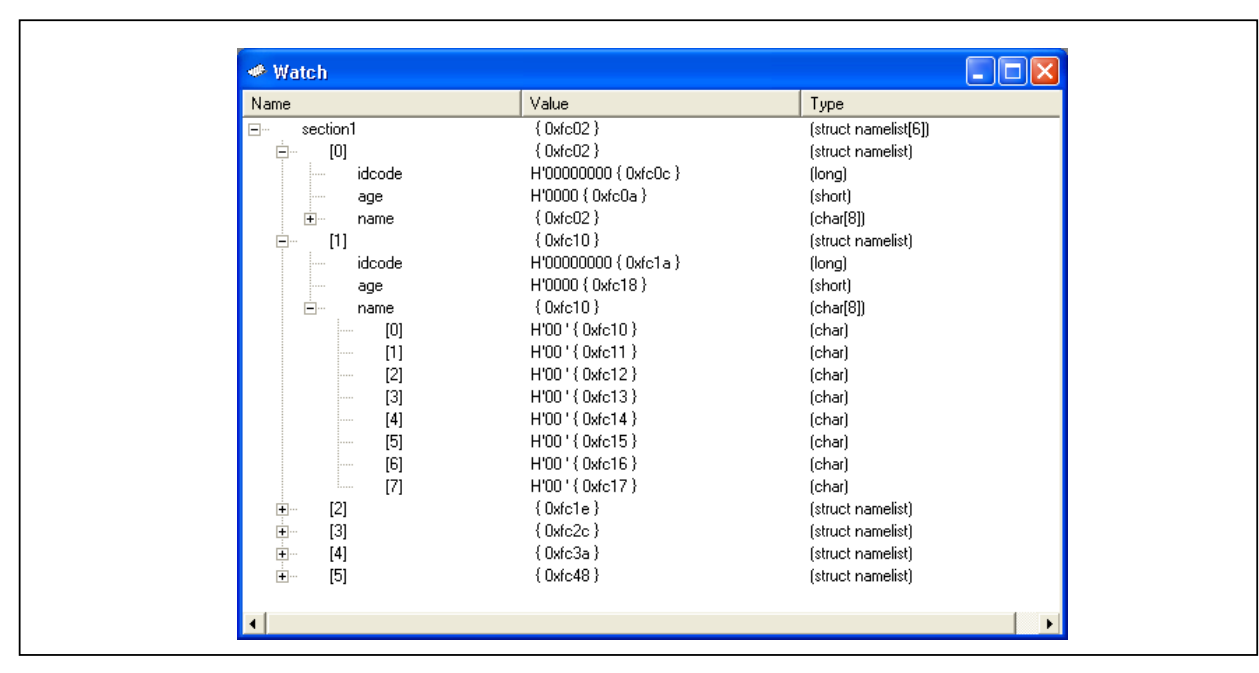

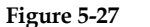

Displaying Individual Elements in an Array

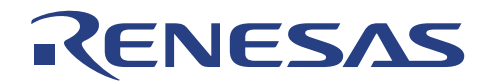

## 5.9 Using the Combination Breakpoint

The combination breakpoint allows user to halt the program based on several conditions (such as address, data, access type & external probes).

#### 5.9.1 Defining a Combination Breakpoint

Now define a combination breakpoint to monitor this port as follows:

• Choose **Breakpoint Window** from the **View** menu to display the **Breakpoints** window, or click the Breakpoint Window button in the toolbar.

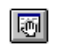

• Click Add to define a new breakpoint.

The Breakpoint/Event Properties dialogue box allows you to define the breakpoint's properties.

| deneral   Signais   Action                                                                    |                                            |
|-----------------------------------------------------------------------------------------------|--------------------------------------------|
| Type     Address       O PC Break     O Don't Care       Image: Combination Break     Address | Address  nt                                |
| Data Compare<br>Compare<br>Value H'00000000<br>© Word Access                                  | Direction<br>C Read<br>C Write<br>C Either |

Figure 5-28 Breakpoint/Event Properties Dialogue Box

- Set the Type to Combination Break, to specify that you are defining a complex event, and enter the \_count, into the Address Value: box.
- Click OK to define the breakpoint.

This will cause a break whenever the address \_count (address of variable \_count) is accessed, either for a read or a write.

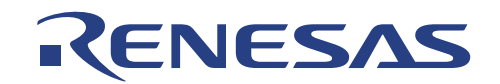

٦

The **Breakpoints** window shows the new complex breakpoint you have defined.

| Break  |      |                            | ×      |
|--------|------|----------------------------|--------|
| Enable | Type | Condition                  | Action |
| Enable | BA   | Address=H'0000FB80(_count) | Break  |
|        |      |                            |        |
|        |      |                            |        |
|        |      |                            |        |
|        |      |                            |        |
|        |      |                            |        |
|        |      |                            |        |
| <      | Ш    |                            | >      |

Figure 5-29 Breakpoints Window

• Run the program from the current position, by choosing **Go** from the **Run** menu, or click the Go button in the toolbar.

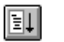

Execution will stop at address H'108C.

Г

| "", 0, 0<br>};                                                                                                    | - |
|----------------------------------------------------------------------------------------------------|---|
| <pre>void main() {     count = 0;     count = 0;     for ( ; ; )     voucourse     for ( ; ; )     voucourse     for ( ; ; )     for ( ; ; )</pre> |   |
| <pre>0x00000838 void sort(list, key) struct namelist list[]; short key; 0x00000842 {</pre>                                                                                                    |   |
| <pre>short i,j,k;<br/>long min;<br/>char *name;</pre>                                                                                                    |   |

Figure 5-30 Combination Break

The system status window will display Cause of last break = Combination Break to indicate the type of break that has occurred.

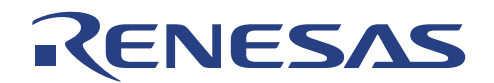

## 5.10 Watching Local Variables

The localised variables within a function can be viewed using the Local Variables Window.

For example, in order to examine the local variables in the function sort, performs the following:

• Open the Local window by choosing Local... from the View menu.

Note: The Local Window will be empty if there is no local variable declared or local variables have not yet been entered. In another words, user target program execution should halt within a function with local variables to show any variables within Locals Window.

In this 300L\_3800\_Tut, once when the execution halts within the function sort(), the local variables within function sort() will be shown in Locals Window:

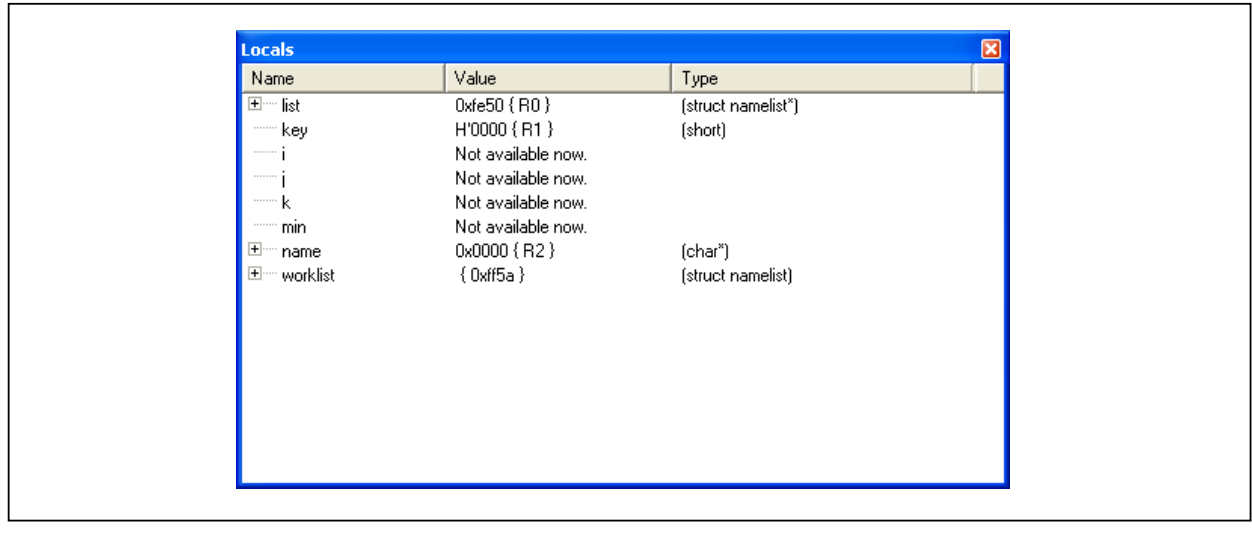

Figure 5-31 Locals Window

• Double-click the + symbol in front of the variable worklist in the **Locals** window to display the individual elements of the array worklist.

| ocals                  |                                                    |                    |    |
|------------------------|----------------------------------------------------|--------------------|----|
| Name                   | Value                                              | Туре               | [] |
| ⊐····· list            | 0xfe50 { R0 }                                      | (struct namelist*) |    |
| ×                      | { 0xfe50 }                                         | (struct namelist)  |    |
| idcode                 | H'000004d2 { 0xfe5a }                              | (long)             |    |
| age                    | H'0011 { 0xfe58 }                                  | (short)            |    |
| 🛨 🗠 name               | "Naoko" { 0xfe50 }                                 | (char[8])          |    |
| ······ key             | H'0000 { R1 }                                      | (short)            |    |
| i                      | Not available now.                                 |                    |    |
|                        | Not available now.                                 |                    |    |
| k                      | Not available now.                                 |                    |    |
| min                    | Not available now.                                 |                    |    |
| = name                 | 0x0000 { R2 }                                      | (char*)            |    |
| × ×                    | ''{t{Šijijiji <b>aaaaaa</b> jij <b>iaaa o'o\$o</b> | (char)             |    |
| ⊐ <sup></sup> worklist | { 0xff5a }                                         | (struct namelist)  |    |
| idcode                 | H'ffffffff { 0xff64 }                              | (long)             |    |
| age                    | H'ffff { 0xff62 }                                  | (short)            |    |
| 🖻 🔤 name               | { 0xff5a }                                         | (char[8])          |    |

Figure 5-32 Displaying Individual Elements in an Array

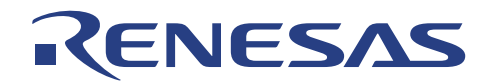

## 5.11 Using the Trace Buffer

The trace buffer allows us to look back over previous MCU cycles to see exactly what the MCU was doing prior to a specified event, such as a complex breakpoint.

#### 5.11.1 Displaying the Trace Buffer

Having identified the point in the program where the program accesses we can use the trace buffer to look back to see what accesses took place, and to verify that the correct data was transferred to the port.

• Open the **Trace** window by choosing **Trace Window** from the **View** menu, or click the Trace Window button in the toolbar.

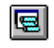

If necessary scroll the window down so that you can see the last few cycles. The **Trace** window is displayed, as shown in the following figure.

| Cycle  | Address    | Label | Code  | Data | R/W   | Status   | Probes | Source | Label  |  |
|--------|------------|-------|-------|------|-------|----------|--------|--------|--------|--|
| -00821 | H'00000000 |       | NOP   | 0000 | Read  | Reserved | 00     |        |        |  |
| -00820 | H'00000400 |       | MOV.W | 7907 | Read  | Normal   | 11     |        |        |  |
| -00819 | H'00000402 |       |       | FF80 | Read  | Normal   | 11     |        |        |  |
| -00818 | H'00000404 |       | ORC.B | 0480 | Read  | Normal   | 11     |        |        |  |
| -00817 | H'00000406 |       | JSR   | 5E00 | Read  | Normal   | 11     |        |        |  |
| -00816 | H'00000408 |       |       | OBE6 | Read  | Normal   | 11     |        | INITSC |  |
| -00815 | H'00000408 |       |       | OBE6 | Write | Normal   | 11     |        | INITSC |  |
| -00814 | H'00000BE6 |       | MOV.W | 6DF2 | Read  | Normal   | 11     |        |        |  |
| -00813 | H'0000FF7E |       |       | 040A | Write | Normal   | 11     | set_i: | :      |  |
| -00812 | H'00000BE8 |       | MOV.W | 6DF4 | Read  | Normal   | 11     |        |        |  |
| -00811 | H'00000BE8 |       |       | 6DF4 | Write | Normal   | 11     |        |        |  |
| -00810 | H'0000FF7C |       |       | 0000 | Write | Normal   | 11     |        |        |  |
| -00809 | H'00000BEA |       | MOV.W | 6DF5 | Read  | Normal   | 11     |        |        |  |
| -00808 | H'00000BEA |       |       | 6DF5 | Write | Normal   | 11     |        |        |  |
| -00807 | H'0000FF7A |       |       | 0000 | Write | Normal   | 11     |        |        |  |
| -00806 | H'00000BEC |       | MOV.W | 6DF6 | Read  | Normal   | 11     |        |        |  |
| -00805 | H'00000BEC |       |       | 6DF6 | Write | Normal   | 11     |        |        |  |

Figure 5-33 Trace Window

• If necessary adjust the width of each column by dragging the column dividers on either side of the labels just below the title bar.

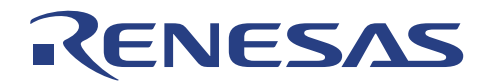

## 5.12 Save the Session

Before exiting it is good practice to save your session, so that you can resume with the same ALE300L emulator and HEW configuration at your next debugging session.

- Choose Save Session from the File menu.
- Choose Exit from the File menu to exit from HEW (Pure Debugger) for ALE300L.

#### 5.12.1 What Next?

This tutorial has introduced you to some of the key features of the ALE300L emulator, and their use in conjunction with the HEW (Pure Debugger). By combining the emulation tools provided in the ALE300L emulator you can perform extremely sophisticated debugging, allowing you to track down hardware and software problems very efficiently by precisely isolating and identifying the conditions under which they occur.

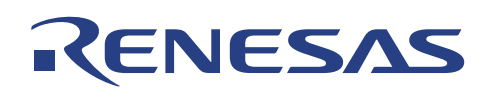

# Section 6. Troubleshooting

|   | Communication Problems                                                                                                    |
|---|----------------------------------------------------------------------------------------------------|
| 1 | Verify the communication channel                                                                                                    |
|   | Is the Communication Port used by another device?                                                                                                    |
|   | Right Communication Port (COM1/COM2) selected?                                                                                                    |
|   | Right Communication Baud Rate (9600~115200bps) selected on PC & ALE?                                                                                                    |
|   | Is UserVcc supplied?                                                                                                    |
| 2 | Are you using 115200bps on a Window 3.x environment?                                                                                                    |
|   | Window 3.x Communication Driver does not support high Baud Rate link. However there are 3 <sup>rd</sup> party communication driver that can support this communication. These shareware can be downloaded from the internet. But users are reminded to check the availability of the 16550 UART on their PC, if otherwise high speed communication is not possible too. |
|   | Another Suggestion is to change the DIP SW setting (located on the main board of ALE300L) to maintain a communication link at a lower Baud Rate.                                                                                                    |
| 3 | Power supply not switched on, or not connected, or connected loosely to the ALE300L emulator. Check the power LED on the ALE300L emulator.                                                                                                    |
| 4 | The PC interface cable is not correctly connected between the PC interface board and the ALE300L emulator.                                                                                                    |
| 5 | Wrong PC interface/serial cable used? PC Interface /serial cable break down?                                                                                                    |
|   | Verify that pins 2 and 3 of each end of cable are connected to each other respectively.                                                                                                    |
| 6 | Is the target system drawing too much current?                                                                                                    |
|   | Reconnect the user supply as stated in section 2.4.2.B2.                                                                                                    |
|   | No Power                                                                                                    |
| 1 | The fuse may have been blown due to mishandling such as shorting of UserVCC and VCC, or drawing of                                                                                                    |
|   | too much current from target system, Simply replace the 1A fuse located beside the main power                                                                                                    |
|   | switch.                                                                                                    |
|   | <b>Note:</b> Please investigates the cause before replacing the fuse.                                                                                                    |
| 4 | l arget system not working                                                                                                    |
| 1 | Check User voltage                                                                                                    |
|   | Running at Emulator supply (5 Volt)                                                                                                    |
|   | larget may be drawing too much current from the emulator                                                                                                    |
|   | • Running at User supply                                                                                                    |
| 2 | Check User clock                                                                                                    |
| 2 | Liging amplator internal clock                                                                                                    |
|   | Using Englated Internal Clock                                                                                                    |
|   | Using external clock                                                                                                    |
| 3 | Driving current                                                                                                    |
|   | ALE300L do not support high current drive unless Japan (E6000) user cables are used.                                                                                                    |
|   |                                                                                                    |
|   |                                                                                                    |

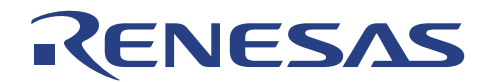

# Section 7. Diagnostic

Although ALE300L is designed to have all possible protective measures, it is still pronged to damage by user system. Within HEW, users can activate the diagnostic tests by choosing **diagnostic window** from the **View** menu. Users can select the tests to verify the functionality of ALE300L.

|                                        | E300L Diagnostic       X         General       Register         Pagester       Passed         Image: Provide the set of the set of the set |
|----------------------------------------|----------------------------------------------------------------------------------------------------|
| Diagnose Information<br>Cycle Result F | :mark                                                                                                    |

Figure 7-1

Diagnostic window

Self-Test performed has covered the majority features & functions of ALE300L.

- 1. System Memory
- 2. Emulation Memory
- 3. Mapping Memory
- 4. Trace Memory Bank 1 3
- 5. CPU Registers
- 6. Software Break
- 7. PC Break
- 8. Combination Break Address
- 9. Combination Break Data
- 10. Combination Break Read Access
- 11. Combination Break Write Access
- 12. Write ROM Break
- 13. Execute From Internal Area Break
- 14. Access Reserved Area Break

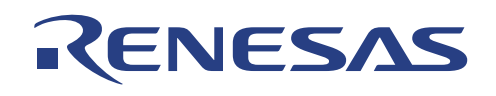

# Appendix A: ALE300L User Connector Pin Configuration

| ALE-60P (USERCON 1) – Signal name                                 |                                                                           |                     |                             |                  |                  |
|-------------------------------------------------------------------|---------------------------------------------------------------------------|---------------------|-----------------------------|------------------|------------------|
| Pin No.                                                           | SD97ALE3834                                                               | SD97ALE3927         | SD97ALE3876<br>SD98ALE3877R | SD97ALE3644      | SD97ALE3947      |
| 1                                                                 | P40/SCK3                                                                  | AVcc                | PE0/SEG49/M                 | Avcc             | P40/SCK3         |
| 2                                                                 | P41/RXD                                                                   | ``                  | PE1/SEG50/DO                | PA3              | P41/RXD          |
| 3                                                                 | P42/TXD                                                                   | ``                  | PE2/SEG51/CL2               | PA2              | P42/TXD          |
| 4                                                                 | GND                                                                       | GND                 | GND                         | GND              | GND              |
| 5                                                                 | P43//IRQ0                                                                 |                     | PE3/SEG52/CL1               | PA1              | P43//IRQ0        |
| 6                                                                 | AVcc                                                                      | 010                 | AVcc                        | PAO              | Avcc             |
| /                                                                 | GND<br>DB0/AN0                                                            | GND<br>DC2/DA2      |                             | GND              | GND              |
| 8                                                                 | PB0/ANU                                                                   | PC3/DA3             |                             | PC3              | PB0/ANU          |
| 9                                                                 | CND                                                                       |                     |                             |                  | CND              |
| 10                                                                |                                                                           |                     | UTrof                       |                  |                  |
| 12                                                                |                                                                           |                     | Viiei<br>A\/rof             |                  |                  |
| 12                                                                | GND                                                                       | GND                 | GND                         | GND              | GND              |
| 14                                                                | PR4/AN4                                                                   | PR7/AN7             | PR7/AN7                     | PR7[A]/AN7       | PR4/AN4          |
| 15                                                                | PB5/AN5                                                                   | PB6/AN6             | PB6/AN6                     | PB6[A]/AN6       | PB5/AN5          |
| 16                                                                | GND                                                                       | GND                 | GND                         | GND              | GND              |
| 17                                                                | PB6/AN6                                                                   | PB5/AN5             | PB5/AN5                     | PB5[A]/AN5       | PB6/AN6          |
| 18                                                                | PB7/AN7                                                                   | PB4/AN4             | PB4/AN4                     | PB4[A]/AN4       | PB7/AN7          |
| 19                                                                | GND                                                                       | GND                 | GND                         | GND              | GND              |
| 20                                                                | PC0/AN8                                                                   | PB3/AN3             | PB3/AN3                     | PB3[A]/AN3       | PC0/AN8          |
| 21                                                                | PC1/AN9                                                                   | PB2/AN2             | PB2/AN2                     | PB2[A]/AN2       | PC1/AN9          |
| 22                                                                | GND                                                                       | GND                 | GND                         | ĞND              | GND              |
| 23                                                                | PC2/AN10                                                                  | PB1/AN1             | PB1/AN1                     | PB1[A]/AN1       | PC2/AN10         |
| 24                                                                | PC3/AN11                                                                  | PB0/AN0             | PB0/AN0                     | PB0[A]/AN0       | PC3/AN11         |
| 25                                                                | AVss                                                                      | AVss                | AVss                        | Avss             | Avss             |
| 26                                                                | `                                                                         | `                   | `                           | `                | `                |
| 27                                                                | Vss                                                                       | Vss                 | Vss                         | GND              | Vss              |
| 28                                                                | OSC1                                                                      | OSC1                | OSC1                        | OSC1             | OSC1             |
| 29                                                                | GND                                                                       | GND                 | GND                         | GND              | GND              |
| 30                                                                | /RES                                                                      | /RES                | /RES                        | /RES             | /RES             |
| 31                                                                | MD0                                                                       | /NMI                | /NMI                        | /NMI             | /NMI             |
| 32                                                                | GND                                                                       | GND                 | GND                         | GND              | GND              |
| 33                                                                | P20//IRQ4//ADTRG                                                          | P40                 | P20//IRQ4//ADTRG            | P40              | P20//IRQ4//ADTRG |
| 34                                                                | P21/UD                                                                    | P41                 | P21/SCK1                    | P41              | P21/UD           |
| 35                                                                | P22                                                                       | P42                 | P22/SI1                     | P42              | P22              |
| 30                                                                | P23                                                                       | P43                 | P23/SUT                     | P43              | P23              |
| 20                                                                | P24<br>P25                                                                | P44<br>D45          | P24/30K3                    | P44<br>D45       | P24<br>D25       |
| 30                                                                | P25                                                                       | P45                 |                             | P45              | P26/TMIR2A       |
| 40                                                                | P20                                                                       | P40                 | P27//IRO0                   | P40              | P27/TMIB2R       |
| 40                                                                | GND                                                                       | GND                 | GND                         | GND              | GND              |
| 42                                                                | ,<br>,                                                                    | /IRQ0               | ,                           | /IRQ0            | PA6              |
| 43                                                                | P50//WKP0//SEG1                                                           | P50//INT0           | P50/WKP0/SEG1               | P50//INT0        | P50//WKP0        |
| 44                                                                | P51//WKP1//SEG2                                                           | P51//INT1           | P51/WKP1/SEG2               | P51//INT1        | P51//WKP1        |
| 45                                                                | P52//WKP2//SEG3                                                           | P52//INT2           | P52/WKP2/SEG3               | P52//INT2        | P52//WKP2        |
| 46                                                                | P53//WKP3//SEG4                                                           | P53//INT3           | P53/WKP3/SEG4               | P53//INT3        | P53//WKP3        |
| 47                                                                | P54//WKP4//SEG5                                                           | P54//INT4           | P54/WKP4/SEG5               | P54//INT4        | P54//WKP4        |
| 48                                                                | P55//WKP5//SEG6                                                           | P55//ADTRG//INT5    | P55/WKP5/SEG6               | P55//INT5//ADTRG | P55//WKP5        |
| 49                                                                | P56//WKP6//SEG7                                                           | P56/TMIB//INT6      | P56/WKP6/SEG7               | P56//INT6/TMIB   | P56//WKP6        |
| 50                                                                | P57//WKP7//SEG8                                                           | P57/TMIY//INT7      | P57/WKP7/SEG8               | P57//INT7        | P57//WKP7        |
| 51                                                                | GND                                                                       | GND                 | GND                         | GND              | GND              |
| 52                                                                | P60//SEG9                                                                 | P60/RP0             | P60/SEG9                    | P60[LC]          | P60              |
| 53                                                                | P61//SEG10                                                                | P61/RP1             | P61/SEG10                   | P61[LC]          | P61              |
| 54                                                                | P62//SEG11                                                                | P62/RP2             | P62/SEG11                   | P62[LC]          | P62              |
| 55                                                                | P63//SEG12                                                                | P63/RP3             | P63/SEG12                   | P63[LC]          | P63              |
| 56                                                                | P64//SEG13                                                                | P64/RP4             | P64/SEG13                   | P64[LC]          | P64              |
| 57                                                                | P65//SEG14                                                                | P65/RP5             | P65/SEG14                   | P65[LC]          | P65              |
| 58                                                                | P66//SEG15                                                                | P66/RP6             | P66/SEG15                   | P66[LC]          | P66              |
| 59                                                                | P67//SEG16                                                                | P67/RP7             | P67/SEG16                   | P67[LC]          | P67              |
| 60                                                                | GND                                                                       | GND                 | GND                         | GND              | GND              |
| vote: SD97                                                        | ALE3834 H8/3834(U)                                                        | (S), H8/3814 (U)(S) | SD9/ALE3644                 |                  | /305/            |
| 2037                                                              | SD3/ALE33/2/ T0/33/2/ SD3/ALE38/6 T8/38/7(U)(N) SD3/ALE38/6 T8/38/7(U)(N) |                     |                             |                  | H8/3637 H0/3637  |
| SD97ALE3947 H8/3947 SD97ALE 3877R H8/3877(U)(N), H8/3627, H8/3637 |                                                                           |                     |                             |                  |                  |

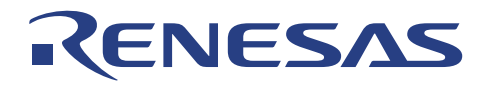

| ALE-60P (USERCON 2)                                       |                |                                        |              |                |                    |
|-----------------------------------------------------------|----------------|----------------------------------------|--------------|----------------|--------------------|
| Pin No.                                                   | SD97ALE3834    | SD97ALE3927                            | SD97ALE3876  | SD97ALE3644    | SD97ALE3947        |
|                                                           |                |                                        | SD98ALE3877R |                |                    |
| 1                                                         | P70/SEG17      | P70                                    | P70/SEG17    | P70            | P70                |
| 2                                                         | P71/SEG18      | P71                                    | P71/SEG18    | P71            | P71                |
| 3                                                         | P72/SEG19      | P72                                    | P72/SEG19    | P72            | P72                |
| 4                                                         | P73/SEG20      | P73                                    | P73/SEG20    | P73            | P73                |
| 5                                                         | P74/SEG21      | P74/TMRIV                              | P74/SEG21    | P74/TMRIV      | P74                |
| 6                                                         | P75/SEG22      | P75/TMCIV                              | P75/SEG22    | P75/TMCIV      | P75                |
| 7                                                         | P76/SEG23      | P76/TMOV                               | P76/SEG23    | P76/TMOV       | P76                |
| 8                                                         | P77/SEG24      | P77                                    | P77/SEG24    | P77            | P77                |
| 9                                                         | GND            | GND                                    | GND          | GND            | GND                |
| 10                                                        | P80/SEG25      | P80/FTCI                               | P80/SEG25    | P80/FTCI       | P80                |
| 11                                                        | P81/SEG26      | P81/FTOA                               | P81/SEG26    | P81/FTOA       | P81                |
| 12                                                        | P82/SEG27      | P82/FTOB                               | P82/SEG27    | P82/FTOB       | P82                |
| 13                                                        | P83/SEG28      | P83/FTIA                               | P83/SEG28    | P83/FTIA       | P83                |
| 14                                                        | P84/SEG29      | P84/FTIB                               | P84/SEG29    | P84/FTIB       | P84                |
| 15                                                        | P85/SEG30      | P85/FTIC                               | P85/SEG30    | P85/FTIC       | P85                |
| 16                                                        | P86/SEG31      | P86/FTID                               | P86/SEG31    | P86/FTID       | P86                |
| 1/                                                        | P87/SEG32      | P87                                    | P87/SEG32    | P87            | P87                |
| 18                                                        | GND            | GND                                    | GND          | GND            | GND                |
| 19                                                        | P90/SEG33      |                                        | P90/SEG33    | P37            |                    |
| 20                                                        | P91/SEG34      |                                        | P91/SEG34    | P36            | P91/SCL1           |
| 21                                                        | P92/SEG35      |                                        | P92/SEG35    | P35            | P92/SDA1           |
| 22                                                        | P93/SEG36      |                                        | P93/SEG36    | P34            | P93/SCL2           |
| 23                                                        | P94/SEG37/M    |                                        | P94/SEG37    | P33            | P94/SDA2           |
| 24                                                        | P95/SEG38/DO   |                                        | P95/SEG38    | P32/SO1        | P95/TMRIH          |
| 25                                                        | P96/SEG39/CL2  | ``                                     | P96/SEG39    | P31/SI1        | P96/TMCIH          |
| 26                                                        | P97/SEG40/CL1  |                                        | P97/SEG40    | P30/SCK1       | P97/TMOH           |
| 27                                                        | GND            | GND                                    | GND          | GND            | GND                |
| 28                                                        | VCC            | VCC                                    | VCC          | VCC            | VCC                |
| 29                                                        | P10/TMOW       | P10/TMOW                               | PD0/SEG41    | P10/TMOW       | P10/TMOW           |
| 30                                                        | P11/TMOFL      | P11/TMOE                               | PD1/SEG42    | P11            | P11/TMOFL          |
| 31                                                        | P12/TMOFH      | P12/UD                                 | PD2/SEG43    | P12            | P12/TMOFH          |
| 32                                                        | P13/TMIG       | P13/TMIC                               | PD3/SEG44    | P13            | P13/TMIG           |
| 33                                                        | P14/PWM        | P14/PWM                                | PD4/SEG45    | P14/PWM        | P14                |
| 34                                                        | P15/TMIB//IRQ1 | P15//IRQ1                              | PD5/SEG46    | P15//IRQ1      | P15/TMIB1          |
| 35                                                        | P16/TMIC//IRQ2 | P16//IRQ2                              | PD6/SEG47    | P16//IRQ2      | P16/TMIC           |
| 36                                                        | P17/TMIF//IRQ3 | P17//TRGV//IRQ3                        | PD7/SEG48    | P17//IRQ3/TRGV | P17/TMIF           |
| 37                                                        | GND            | GND                                    | GND          | GND            | GND                |
| 38                                                        | 505//00        |                                        | Dia Thomas   |                | Don (D) 1 (1 / 1 - |
| 39                                                        | P37//CS        |                                        | P10/TMOW     | P20/SCK3       | P37/PWM7           |
| 40                                                        | P36/STRB       | ,                                      | P11/IMOFL    | P21/RXD        | P36/PWM6           |
| 41                                                        | P35/SO2        |                                        | P12/TMOFH    | P22/TXD        | P35/PWM5           |
| 42                                                        | P34/SI2        |                                        | P13/TMIG     | P23            | P34/PWM4           |
| 43                                                        | P33/SCK2       | `````````````````````````````````````` | P14          | P24            | P33/PWM3           |
| 44                                                        | P32/SU1        | ```                                    | P15//IRQ1    | P25            | P32/PWM2           |
| 45                                                        | P31/SI1        | ``                                     | P16//IRQ2    | P26            | P31/PWM1           |
| 40                                                        | P30/SUKI       |                                        |              | P2/            |                    |
| 4/                                                        | GND            | GND                                    | GND          | GND            | GND                |
| 48                                                        | 、<br>、         | ``                                     | ````         | P90            | PA5                |
| 49                                                        |                | ```                                    |              | P91            | PA4                |
| 50                                                        | PA3/COM4       | ```                                    | PA3/COM4     | P92            | PA3                |
| 51                                                        | PAZ/COM3       | ```                                    | PAZ/COM3     | P93            | PA2                |
| 52                                                        | PA1/COM2       | ```                                    | PAT/COM2     | P94            | PA1                |
| 53                                                        | PAU/COM1       |                                        | PAU/COM1     |                | PAU                |
| 54                                                        | GND            | GND                                    | GND          | GND            | GND                |
| 55                                                        |                |                                        |              |                |                    |
| 56                                                        | GND            | GND                                    | GND          | GND            | GND                |
| 5/                                                        | V2             |                                        | V2           |                |                    |
| 58                                                        | GND            | GND                                    | GND          | GND            | GND                |
| 59                                                        |                |                                        | V3           |                |                    |
|                                                           |                |                                        |              |                | GND<br>2657        |
| SD97ALE3027 H8/3927 SD97ALE3044 (0)(3) SD97ALE3044 (0)(3) |                |                                        |              | 0001           |                    |

 SD97ALE 3876
 H8/3877(U)(N)

 SD97ALE 3877R
 H8/3877(U)(N), H8/3627, H8/3637

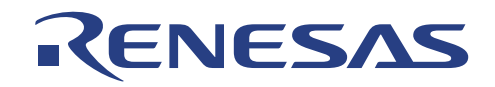

| ALE-50P(USERCON 2) |             |  |
|--------------------|-------------|--|
| Pin No             | SD97ALE3734 |  |
| 1                  | GND         |  |
| 2                  | P57/FS8     |  |
| 3                  | P17/VDISP   |  |
| 4                  | P60/FS7/FD0 |  |
| 5                  | P61/FS6/FD1 |  |
| 6                  | P62/ES5/ED2 |  |
| 7                  | P63/FS4/FD3 |  |
| 8                  | P64/FS3/FD4 |  |
| 9                  | P65/FS2/FD5 |  |
| 10                 | P66/FS1/FD6 |  |
| 11                 | P67/FS0/FD7 |  |
| 12                 | P70/FD8     |  |
| 13                 | P71/FD9     |  |
| 14                 | P72/FD10    |  |
| 15                 | P73/FD11    |  |
| 16                 | P74/FD12    |  |
| 17                 | P75/FD13    |  |
| 18                 | P76/FD14    |  |
| 19                 | P77/FD15    |  |
| 20                 | VCC         |  |
| 21                 | P80         |  |
| 22                 | P81         |  |
| 23                 | P82         |  |
| 24                 | P83         |  |
| 25                 | GND         |  |
| 26                 | P84         |  |
| 27                 | P85         |  |
| 28                 | P86         |  |
| 29                 | P87         |  |
| 30                 | P90/PWM     |  |
| 31                 | P91/SCK1    |  |
| 32                 | P92/SI1     |  |
| 33                 | P93/SO1     |  |
| 34                 | P94/SCK2    |  |
| 35                 | P95/SI2//CS |  |
| 36                 | P96/SO2     |  |
| 37                 | P97/UD      |  |
| 38                 | PA0         |  |
| 39                 | PA1         |  |
| 40                 | ``          |  |
| 41                 | `           |  |
| 42                 | `           |  |
| 43                 | `           |  |
| 44                 | `           |  |
| 45                 | ``          |  |
| 46                 | AVSS        |  |
| 47                 | P07/AN7     |  |
| 48                 | P06/AN6     |  |
| 49                 | P05/AN5     |  |
| 50                 | P04/AN4     |  |

| ALE-50P(USERCON 1) |                |  |
|--------------------|----------------|--|
| Pin No             | SD97ALE3734    |  |
| 1                  | GND            |  |
| 2                  | P03/AN3        |  |
| 3                  | P02/AN2        |  |
| 4                  | P01/AN1        |  |
| 5                  | P00/AN0        |  |
| 6                  | AVCC           |  |
| 7                  | `              |  |
| 8                  | `              |  |
| 9                  | OSC1           |  |
| 10                 | `              |  |
| 11                 | /RES           |  |
| 12                 | P10//IRQ0      |  |
| 13                 | P11//IRQ1      |  |
| 14                 | P12//IRQ2      |  |
| 15                 | P13//IRQ3      |  |
| 16                 | P14//IRQ4      |  |
| 17                 | P15//IRQ5/TMOE |  |
| 18                 | P16//EVENT     |  |
| 19                 | `              |  |
| 20                 | `              |  |
| 21                 | `              |  |
| 22                 | `              |  |
| 23                 | `              |  |
| 24                 | `              |  |
| 25                 | GND            |  |
| 26                 | `              |  |
| 27                 | `              |  |
| 28                 | `              |  |
| 29                 | `              |  |
| 30                 | `              |  |
| 31                 | `              |  |
| 32                 | P33/FS27       |  |
| 33                 | P32/FS26       |  |
| 34                 | P31/FS25       |  |
| 35                 | P30/FS24       |  |
| 36                 | P47/FS23       |  |
| 37                 | P46/FS22       |  |
| 38                 | P45/FS21       |  |
| 39                 | P44/FS20       |  |
| 40                 | P43/FS19       |  |
| 41                 | P42/FS18       |  |
| 42                 | P41/FS17       |  |
| 43                 | P40/FS16       |  |
| 44                 | P50/FS15       |  |
| 45                 | P51/FS14       |  |
| 46                 | P52/FS13       |  |
| 47                 | P53/FS12       |  |
| 48                 | P54/FS11       |  |
| 49                 | P55/FS10       |  |
| 50                 | P56/FS9        |  |
| note: SL           | 19/ALE3/34     |  |

SD97ALE3734

H8/3724, H8/3714, H8/3614, H8/3754

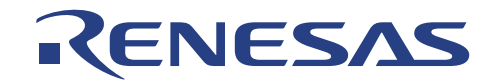

| ALE-60 | P(USERCON 2)   |  |
|--------|----------------|--|
| Pin No | SD98ALE3880    |  |
|        | SD00ALE3880R   |  |
| 1      | V1             |  |
| 2      | V2             |  |
| 3      | V3             |  |
| 4      | GND            |  |
| 5      | VCC            |  |
| 6      | P51/~WKP1/SEG2 |  |
| 7      | P50/~WKP0/SEG1 |  |
| 8      | PA0/COM1       |  |
| 9      | PA1/COM2       |  |
| 10     | PA2/COM3       |  |
| 10     | PA3/COIVI4     |  |
| 12     |                |  |
| 13     | P61/SEG10      |  |
| 15     | P60/SEG9       |  |
| 16     | P57/~WKP7/SEG8 |  |
| 17     | P56/~WKP6/SEG7 |  |
| 18     | P55/~WKP5/SEG6 |  |
| 19     | P54/~WKP4/SEG5 |  |
| 20     | P53/~WKP3/SEG4 |  |
| 21     | P52/~WKP2/SEG3 |  |
| 22     | GND            |  |
| 23     | P71/SEG18      |  |
| 24     | P70/SEG17      |  |
| 25     | P67/SEG16      |  |
| 26     | P66/SEG15      |  |
| 27     | P65/SEG14      |  |
| 28     | P64/SEG13      |  |
| 29     | P63/SEG12      |  |
| 30     | P62/SEG11      |  |
| 31     | GND            |  |
| 32     | P81/SEG20      |  |
| 34     | P00/SEG25      |  |
| 35     | P76/SEG23      |  |
| 36     | P75/SEG22      |  |
| 37     | P74/SEG21      |  |
| 38     | P73/SEG20      |  |
| 39     | P72/SEG19      |  |
| 40     | GND            |  |
| 41     | P82/SEG27      |  |
| 42     | P83/SEG28      |  |
| 43     | P84/SEG29      |  |
| 44     | P85/SEG30      |  |
| 45     | P86/SEG31      |  |
| 46     | P87/SEG32      |  |
| 47     | P40/SCK32      |  |
| 48     | P41/RXD32      |  |
| 49     | GND            |  |
| 50     | P27            |  |
| 51     | F20<br>D25     |  |
| 52     | F20<br>D01     |  |
| 54     | F 24<br>D23    |  |
| 55     | P22/SO1        |  |
| 56     | P21/SI1        |  |
| 57     | P20/SCK1       |  |
| 58     | P37/AEVL       |  |
|        |                |  |
| 59     | X1             |  |

|       | 59    | P       |
|-------|-------|---------|
|       | 60    |         |
| Note: | SD98. | ALE3880 |

ALE-60P(USERCON 1)

SD98ALE3880 SD00ALE3880R

GND

OSC1

GND

EMVCC

AVSS

PB7/AN7

UVCCOUT

P97/SEG40

AVCC

GND

P96/SEG39

P95/SEG38

P42/TXD32

P43/~IRQ0

GND

P94/SEG37

PB0/AN0

PB1/AN1

P93/SEG36

AVSS

GND

AVSS

PB2/AN2

PB3/AN3

PB4/AN4

PB5/AN5

PC0/AN8 PC1/AN9

PC2/AN10 PC3/AN11

AVSS PB6/AN6

P16/~IRQ2

P15/~IRQ1/TMIC

P14/~IRQ4/~ADTRG

P13/TMIG

P12/TMOFH

P11/TMOFL P10/TMOW

/RES

GND

P17/~IRQ3/TMIF

P30/PWM

P31/UD

P32/~RESO P33/SCK31

P34/RXD31

P35/TXD31

P36/AEVH

GND

PA7

PA6

PA5 PA4

P92/SEG35

P91/SEG34 P90/SEG33

GND

Pin No

1

2

3

4 5

6 7

8

9

10

11

12

13

14

15

16

17

18

19

20

21

22

23

24

25

26

27

28

29

30 31

32 33

34 35

36

37

38

39

40

41 42

43

44

45

46

47

48 49

50

51

52

53

54

55

56 57

58

H8/3827, H8/3847, H8/3867, H8/3887

SD00ALE3880R H8/3827(R)(S), H8/3847(R)(S), H8/3867, H8/3887, H8/3937R, H8/3827S, H8/3847S.

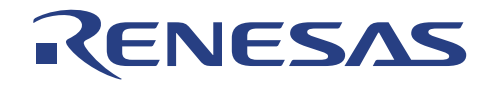

| ALE-60P(USFRCON 1) |                  |  |  |
|--------------------|------------------|--|--|
| Pin No             | SD00ALE3800      |  |  |
| 1                  | 0SC1             |  |  |
| 2                  | AVCC             |  |  |
| 3                  | GND              |  |  |
| 4                  | AVSS             |  |  |
| 5                  | X1               |  |  |
| 6                  | UVCC             |  |  |
| 7                  | GND              |  |  |
| 8                  | GND              |  |  |
| 9                  | P11              |  |  |
| 10                 | P10              |  |  |
| 11                 | P13              |  |  |
| 12                 | P12              |  |  |
| 13                 | P15              |  |  |
| 14                 | P14              |  |  |
| 15                 | P17              |  |  |
| 16                 | P16              |  |  |
| 17                 | P21              |  |  |
| 18                 | P20              |  |  |
| 10                 | P23              |  |  |
| 20                 | P23              |  |  |
| 20                 | P25              |  |  |
| 21                 | F20<br>D24       |  |  |
| 22                 | F 24             |  |  |
| 23                 | F27              |  |  |
| 24                 |                  |  |  |
| 20                 | P31/TMUFL<br>D20 |  |  |
| 20                 | P30              |  |  |
| 27                 |                  |  |  |
| 28                 | P32/TMOFH        |  |  |
| 29                 | P35              |  |  |
| 30                 | P34              |  |  |
| 31                 |                  |  |  |
| 32                 | P30/AEVH         |  |  |
| 33                 | /RES             |  |  |
| 34                 | GND              |  |  |
| 30                 | IRQAEC           |  |  |
| 36                 | NC Dot           |  |  |
| 37                 | P81              |  |  |
| <u>ა</u> გ         | P80/SEG25        |  |  |
| 39                 | P83              |  |  |
| 40                 | P82              |  |  |
| 41                 | P85              |  |  |
| 42                 | P84              |  |  |
| 43                 | P87              |  |  |
| 44                 | P86              |  |  |
| 45                 | P91/PWM2         |  |  |
| 46                 | P90/PWM1         |  |  |
| 47                 | P93              |  |  |
| 48                 | P92              |  |  |
| 49                 | P95              |  |  |
| 50                 | P94              |  |  |
| 51                 | P96              |  |  |
| 52                 | NC               |  |  |
| 53                 | PA1/COM2         |  |  |
| 54                 | PA0COM1          |  |  |
| 55                 | PA3/COM4         |  |  |
| 56                 | PA2/COM3         |  |  |
| 57                 | PA5              |  |  |
| 58                 | PA4              |  |  |
| 59                 | PA7              |  |  |
| 60                 | PA6              |  |  |

| ALE-60P(USERCON 2) |             |  |  |
|--------------------|-------------|--|--|
| Pin No             | SD00ALE3800 |  |  |
| 1                  | GND         |  |  |
| 2                  | GND         |  |  |
| 3                  | V1          |  |  |
| 4                  | V0          |  |  |
| 5                  | V3          |  |  |
| 6                  | V2          |  |  |
| 7                  | GND         |  |  |
| 8                  |             |  |  |
| 9                  | P41/RXD32   |  |  |
| 10                 | P40/SCK32   |  |  |
| 12                 | P43/~INQ0   |  |  |
| 12                 | P51/SEG2    |  |  |
| 10                 | P50/SEG1    |  |  |
| 15                 | P53/SEG4    |  |  |
| 16                 | P52/SEG3    |  |  |
| 17                 | P55/SEG6    |  |  |
| 18                 | P54/SEG5    |  |  |
| 19                 | P57/SEG8    |  |  |
| 20                 | P56/SEG7    |  |  |
| 21                 | P61/SEG10   |  |  |
| 22                 | P60/SEG9    |  |  |
| 23                 | P63/SEG12   |  |  |
| 24                 | P62/SEG11   |  |  |
| 25                 | P65/SEG14   |  |  |
| 26                 | P64/SEG13   |  |  |
| 27                 | P67/SEG16   |  |  |
| 28                 | P00/SEG15   |  |  |
| 29                 | P70/SEG17   |  |  |
| 31                 | P73/SEG20   |  |  |
| 32                 | P72/SEG19   |  |  |
| 33                 | P75/SEG22   |  |  |
| 34                 | P74/SEG21   |  |  |
| 35                 | P77/SEG24   |  |  |
| 36                 | P76/SEG23   |  |  |
| 37                 | NC          |  |  |
| 38                 | NC          |  |  |
| 39                 | PB1/AN1     |  |  |
| 40                 | PB0AN0      |  |  |
| 41                 | PB3/AN3     |  |  |
| 42                 | PB2/AN2     |  |  |
| 43                 | PB5         |  |  |
| 44                 | ГĎ4<br>DP7  |  |  |
| 40                 | PR6         |  |  |
| 40<br>47           | PC1         |  |  |
| 48                 | PC0         |  |  |
| 49                 | PC3         |  |  |
| 50                 | PC2         |  |  |
| 51                 | OPTION1     |  |  |
| 52                 | OPTION2     |  |  |
| 53                 | OPTION3     |  |  |
| 54                 | OPTION4     |  |  |
| 55                 | OPTION5     |  |  |
| 56                 | TONED       |  |  |
| 57                 | VTREG       |  |  |
| 58                 | VCREF       |  |  |
| 59                 | GND         |  |  |
| 60                 | GND         |  |  |

 Note:
 SD00ALE3800

 H8/3802,
 H8/3801, H8/3800, H8/38024, H8/38023, H8/38022, H8/38021, H8/38020.
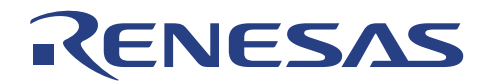

# APPENDIX B: ALE300L Part Number Look-up Table

| MCU Series                               | ALE300L<br>Package | ALE<br>Standard<br>User Cable | ALE<br>User Cable<br>Adapter |
|------------------------------------------|--------------------|-------------------------------|------------------------------|
| H8/3614<br>H8/3714<br>H8/3724            | SD97ALE3734        | ALE –50P                      | ALE-100A                     |
| H8/3814(U)(S)<br>H8/3834(U)(S)           | SD97ALE3834        | ALE -60P                      | ALE-130A<br>ALE-160A         |
| H8/3877(U)(N)                            | SD97ALE3876        |                               |                              |
| H8/3877(U)(N)<br>H8/3637<br>H8/3627      | SD98ALE3877R       |                               |                              |
| H8/3927                                  | SD97ALE3927        |                               |                              |
| H8/3644(R)<br>H8/3657                    | SD97ALE3644        |                               | ALE-160A                     |
| H8/3947                                  | SD97ALE3947        |                               | ALE-130A                     |
| H8/3827<br>H8/3847<br>H8/3867<br>H8/3887 | SD98ALE3880        |                               | -                            |
| H8/3837R<br>H8/3847R<br>H8/3937R         | SD00ALE3880R       |                               | -                            |
| H8/3802<br>H8/38024                      | SD00ALE3800        |                               | -                            |

Note: Please contacts yours nearest sales office for latest updates. The Standard User Cable & Adapter

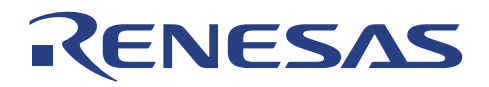

# **APPENDIX C: ALE300L Assembly**

# Assembly for Type 2

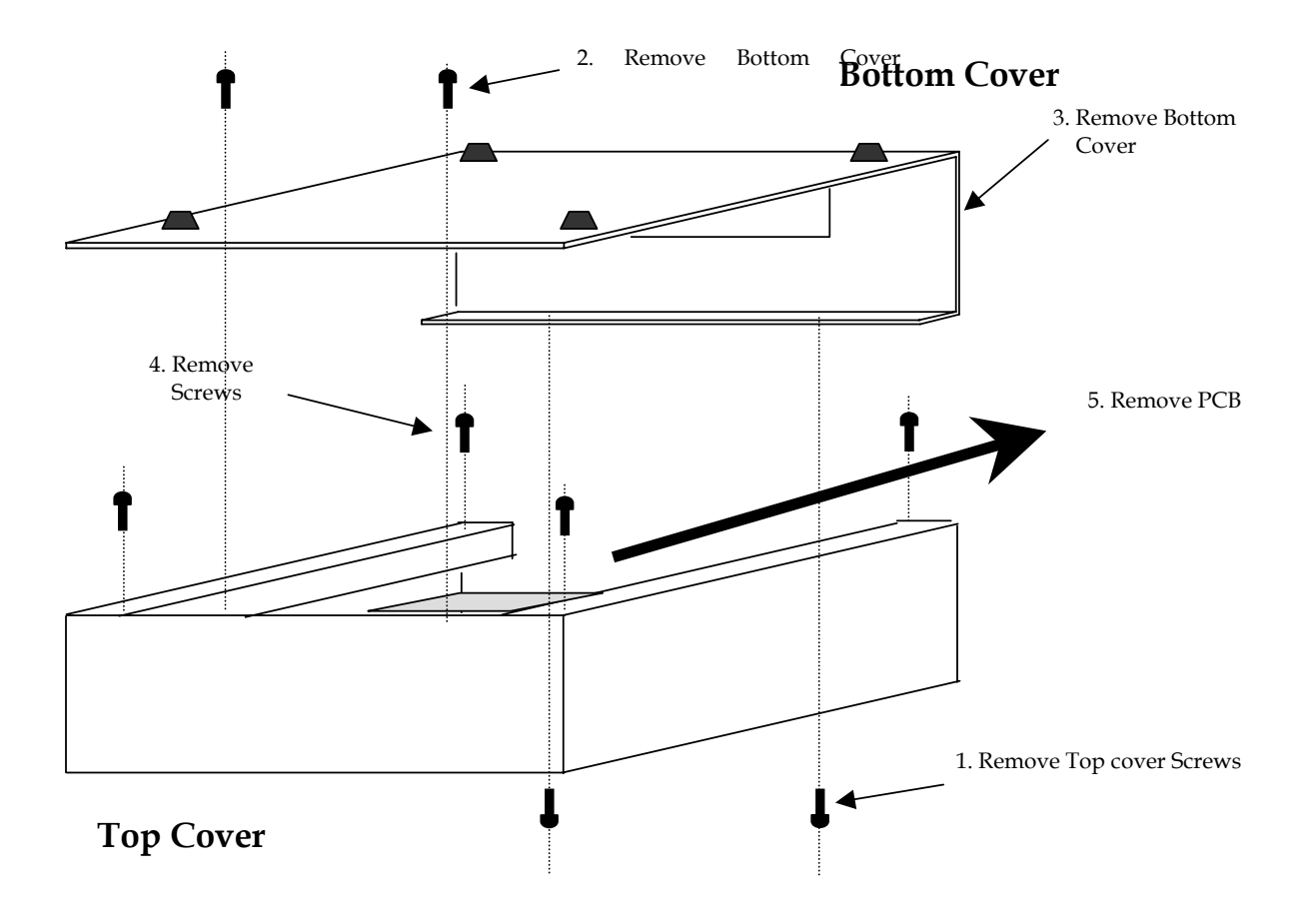

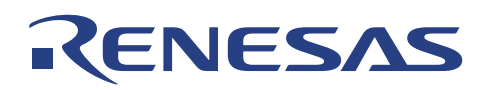

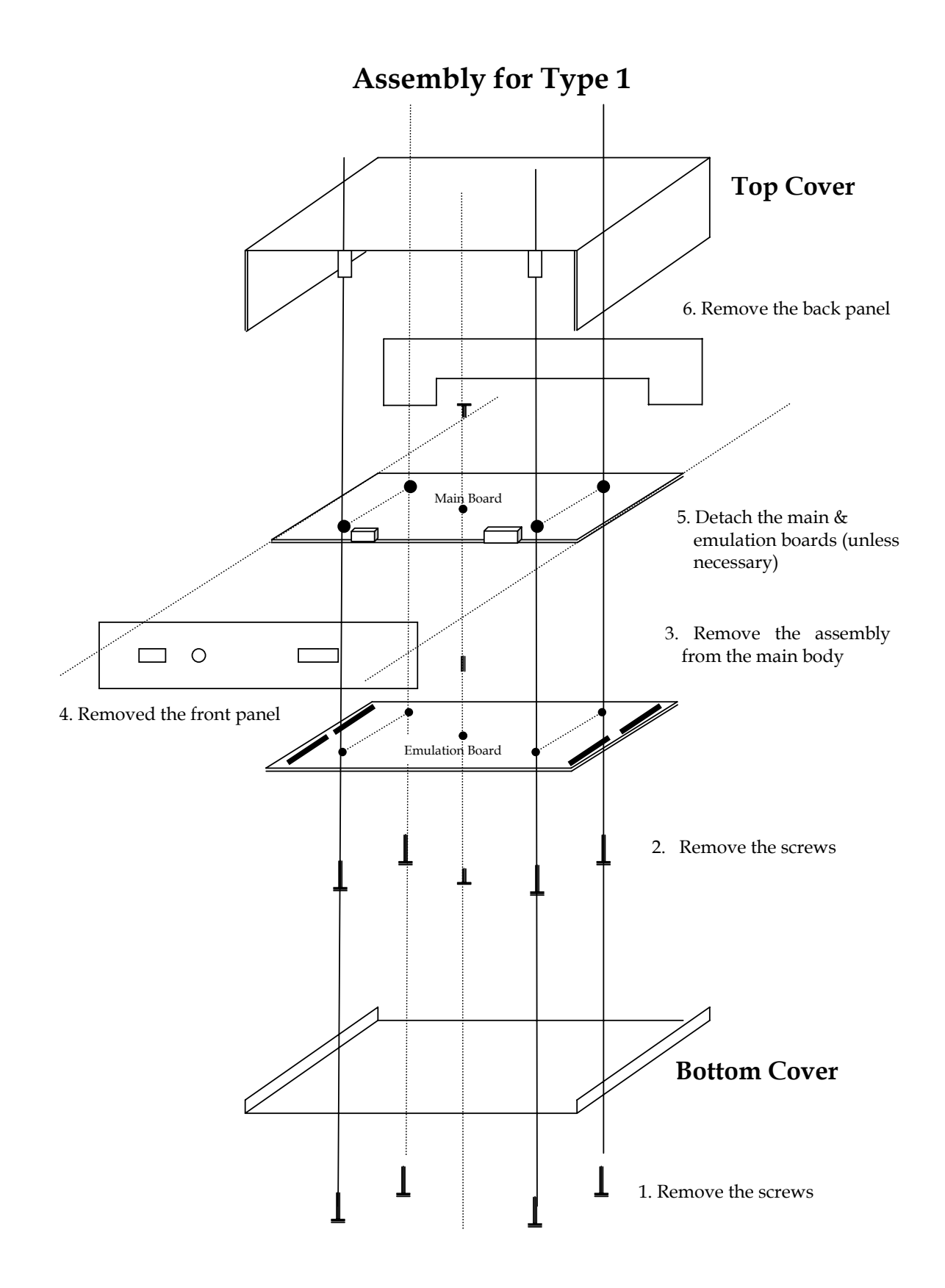

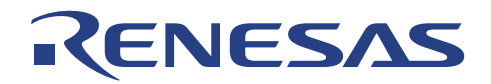

# APPENDIX D: ALE300L User Connector Layout

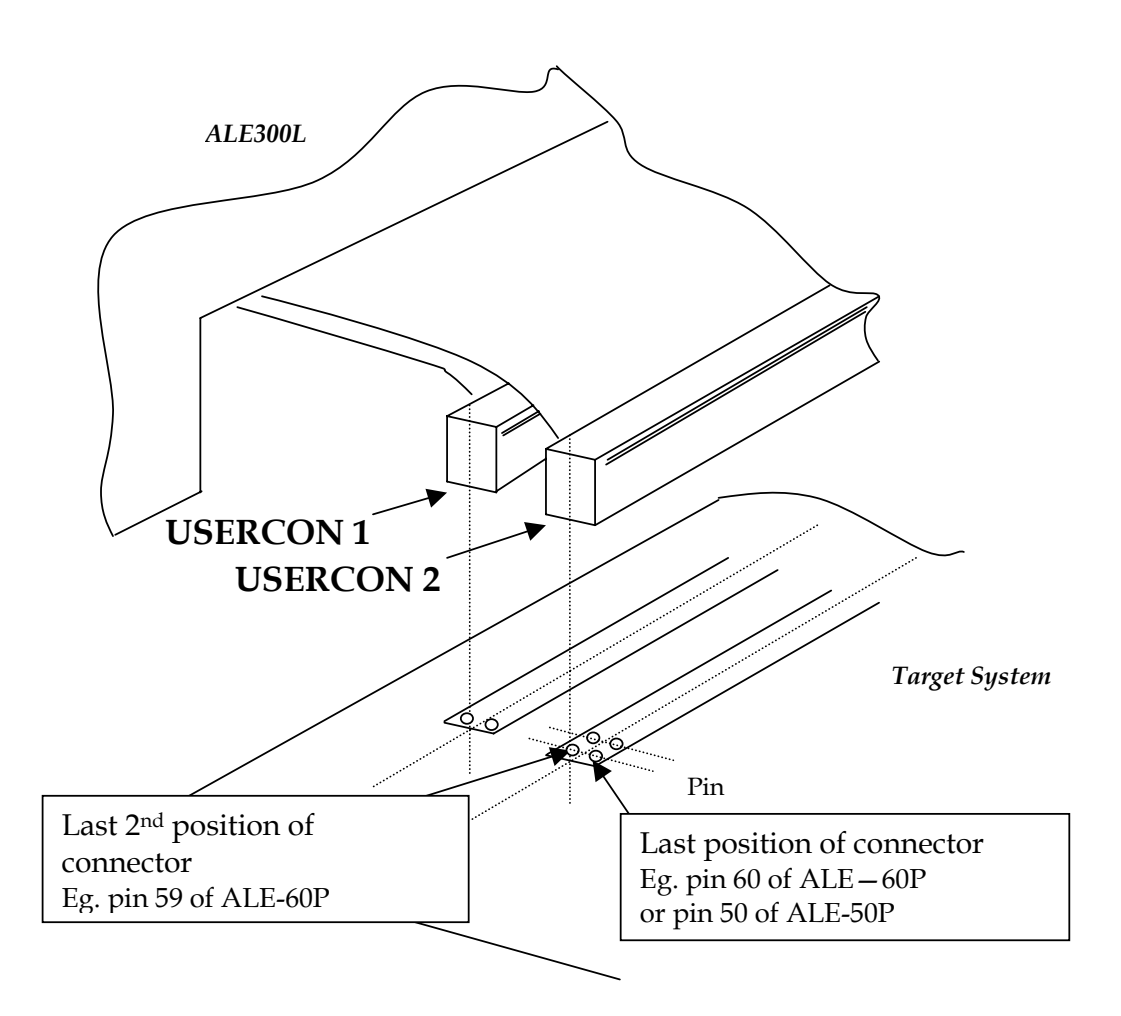

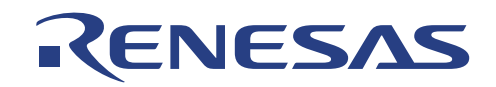

### **APPENDIX E: Frequently Asked Questions Ver1.2**

- 1. How to startup ALE300L Emulator?
- 2. Repetitive prompt by HEW for Serial Communication Setting?
- 3. How to communicate using baudrate 115,200 in Microsoft Windows 3.1?
- 4. Cannot communicate when using ALE300L with Win NT?
- 5. How to connect Vdisp pin(available for mask-rom version only) for 3724 series MCU?
- 6. How to use MOS pull-up Ports(available for mask-rom version only) for 3724 series MCU?
- 7. 3834 / 3880 series' Port A malfunction?
- 8. Why is the reading of ADC not accurate?
- 9. Signal degradation?
- 10. Can the Sub-Clock be accessed by the target system?
- 11. Can users acces these user pins; X1, X2, OSC2 & TEST?
- 12. Select Target or External Clock?
- **13. No input Power?**
- 14. Not enough drive for Port 6 CMOS large current ports (3644 series)?
- 15. Flash memory function not working?
- 16. How to connect User/Target Power supply?
- 17. How is the user/target system connected the ALE300L

18. What type of code can be downloaded to the ALE300L?

**19.** What is the different between the actual MCU operation and the ALE300L Emualtion of the MCU?

20. Can users download another device Mapping Information for the development of a new device?

- 21. Does ALE300L have the built-in spilt resistors for the embedded LCD controllers?
- 22. Does peripherals continue to operate in break mode?
- 23. Failure encounters in Diagnostic window for test item 'Combination Address Break'.

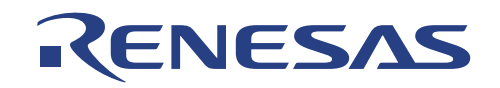

#### **1** How to startup ALE300L Emulator?

Ensure that the Serial Cable is plugged into ALE300L Emulator and the other end is connected to any available Serial Communication Port at the Host PC side. Execute High-Performance Embedded Workshop (HEW2.EXE) at Host PC. Everything should startup smoothly with HEW showing "Linkup" at its status bar once communication between ALE300L and Host PC is established.

#### 2 Repetitive prompt by HEW for Serial Communication Setting?

Both hardware and software Serial Communication setting should be identitical for communication between ALE300L and Host PC to be successful. During shippment, ALE300L is configured to communicate at 115,200 baudrate (max.). Thus when HEW prompt for Serial Communication Setting, select the correct Port & Baudrate, and click OK. HEW will display "Linkup" once it is able to detect ALE300L hardware. If HEW prompt for the Serial Communication Setting again, Users will have to verify the hardware setting of the Serial Communication inside ALE300L Emulator.

#### 3 How to communicate using baudrate 115,200 in Microsoft Windows 3.1?

To communicate at 115200 bps, Users have to download the updated communication driver from the internet. Users can obtain this source from most search engine by using the keyword "serial communication driver".

#### 4 Cannot communicate when using ALE300L with Win NT?

There is two possibilities;

1. Only HEW version 1.1 and above can support Win NT.

2. Currently Win NT can only support upto 57600bps. User has to changed the ALE300L BaudRate Dip Switch setting, located on the ALE main board.

#### 5 How to connect Vdisp pin(available for mask-rom version only) for 3724 series MCU?

ALE300L do not have built-in pull-down resistor connected to -Vdisp. Therefore users have to connect pull down resistors (200Kohm) in between the VFD output and the Vdisp pins.

#### 6 How to use MOS pull-up Ports(available for mask-rom version only) for 3724 series MCU?

If MOS pull-up ports are enabled, Users have to connect pull-up resistors (470Kohm) in between the User Vcc and the ports (port 0, 1, 8, 9 & A) pins.

#### 7 3834 / 3880 series' Port A malfunction?

User have to change the Dip SW 1 Way 2 to off. (refer to section 3.2.3 of the user manual)

#### 8 Why is the reading of ADC not accurate?

The analog signal from the target board has to travel across the user cable and connector in order to be converted by the ADC. Moreover ADC has an absolute accuracy of  $\pm 2.5$  LSB. Users are advised to calculate and compensate for the losses.

#### 9 Signal degradation?

If users used a long user cable, the signal degradation in the user cable & connector, may cause problems to the target system. Users are advised to take the signal delay & signal drive capbilities into consideration during their troubleshooting.

#### 10 Can the Sub-Clock be accessed by the target system?

Users are reminded that the sub-clock is supplied internally by ALE300L. User has no access to this feature (except to tap the signal from TP16). In the case of ALE H8/3880 series, user are allowed to input sub clock through the user connector.

#### 11 Can users acces these user pins; X1, X2, OSC2 & TEST?

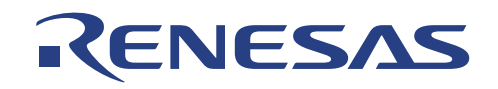

These pins have no connection to the user target system. Users have no access to these pins. (ALE H8/3880 is an exception, X1 is connected to user target suystem.).

#### 12 Select Target or External Clock?

The Target Clock (or External Clock) is used if only the clock selector jumper is set to 'TGT' (or EXT). Moreover the input target clock (external clock) from the user system (or function generaator) must be a proper 50% duty cycle, 15ns(max) rise/fall time 'CLOCK' signal.

#### 13 No input Power?

Excessive current drawn or wrong polarity input may blow the protective device of ALE300L, causing a cut-off of supply. User may verify the cause by checking the fuse (F1) and diode (D3) located near to the power switch.

#### 14 Not enough drive for Port 6 CMOS large current ports (3644 series)?

This can be solved if Japan user cable is used. The Japan user cable contains an AC244 driver to drive the user system.

#### 15 Flash memory function not working?

ALE300L do not have flash support.

#### 16 How to connect User/Target Power supply?

Unlike E1000 and E6000, ALE300L target power supply can be supplied by the emulator (5 Volt only). This is to ease the users to have a quick startup. If otherwise users can use power supply from the target system. In ALE300L, if users are to use their target power supply, about 10mA of current will be consumed by the emulator.

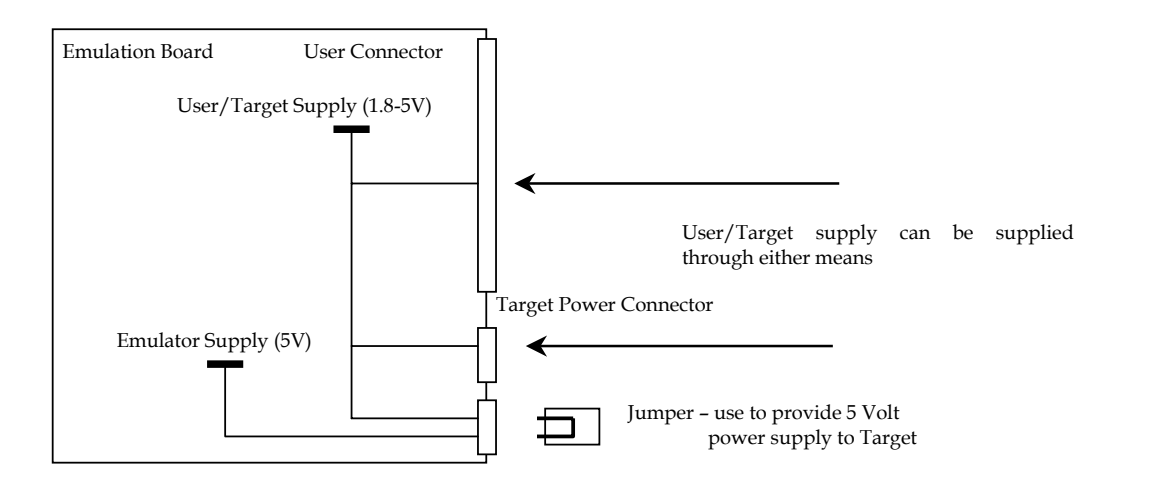

#### 17 How is the user/target system connected the ALE300L

There are three methods to connect target system to the ALE300L.

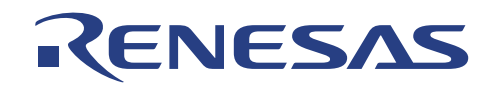

#### 17.1 Direct

ALE300L uses the readily available standard cable (0.05" pitch). This provides a simple mean for user to connect this to their target. Eg.

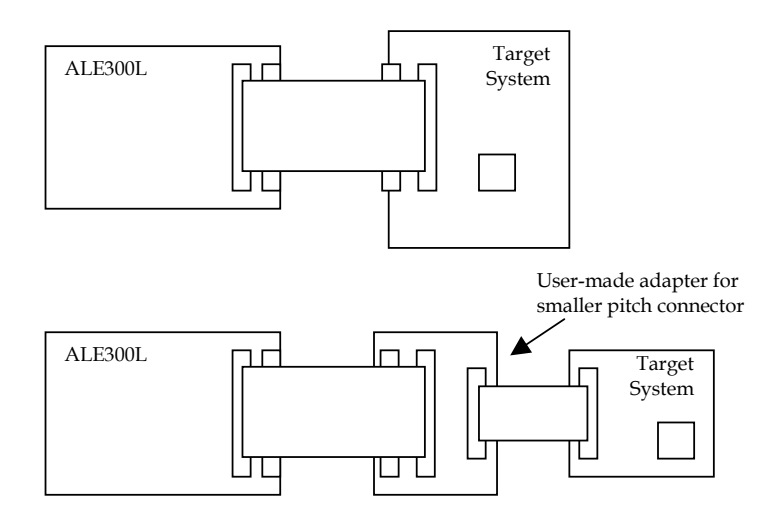

#### 17.2 ALE User Cable

ALE provides several types of user cable of higher demand. This cable will be able to plug onto the actual selected MCU footprint (An IC socket must be avaiable)

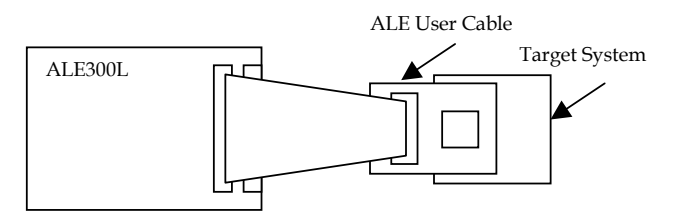

#### 17.3 E1000/E6000 User Cable – through ALE User Cable Adaptor

Since the whole MCU series are supported by E1000/E6000 user cables, ALE300L will support these user cables. (eg E1000 & E6000 user cable).

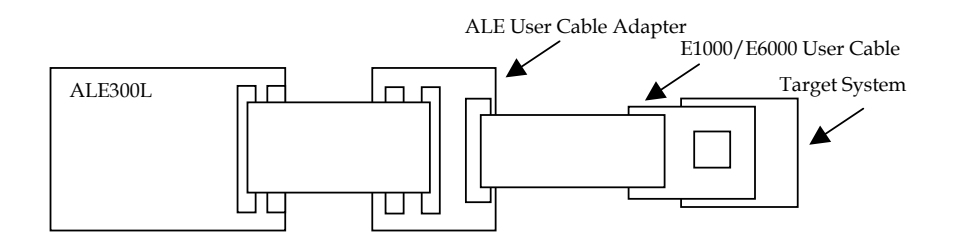

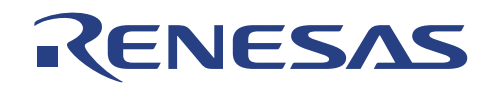

#### 18 What type of code can be downloaded to the ALE300L?

ALE300L supports Motorola S-type record and SYSROF Format.

#### 19 What is the different between the actual MCU operation and the ALE300L Emulation of the MCU?

The emulator provides a control environment for the users to manipulate the MCU operation. Thus the users have to take note of the following points;

Initiazation of stack pointer. Introduction of capacitive effect due to the ALE cable and connectors. Introduction of ALE user interface protective circuitries. Comsumption of target/user current by the emulator. Pin connection of X1, X2, OSC1, OSC2, TEST, CVCC...

#### 20 Can users download another device Mapping Information for the development of a new device?

This is possible if the two devices are almost identical and the users know the actual new device specification. These Mapping Information contain the ROM/RAM/RESERVED address range. They will limit the execution of user program in reserved area, writing of data into ROM area,...Moreover the Mapping Information will provide the HEW with all the registers details. These will help the users to debug their program more efficiently.

In general, the Mapping Information provides a guide to help users to debug their program. It will not affect the users' final product, in term of timing, current consumption, and etc.

#### 21 Does ALE300L have the built-in split resistors for the embedded LCD controller?

No. The user need to build an external LCD circuitry to boost for the LCD signals, as recommended by the Hardware Manual.

#### 22 Does peripherals continues to operate in the Break mode?

Yes, peripherals such as timers continue to operate in Break mode, this is the limitation of the H8/300L evalution chip in the emulator. Therefore, pls. take note that the operation of the peripherals will be affected.

#### 23 Failure encounters in Diagnostic window for test item 'Combination Address Break'.

The emulator could only support this diagnostic test at operating frequency 10MHz and below. Please perform this test under the specified condition as mentioned.

#### 24 Failure encounters in Register window on CCR (I-bit) during Single –Step/Run.

This problem is resolved with the latest HDI and HEW.

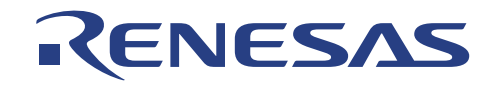

# **Renesas Technology (Asia Sales Offices)**

URL: <u>http://www.renesas.com</u> URL: <u>http://www.sg.renesas.com/sales</u>

| ASIA HEADQUARTERS & TECHNICAL SUPPORT                   |                                        |  |  |  |
|---------------------------------------------------------|----------------------------------------|--|--|--|
| South Asia Headquarters : Singapore                     | Technical Support                      |  |  |  |
| Renesas Technology Singapore Pte Ltd                    | Renesas System Solutions Asia Pte I td |  |  |  |
| 1 HarbourFront Avenue                                   | 1 Harbourfront Avenue                  |  |  |  |
| #06-10 Keppel Bay Tower                                 | #06-06 Keppel Bay Tower                |  |  |  |
| Singapore 098632                                        | Singapore 098632                       |  |  |  |
| Tel: (65)-6213-0200                                     | Tel: (65)-6213-0333 and 6387-2839      |  |  |  |
| Fax : (65)-6278-8001                                    | Fax : (65)-6278-1226                   |  |  |  |
| Email : contact singapore@renesas.com                   | 1 dx . (00) 0210 1220                  |  |  |  |
| North Asia Headquarters - Hong Kong                     |                                        |  |  |  |
| Reness Technology Hong Kong Ltd                         |                                        |  |  |  |
| Z/E North Tower World Einance Centre                    |                                        |  |  |  |
| Harbour City Conton Road                                |                                        |  |  |  |
| Hong Kong                                               |                                        |  |  |  |
|                                                         |                                        |  |  |  |
| Tel: (022) 2205-0000                                    |                                        |  |  |  |
| Email: contact hongkong@tenasas.com                     |                                        |  |  |  |
|                                                         |                                        |  |  |  |
| ASIA SALES OFFICES :                                    |                                        |  |  |  |
| Renesas Technology Hong Kong I td                       |                                        |  |  |  |
| Shenzhen Renresentative Office                          |                                        |  |  |  |
| Unit 1511-12 Shun Hing Square Di Wang Commercial Centre |                                        |  |  |  |
| 5002 Shannan Raad Saat Shanzhan City 510008 China       |                                        |  |  |  |
| Tel: (86) (755) 8246-1711                               |                                        |  |  |  |
| Fax : (86) (755) 8246-1728                              |                                        |  |  |  |
| Email : contact china@renesas com                       |                                        |  |  |  |
| LIRI : http://www.cn.renesas.com                        |                                        |  |  |  |
| Renesas Technology (Shanghai) Co. Ltd                   |                                        |  |  |  |
| 26/E Ruijin Building                                    |                                        |  |  |  |
| No. 205 Macming Road (S).                               |                                        |  |  |  |
| Shanchai 200020 China                                   |                                        |  |  |  |
| Tal (86) (21) 6472-1001                                 |                                        |  |  |  |
| Fax : (86) (21) 6415-2952                               |                                        |  |  |  |
| Email: contact china@raneas.com                         |                                        |  |  |  |
| LIBL: http://www.cp.repeas.com                          |                                        |  |  |  |
| Renesas Technology (Shanghai) Co. Ltd. Beijing Office   |                                        |  |  |  |
| Room 1654. Office Building, New Century Hotel           |                                        |  |  |  |
| No. 6 Southern Rd. Capital GYM.                         |                                        |  |  |  |
| Beijing 100044. China                                   |                                        |  |  |  |
| Telex : 210509 HTCBJ CN                                 |                                        |  |  |  |
| Tel: (86) (10) 6849-2430                                |                                        |  |  |  |
| Fax: (86) (10) 6849-2819                                |                                        |  |  |  |
| Email: contact.china@renesas.com                        |                                        |  |  |  |
| URL : http://www.cn.renesas.com                         |                                        |  |  |  |
| Taipei                                                  |                                        |  |  |  |
| Renesas Technology Taiwan Co., Ltd.                     |                                        |  |  |  |
| (effective July 1, 2003)                                |                                        |  |  |  |
| FL. 10, #99, Fu-Hsing N. Rd., Taipei, Taiwan            |                                        |  |  |  |
| Tel : (886)(2) 2715-2888                                |                                        |  |  |  |
| Fax : (886)(2) 2713-2999                                |                                        |  |  |  |
| Email : <u>contact.taiwan@renesas.com</u>               |                                        |  |  |  |
| URL : http://www.tw.renesas.com                         |                                        |  |  |  |
|                                                         |                                        |  |  |  |

# ALE300L

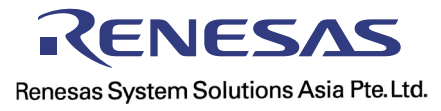